2006年度 オープンソースソフトウェア活用基盤整備事業

# 「1CD Linux/UNIX リマスタリング ツールの開発」 設計書

# <u>更新履歴</u>

| 修正日        | 修正内容                                                                                                    |
|------------|----------------------------------------------------------------------------------------------------|
| 2006/10/27 | 5.4.2 Deb プラグイン<br>・オプションダイアログを追加<br>5.4.3 RPM プラグイン<br>・オプションダイアログを追加                                                                                                    |
| 2006/12/01 | <ul> <li>3.5 ファイル操作画面</li> <li>・追加ファイル選択ダイアログ、ファイル編集ダイアログを追加</li> <li>6.5 パッケージプラグイン</li> <li>・プラグインで提供するメソッドを修正</li> </ul>                                                                                     |
| 2006/12/02 | 3.11 パッケージ作成ツール<br>・パッケージ作成ツールの画面イメージを最新化(メニューバーの追加)                                                                                                    |
| 2006/12/25 | <ul> <li>3.1 各画面共通部</li> <li>・ファイルメニューに[インポート]、[エクスポート]を追加。</li> <li>・表示メニューに[最新の情報に更新]を追加。</li> <li>6.1 プラグイン共通</li> <li>・プラグインで提供するメソッドに最新情報への更新メソッド(refresh)、エクスポート (export)、インポート(import)メソッドを追加</li> </ul> |
| 2007/01/11 | 5.5.1 QEMU プラグイン<br>・デフォルトのメモリサイズを 128MB から 256MB に変更(KNOPPIX を起動するため<br>に必要なメモリサイズ )<br>・KNOPPIX50 プラグインの名称を KNOPPIX50-ja プラグインに変更                                                                             |
| 2007/01/29 | 全体<br>画面イメージを最新の状態に入れ替え                                                                                                    |
| 2007/02/22 | 全体<br>画面イメージを最新の状態に入れ替え<br>プラグイン説明を分冊                                                                                                    |
| 2007/02/23 | 3.1.2 起動方法<br>・リマスタリングツールのコマンド名を remastertool から ez-tune-livecd に変更した                                                                                                    |

# <u>目次</u>

| 3.1. 各画面共通部                                                                                                    |                              |
|----------------------------------------------------------------------------------------------------|------------------------------|
| 3.1.1. 画面レイアウト                                                                                                    |                              |
| 3.1.1. 回面レイアウト                                                                                                    |                              |
| 3.1.2. 起動方法         3.1.3. 部品説明.         3.2. 初期設定画面.         3.2.1. 画面レイアウト.         3.2.2. フレーム説明.         3.2.3. 部品説明.         3.2.4. イベント処理.         3.2.5. メニュー処理.         3.2.6. ダイアログ.         3.3. パッケージインストール / アンインストール画面. |                              |
| 3.1.3. 部品説明.         3.2. 初期設定画面.         3.2.1. 画面レイアウト.         3.2.2. フレーム説明.         3.2.3. 部品説明.         3.2.4. イベント処理.         3.2.5. メニュー処理.         3.2.6. ダイアログ.         3.3. パッケージインストール / アンインストール画面                      | 8<br>2<br>22<br>22<br>22<br> |
| 3.2. 初期設定画面                                                                                                    | 22<br>22<br>                 |
| 3.2.1. 画面レイアワト         3.2.2. フレーム説明         3.2.3. 部品説明                                                                                                    | 22                           |
| 3.2.2. ノレーム説明         3.2.3. 部品説明         3.2.4. イベント処理         3.2.5. メニュー処理         3.2.6. ダイアログ         3.3. パッケージインストール / アンインストール画面                                                                                             | <u>22</u><br>92              |
| 3.2.3. 部品説明         3.2.4. イベント処理         3.2.5. メニュー処理         3.2.6. ダイアログ         3.3. パッケージインストール / アンインストール画面                                                                                                    |                              |
| <u>3.2.4. イベント処理</u><br><u>3.2.5. メニュー処理</u><br><u>3.2.6. ダイアログ</u><br>3.3. パッケージインストール / アンインストール画面                                                                                                    |                              |
| <u>3.2.5. メニュー処理</u><br><u>3.2.6. ダイアログ</u><br>3.3. パッケージインストール / アンインストール画面                                                                                                    | 23                           |
| <u>3.2.6. タイアロク</u><br>3.3. パッケージインストール / アンインストール画面                                                                                                    |                              |
| 3.3. バッケーシインストール / アンインストール画面                                                                                                    | 24                           |
|                                                                                                    | 2                            |
| <u>3.3.1. 画面レイアウト</u>                                                                                                    | 27                           |
| <u>3.3.2. フレーム説明</u>                                                                                                    | 27                           |
| <u>3.3.3. 部品説明</u>                                                                                                    | 28                           |
| <u>3.3.4. イベント処理</u>                                                                                                    | 29                           |
| <u>3.3.5. メニュー処理</u>                                                                                                    | 29                           |
| <u>3.3.6. ダイアログ</u>                                                                                                    | 30                           |
| 3. <u>4. パッケージ作成画面</u>                                                                                                    | ç                            |
| <u>3.4.1. 画面レイアウト</u>                                                                                                    | 31                           |
| <u>3.4.2. フレーム説明</u>                                                                                                    | 32                           |
| <u>3.4.3. 部品説明</u>                                                                                                    | 33                           |
| <u>3.4.4. イベント処理</u>                                                                                                    | 34                           |
| <u>3.4.5. メニュー処理</u>                                                                                                    | 34                           |
| <u>3.4.6. ダイアログ</u>                                                                                                    | 35                           |
| <u>3.5. ファイル操作画面</u>                                                                                                    | 3                            |
| <u>3.5.1. 画面レイアウト</u>                                                                                                    | <u>36</u>                    |
| <u>3.5.2. フレーム説明</u>                                                                                                    | <u>36</u>                    |
| <u>3.5.3. 部品説明</u>                                                                                                    | 37                           |
| <u>3.5.4. イベント処理</u>                                                                                                    | 37                           |
| <u>3.5.5. メニュー処理</u>                                                                                                    | 38                           |
| <u>3.5.6. ダイアログ</u>                                                                                                    | 38                           |
| 3.6. 定型処理設定画面                                                                                                    | 4                            |
| <u>3.6.1. 画面レイアウト</u>                                                                                                    | 42                           |
| <u>3.6.2. フレーム説明</u>                                                                                                    | 42                           |
| 3.6.3. 部品説明                                                                                                    | 43                           |
| 3.6.4. イベント処理                                                                                                    | 43                           |
|                                                                                                    |                              |
| 3.6.6. ダイアログ                                                                                                    |                              |
|                                                                                                    | 4                            |
| 3.7.1. 画面レイアウト                                                                                                    |                              |
| 3.7.2. フレーム説明                                                                                                    |                              |
| 373 部品説明                                                                                                    | 46                           |

| <u>3.7.4. イベント処理</u>          |           |
|-------------------------------|-----------|
| 3.7.5. メニュー処理                 |           |
|                               | 46        |
| <u>3.8. ディストリビューション作成画面</u>   |           |
| <u>3.8.1. フレーム説明</u>          |           |
|                               |           |
|                               |           |
|                               |           |
|                               |           |
|                               | 50        |
|                               | 50        |
|                               | 50        |
|                               | 51        |
|                               | 51        |
|                               | 51        |
|                               | 51        |
| 3.10. 操作手順編集画面                | 52        |
|                               | 52        |
| 3.10.2. フレーム説明                |           |
| 3.10.3. 部品説明                  | 53        |
| 3.10.4. イベント処理                |           |
| 3.10.5. メニュー処理                |           |
|                               | 53        |
|                               | 54        |
|                               |           |
|                               |           |
| 3.11.3. フレーム説明                |           |
| 3.11.4. 部品説明                  |           |
|                               |           |
| 3.11.6. メニュー処理                |           |
|                               |           |
|                               | 57        |
|                               |           |
|                               |           |
| 3.12.3. フレーム説明                |           |
| 3.12.4. 部品説明                  |           |
| 3.12.5. イベント処理                |           |
| 3.12.6. メニュー処理                |           |
| 3.12.7. ダイアログ                 | .59       |
| <u></u>                       |           |
| <u></u>                       |           |
| <u>4.1.1. リマスタリング手順ファイル構成</u> |           |
| 5. プラグイン                      |           |
| <u>51 05プラグイン</u>             | 64        |
| 5.1.1. KNOPPIX5.0 ja プラグイン    | 64        |
|                               | 64        |
| 5.2.1. CD プラグイン               | <u>64</u> |
| <u>- 522 DVD プラグイン</u>        | AA        |
|                               |           |

|              | <u>5.2.3. USB プラグイン67</u> |          |
|--------------|---------------------------|----------|
| <u>5.3.</u>  | エクスポートプラグイン               | <u>8</u> |
|              | <u>5.3.1. XML プラグイン69</u> |          |
|              | <u>5.3.2. HTML プラグイン</u>  |          |
|              | <u>5.3.3. Wiki プラグイン</u>  |          |
| <u>5.4</u> . | パッケージプラグイン                | <u>5</u> |
|              | <u>5.4.1. Deb プラグイン</u>   |          |
|              | 5.4.2. RPM プラグイン          |          |
| 5.5.         | エミュレータプラグイン               | 3        |
|              | 5.5.1. QEMU プラグイン         |          |
| <b>5.6</b> . | テストプラグイン                  | 5        |
|              | 5.6.1. ファイルテストプラグイン       | _        |
|              |                           |          |

### 1. はじめに

本書は1CD Linux/Unix リマスタリングツール(以降「リマスタリングツール」)の設計書である。

### 2. 動作プラットフォーム

リマスタリングツールの動作条件を以下に示す。

| コンポーネント    |              |                  |
|------------|--------------|------------------|
| ハードウエア CPU |              | Intel x86 互換 CPU |
|            | メモリ          | 1GB 以上           |
|            | HDD          | 10GB 以上の空き領域     |
| ソフトウエア     | OS           | KNOPPIX 5.0      |
|            | Ruby         | Ruby1.8          |
|            | Ruby/GTK     | Ruby/GTK2        |
|            | エミュレータ       | QEMU             |
|            | リマスタリング対象 OS | KNOPPIX 5.0      |

#### 3. 画面構成

#### 3.1. 各画面共通部

リマスタリングツールは各機能で共通のフレーム(下図の画面レイアウトの太線で囲んだ部分)と各機能固有 のフレーム(下図の点線で囲んだ部分)に分けられる。

各機能共通のフレームは画面左のサイドバーフレームのボタンをクリックすると、対応する機能の画面を機能固 有部に表示する。

本章では共通部の仕様について記述する。

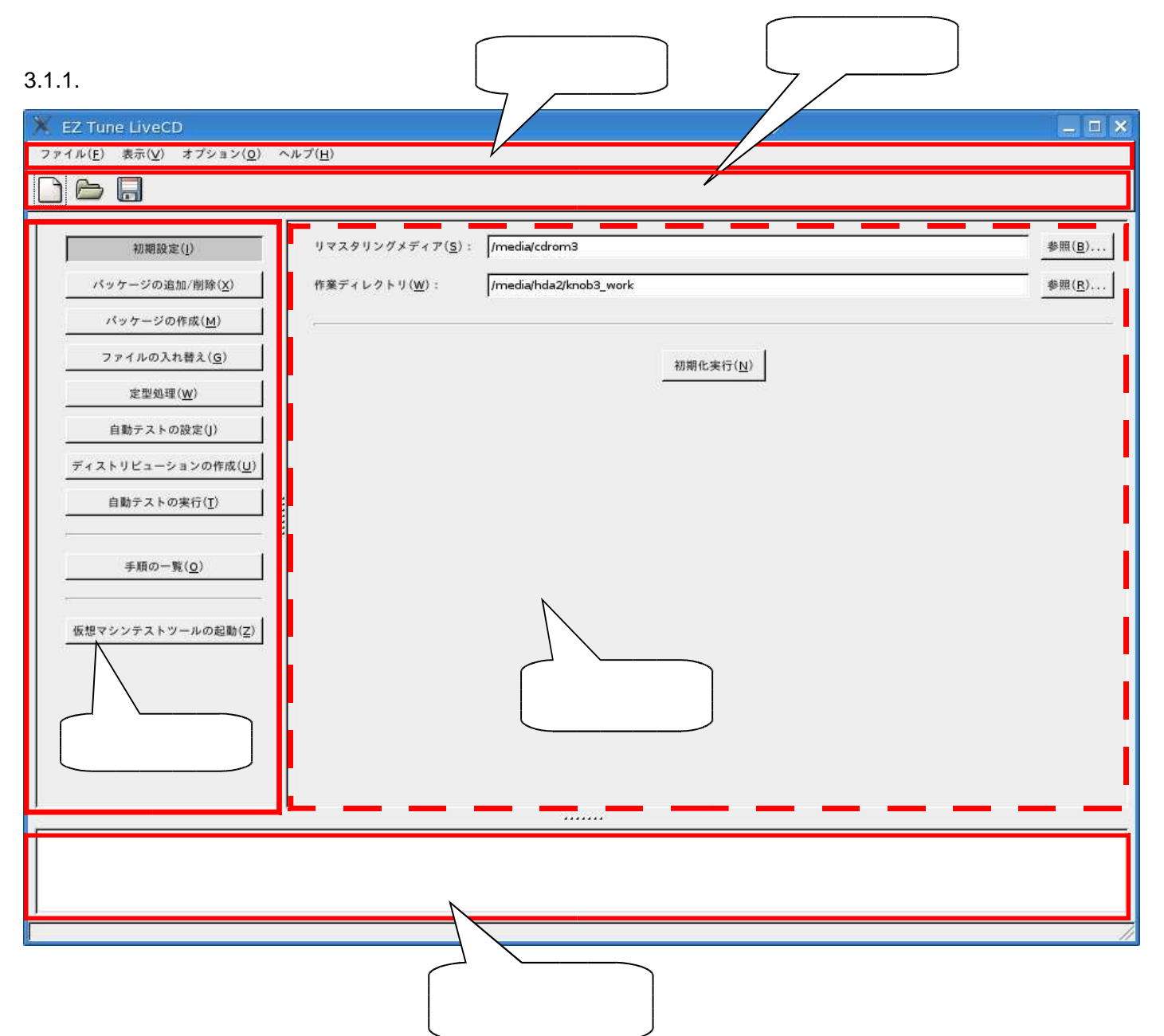

### 3.1.2. 起動方法

### スーパユーザになり、 ez-tune-livecd コマンドを実行する。

\$ su

Password: xxxxx

# ez-tune-livecd [-h] [-v] [リマスタリング手順ファイル]

#### 本コマンドでサポートするオプションは以下の通り。

| 項番 | オプション         | 説明                                                                       |  |  |  |
|----|---------------|--------------------------------------------------------------------------|--|--|--|
| 1  | -h            | コマンドの Usage を表示する。表示する内容は以下の通り。                                          |  |  |  |
|    |               | Usage: ez-tune-livecd [options] [remaster_file]                          |  |  |  |
|    |               | -v : print version                                                       |  |  |  |
|    |               | -h : print this help                                                     |  |  |  |
|    |               | remaster_file : read the remaster_file to the remastering procedure file |  |  |  |
|    |               |                                                                          |  |  |  |
| 2  | -V            | リマスタリングツールのバージョンを表示する。表示する内容は<br>以下の通り。                                  |  |  |  |
|    |               | EZ Tune LiveCD V1.0                                                      |  |  |  |
| 3  | リマスタリング手順ファイル | 起動時に開くリマスタリング手順ファイルを指定する。                                                |  |  |  |
|    |               | │本オプション省略時はリマスタリングツールは初期状態(リマス                                           |  |  |  |
|    |               | タリング操作が一切登録されていない状態)で起動する。                                               |  |  |  |

#### 3.1.3. 部品説明

#### 【メニューバー】

・ ファイルメニュー

| 新規( <u>N</u> )                       | Ctrl+N       |
|--------------------------------------|--------------|
| (○) 圖 < (○)                          | Ctrl+0       |
| ———————————————————————————————————— | Ctrl+S       |
| - 別名で保存(A                            | 0            |
| インボート( <u> </u> )                    | )            |
| エクスポート                               | ( <u>E</u> ) |
| 🛃 終7( <u>0</u> )                     | Ctrl+Q       |

| メニュー項目 | アクセスキー | ショートカットキー |
|--------|--------|-----------|
| 新規     | Ν      | CTRL+N    |
| 開く     | 0      | CTRL+O    |
| 保存     | S      | CTRL+S    |
| 別名で保存  | А      | なし        |
| インポート  | Ι      | なし        |
| エクスポート | Е      | なし        |
| 終了     | Q      | CTRL+Q    |

以下に各メニュー項目選択時の動作を示す。

| メニュー項目        | 選択時の動作                                                                       |
|---------------|------------------------------------------------------------------------------|
| 新規            | リマスタリングツールが保持している情報を削除し、起動時の状態に戻す。                                           |
|               | │ 何らかの操作(下記参照)を行っている場合は「 リマスタリング手順が変更されています。                                 |
|               | │ 変更を保存しますか?」を表示して利用者への確認を行う。                                                |
|               |                                                                              |
|               | メッセージを表示するタイミング                                                              |
|               | 新規にリマスタリングを実施している場合:初期設定完了後                                                  |
|               | リマスタリング手順を読み込んだ場合:1つ以上の手順の追加・更新・削除を実施後                                       |
|               |                                                                              |
|               | │確認ダイアログで「はい」が選択された場合、「リマスタリング手順保存ダイアログ」を開き、                                 |
|               | リマスタリング手順の保存を実施する。                                                           |
|               | リマスタリングツールが保持している情報を削除し、リマスタリング手順選択ダイアログ                                     |
|               | から選択してリマスタリング手順を読み込む                                                         |
|               |                                                                              |
|               | <br>  何らかの操作(下記参昭)を行っている場合は「リマスタリング手順が変更されています。                              |
|               |                                                                              |
|               |                                                                              |
|               | メッヤージを表示するタイミング                                                              |
|               |                                                                              |
|               | 新規にリマスタリングを実施している場合:初期設定完了後                                                  |
|               | リマスタリング手順を読み込んだ場合:1つ以上の手順の追加・更新・削除を実施後                                       |
|               |                                                                              |
|               | 確認ダイアログで「はい」が選択された場合、「リマスタリング手順保存ダイアログ」を開き、                                  |
|               | リマスタリング手順の保存を実施する。                                                           |
| 保存            | リマスタリング手順ファイルを読み込んで作業している場合、元のファイルに上書き保存                                     |
|               | する。                                                                          |
|               |                                                                              |
|               | 新規にリマスタリング作業を実施している場合、リマスタリング手順保存ダイアログ」を                                     |
|               | 開き、リマスタリング手順の保存を実施する。                                                        |
| 別名で保存         | リマスタリング手順保存ダイアログを開き、リマスタリング手順の保存を実施する。                                       |
|               | すでに存在するファイルを保存先として指定した場合、上書きの可否を確認するメッセー                                     |
|               | ジを表示する(メッセージダイアログのイメージについては「リマスタリング手順ファイ                                     |
|               | ル保存ダイアログ」の章を参照のこと。                                                           |
| インポート         | ファイル選択ダイアログを開き、他環境で作成したリマスタリング環境ファイルを現在の                                     |
|               | リマスタリング環境に読み込む。                                                              |
| <u>エクスポート</u> | ファイル選択ダイアログを開き、リマスタリング環境ファイルを保存する。                                           |
| 終了            | リマスタリングツールが保持している情報を削除し、ツールを終了する。                                            |
|               | 何らかの操作(下記参照)を行っている場合は「 リマスタリング手順が変更されています。                                   |
|               | 変更を保存しますか?」を表示して利用者への確認を行う。                                                  |
|               |                                                                              |
|               | アッセーンを表示りるダイミング                                                              |
|               | 新規にリマスタリンクを実施している場合:初期設定完了後                                                  |
|               | リマスタリンク手順を読み込んた場合:1つ以上の手順の追加・更新・削除を実施後<br>                                   |
|               | <br>  確認ダイマログで[けい」が選択された提合「リファタリングチ順保方ダイマログ」を開き                              |
|               | 唯心ノコナロノ し はい リル 迭か C1 いに 物ロ、 リミスクリノソ 士順休任 クイナロク 」を用さ、<br>  リファタリンガギ順の保方を宝族する |
|               | ノヽヘノソノノナ県の体行で天肥りる。                                                           |

・表示メニュー

|           | 1        |        |           |
|-----------|----------|--------|-----------|
| v ツールバー   | メニュー項目   | アクセスキー | ショートカットキー |
|           | ツールバー    | Т      | なし        |
| v 51 FN-  | サイドバー    | S      | なし        |
| v メッセージバー | メッセージバー  | М      | なし        |
| 見並の使むに再並  | 最新の情報に更新 | R      | F5        |
| 取別の旧和に史初  |          |        |           |

先頭の "v"はチェックマークを示し、メニュー選択毎にチェック 未チェックが切り替わる。

以下に各メニュー項目選択時の動作を示す。

| メニュー項目   | 選択時の動作                                      |
|----------|---------------------------------------------|
| ツールバー    | メニューのチェックマークが未チェック状態のときに本項目を選択してチェック状態にす    |
|          | ると、ツールバーを表示する。                              |
|          | メニューのチェックマークがチェック状態のときに本項目を選択して未チェック状態にす    |
|          | ると、ツールバーを隠す(表示しない)。                         |
| サイドバー    | メニューのチェックマークが未チェック状態のときに本項目を選択してチェック状態にす    |
|          | ると、サイドバーを表示する。                              |
|          | メニューのチェックマークがチェック状態のときに本項目を選択して未チェック状態にす    |
|          | ると、サイドバーを隠す(表示しない)。                         |
| メッセージバー  | メニューのチェックマークが未チェック状態のときに本項目を選択してチェック状態にす    |
|          | ると、メッセージバーを表示する。                            |
|          | メニューのチェックマークがチェック状態のときに本項目を選択して未チェック状態にす    |
|          | ると、メッセージバーを隠す(表示しない)。                       |
| 最新の情報に更新 | 画面に表示されている機能を対象にして表示内容を最新状態に更新する。           |
|          | ● 更新する情報の対象はシステムから取得する情報(ファイルシステムツリー、インストー) |
|          | ルされているパッケージ、インストール可能なパッケージなど)とする。           |
|          | │インストールするパッケージなどリマスタリング手順については更新対象としない(手順   |
|          | ファイルを再読み込みしての表示更新は行わない)。                    |

・オプションメニュー

| リマスタリングツールの設定(R) |   | メニュー項目        | アクセスキー | ショートカットキー |
|------------------|---|---------------|--------|-----------|
|                  |   | リマスタリングツールの設定 | R      | なし        |
| xxx プラグインの設定     | 2 | xxx プラグインの設定  |        |           |

以下に各メニュー項目選択時の動作を示す。

| メニュー項目            | 選択時の動作                                                                                                    |
|-------------------|----------------------------------------------------------------------------------------------------|
| リマスタリングツ<br>ールの設定 | リマスタリングツールの設定ダイアログを表示する。                                                                                                    |
| xxx プラグインの<br>設定  | xxx にはプラグイン名が入る。<br>選択時は該当するプラグインのオプション設定ダイアログを表示する。ダイアログはプラ<br>グイン側で表示する。オプション設定のできるプラグインの数だけ「xxx プラグインの設定」<br>メニュー項目を表示する。 |
|                   | 注)リマスタリングツール起動時に各プラグインに対してオプション設定があるか問い合わせを行い、オプションメニューのあるプラグインのみオプションメニューに表示する。                                             |

・ヘルプメニュー

|                                                             | ハーユ 均     |
|-------------------------------------------------------------|-----------|
| リマスタリングツールについて( <u>A</u> )                                  | リファカリ     |
| プニガノン/ニついて                                                  | 0 4 7 9 1 |
| XXX J J J J 1 J [C J ] [C ] ] ] ] ] ] ] ] ] ] ] ] ] ] ] ] ] | بر ا      |

| メニュー項目         | アクセスキー | ショートカットキー |
|----------------|--------|-----------|
| リマスタリングツールについて | А      | なし        |
| xxx プラグインについて  |        |           |

以下に各メニュー項目選択時の動作を示す。

| メニュー項目              | 選択時の動作                                                                                                    |
|---------------------|----------------------------------------------------------------------------------------------------|
| EZ Tune LiveCD について | リマスタリングツールのアバウトダイアログを表示する。                                                                                                    |
| xxx について            | xxx にはプラグイン名が入る。<br>選択時は xxx に該当するプラグインのアバウトダイアログを表示する。ダイ<br>アログはプラグイン側で表示する。アバウトダイアログを用意しているプラ<br>グインの数だけ「xxx プラグインについて」のメニュー項目を表示する。 |
|                     | 注)リマスタリングツール起動時に各プラグインに対してアバウトダイア<br>ログを持つか問い合わせを行い、ダイアログを持つプラグインのみヘルプメ<br>ニューに表示する。                                                   |

【ツールバー】

表示されているアイコンをクリックすることにより、通常はメニューを開いて呼び出す機能をダイレクトに実行することができる機能である。

初期状態では以下の3つのアイコンが表示されている。

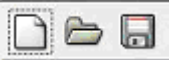

ツールバーに表示するアイコンは[設定]メニューの[リマスタリングツールの設定]を選択すること

により変更することができる。

以下に用意するアイコンと対応するメニュー項目を示す。

| アイコン | メニュー項目      |
|------|-------------|
|      | [ファイル]-[新規] |
|      | [ファイル]-[開く] |
|      | [ファイル]-[保存] |

【サイドバー】

サイドバーはサイドバー右に表示する各機能固有部の表示切り替えを行う。 表示の切り替えはサイドバー上のボタンをクリックすることで行うことができる。 現在選択されている機能はボタンが押された状態(凹状態)になっている。 なお、新規にリマスタリング作業を実施する場合、初期設定が完了するまでは[初期設定]、[パッケージの作成]、[仮想マシンテストツールの起動]ボタン以外はクリックできない(無効状態になっている)。初期設定が完了すると[初期設定]以外のボタンが有効になり、選択可能となる。

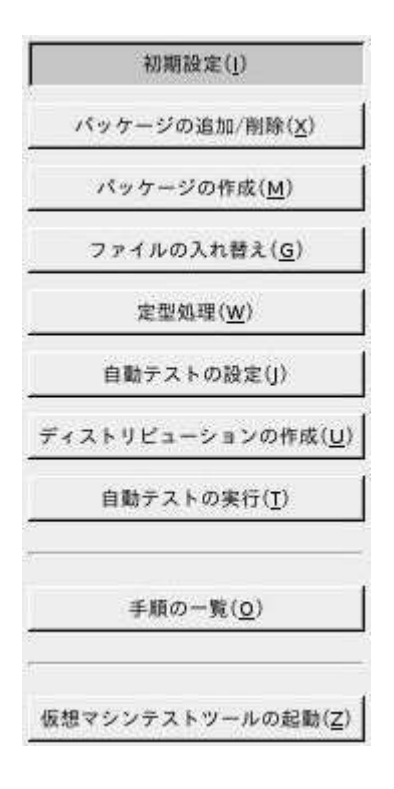

以下にサイドバーのボタンと表示する画面の対応を示す。

| 項目             | ショートカットキー | 表示する画面          | 備考           |
|----------------|-----------|-----------------|--------------|
| 初期設定           | ALT+I     | 初期設定画面          | 起動直後に選択されている |
| パッケージの追加 / 削除  | ALT+X     | パッケージの追加 / 削除画面 |              |
| パッケージの作成       | ALT+M     | パッケージ作成画面       |              |
| ファイルの入れ替え      | ALT+G     | ファイル操作画面        |              |
| 定型処理           | ALT+W     | 定型処理画面          |              |
| 自動テストの設定       | ALT+J     | 自動テスト設定画面       |              |
| ディストリビューションの作成 | ALT+U     | ディストリビューション作成画面 |              |
| 自動テストの実行       | ALT+T     | 自動テスト実行画面       |              |
| 「手順の一覧         | ALT+O     | リマスタリング手順一覧画面   |              |
| 仮想マシンテストツールの起動 | ALT+Z     | 仮想マシンテストツール     | 別プロセスとして起動   |

#### 【各種ダイアログ】

・ リマスタリング手順ファイル選択ダイアログ

[ファイル]-[開く]メニューを選択するとオープンする。

| コノヘントシス<br>コファイル・システム | 名前                             | ▼ 最終変更日 |
|-----------------------|--------------------------------|---------|
|                       | 🗁 env                          | 水曜日     |
|                       | 🍘 ja                           | 水曜日     |
|                       | dir.txt                        | 水曜日     |
|                       | remastertool                   | 今日      |
|                       | / 📄 remastertool.glade         | 水曜日     |
|                       | remastertool.pot               | 今日      |
|                       | remastertool_const.rb          | 今日      |
|                       | remastertool_init.rb           | 昨日      |
|                       | remastertool_makepackage.rb    | 昨日      |
|                       | remastertool_module.rb         | 木曜日     |
|                       | remastertool_package.rb        | 昨日      |
|                       | remastertool_packagelistdlg.rb | PF EI   |
| 👍 追加(A) 🛛 📟 回路(B      | a 1                            |         |

ファイル(リマスタリング手順ファイル)を選択して[開く]ボタンをクリックすると、選択したリマ スタリング手順ファイルの読み込みを行う(Ruby/GTK2標準のファイル選択ダイアログ(オープンモ ード))。

・ リマスタリング手順ファイル保存ダイアログ

[ファイル] - [別名で保存]メニューを選択するか、リマスタリング手順新規作成時に[ファイル] - [保存]メニューを選択するとオープンする。

| 🧏 リマスタリング手             | -順ファイルを保存します               | ×                       |
|------------------------|----------------------------|-------------------------|
| 名前( <u>N</u> ):        | <u>[</u>                   | 1                       |
| フォルダの中に保存( <u>E</u> ): | PremasteringTool           | [▼                      |
| ▶ 他のフォルダ(┣)            |                            |                         |
| ファイルの種類: XML           |                            | [▼]                     |
|                        | <b>※</b> キャンセル( <u>C</u> ) | <b>,</b> 保存( <u>5</u> ) |

ファイル(リマスタリング手順ファイル)名を入力して[保存]ボタンをクリックすると、指定したファ イルにリマスタリング手順を保存する(Ruby/GTK2標準のファイル選択ダイアログ(保存モード))。 なお、Ruby/GTK2標準のダイアログに[ファイルの種類]コンボボックスを付加して利用者がファイルの保存形式を選択できるようにする。選択できるファイルの種類はエクスポートプラグインの数だけコンボボックスにリストされる。

初期状態では"XML€が選択された状態になっている。

すでに存在しているファイルを指定した場合、以下のダイアログを開き上書きの是非を確認する (Rub/GTK2標準の上書き確認メッセージダイアログ)。

| 🔭 質問                                                                                    |                                 |
|-----------------------------------------------------------------------------------------|---------------------------------|
| *knob.rpml" というファイルは既に存在します。上書きしてもよろしい<br>"RemasteringBol"にファイルが既に存在しています。全ての内容を上書きします。 |                                 |
| 5                                                                                       | ★ キャンセル(C)  【 置き換える( <u>R</u> ) |

・ アバウトダイアログ

[ヘルプ]-[EZ Tune LiveCD について]メニューを選択するとオープンする。

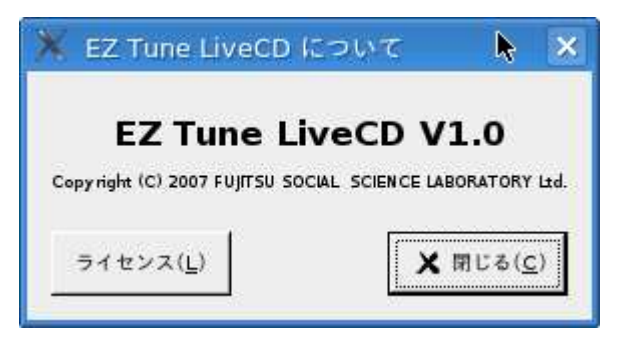

リマスタリングツールのバージョン、および、コピーライトを表示する。[ライセンス]ボタン押下時は 以下の画面を表示する。

| ライセンス                                                                                                    |               |
|----------------------------------------------------------------------------------------------------|---------------|
| Copyright (c) 2007, FUJITSU SOCIAL SCIENCE LABORATORY Ltd<br>All rights reserved.                                                                                                    | -             |
| Redistribution and use in source and binary forms, with or without modification,<br>are permitted provided that the following conditions are met:                                                                                                    |               |
| * Redistributions of source code must retain the above copyright notice, this list of conditions<br>and the following disclaimer.                                                                                                    |               |
| * Redistributions in binary form must reproduce the above copyright notice, this list of<br>conditions and the following disclaimer in the documentation and/or other materials provided<br>with the distribution.                                    |               |
| * Neither the name of the FUJITSU SOCIAL SCIENCE LABORATORY Ltd nor the names of its<br>contributors may be used to endorse or promote products derived from this software without<br>specific prior written permission.                              |               |
| THIS SOFTWARE IS PROVIDED BY THE COPYRIGHT HOLDERS AND CONTRIBUTORS "AS IS" AND<br>ANY EXPRESS OR IMPLIED WARRANTIES, INCLUDING, BUT NOT LIMITED TO, THE IMPLIED WA<br>RRANTIES OF MERCHANTABILITY AND FITNESS FOR A PARTICULAR PURPOSE ARE DISCLAIME | D. •          |
|                                                                                                    | D             |
| × 10 U                                                                                                    | る( <u>c</u> ) |
|                                                                                                    |               |

Copyright (c) 2007, FUJITSU SOCIAL SCIENCE LABORATORY Ltd All rights reserved.

Redistribution and use in source and binary forms, with or without modification, are permitted provided that the following conditions are met:

\* Redistributions of source code must retain the above copyright notice, this list of conditions and the following disclaimer.

\* Redistributions in binary form must reproduce the above copyright notice, this list of conditions and the following disclaimer in the documentation and/or other materials provided with the distribution.

\* Neither the name of the FUJITSU SOCIAL SCIENCE LABORATORY Ltd nor the names of its contributors may be used to endorse or promote products derived from this software without specific prior written permission.

THIS SOFTWARE IS PROVIDED BY THE COPYRIGHT HOLDERS AND CONTRIBUTORS "AS IS" AND ANY EXPRESS OR IMPLIED WARRANTIES, INCLUDING, BUT NOT LIMITED TO, THE IMPLIED WARRANTIES OF MERCHANTABILITY AND FITNESS FOR A PARTICULAR PURPOSE ARE DISCLAIMED. IN NO EVENT SHALL THE COPYRIGHT OWNER OR CONTRIBUTORS BE LIABLE FOR ANY DIRECT, INDIRECT, INCIDENTAL, SPECIAL, EXEMPLARY, OR CONSEQUENTIAL DAMAGES (INCLUDING, BUT NOT LIMITED TO, PROCUREMENT OF SUBSTITUTE GOODS OR SERVICES; LOSS OF USE, DATA, OR **PROFITS**: OR BUSINESS INTERRUPTION) HOWEVER CAUSED AND ON ANY THEORY OF LIABILITY, WHETHER IN CONTRACT, STRICT LIABILITY, OR TORT (INCLUDING NEGLIGENCE OR OTHERWISE) ARISING IN ANY WAY OUT OF THE USE OF THIS SOFTWARE, EVEN IF ADVISED OF THE POSSIBILITY OF SUCH DAMAGE.

・ オプションダイアログ

[オプション]-[リマスタリングツールの設定]メニューを選択するとオープンする。設定項目にはネットワ ーク、インストール、ログのカテゴリがあり、各カテゴリ毎にタブページを持つ。

【ネットワークタブ】

| 🕻 EZ Tune LiveCDの設定                                                                                                    |                         |
|----------------------------------------------------------------------------------------------------|-------------------------|
| ネットワーク インストール ログ 保存                                                                                                    |                         |
| 「 DNSサーバの設定                                                                                                    |                         |
| <i>Ψ</i> − <i>ν</i> ( <u>s</u> ):                                                                                        | ♣ 追加(A)                 |
| 10. 36. 232. 10                                                                                                    | <b>役</b> 変更( <u>C</u> ) |
|                                                                                                    | <b>—</b> 削除( <u>R</u> ) |
| <ul> <li>プロキシサーバの設定</li> <li>「 プロキシサーバを使用する(U)</li> <li><u>H</u>TTP プロキシ: http://proxy.ssl.fujitsu.co.jp:8080</li> </ul> | D/                      |
| <u>E</u> TPプロキシ: http://proxy.ssl.fujitsu.co.jp:8080<br>例)http://proxy.exsample.com:8                                    | D/<br>B080/             |
| kpackageを起動( <u>R</u> ) 💥 キャンセル                                                                                          | ν( <u>с</u> )           |

オプションダイアログの部品説明(ネットワークタブ)

| 項番 | 名前     | 部品        | ショートカット | 説明                                        |
|----|--------|-----------|---------|-------------------------------------------|
| 1  | タブ     | ノートブック    |         | オプション設定を行うカテゴリの切り替えを行う。<br>用意するタブは以下のとおり。 |
|    |        |           |         | ・ネットワーク                                   |
|    |        |           |         | ・インストール                                   |
|    |        |           |         | ・ログ                                       |
|    |        |           |         | ・保存                                       |
| 2  | サーバ    | エントリ(エディ  | ALT+S   | DNSサーバを設定する。                              |
|    |        | ットボックス)   |         | この部品にサーバを指定し、[追加]ボタンを押下するとサー              |
|    |        |           |         | バリストに追加する。                                |
|    |        |           |         | 初期状態では空欄で表示する。                            |
| 3  | サーバリスト | ツリービュー (リ |         | DNSサーバとして設定されているサーバの一覧を表示する。              |
|    |        | スト)       |         | 初期状態では前回リマスタリングツールを実行したときに設               |
|    |        |           |         | 定した内容を復元して表示する。                           |
|    |        |           |         | リマスタリングツールを初めて起動した場合は空で表示する。              |
| 4  | 追加     | ボタン       | ALT+A   | [サーバ]エントリに記述した内容をサーバリストに追加する。             |
| 5  | 変換     | ボタン       | ALT+C   | サーバリストで選択されている行を[サーバ]エントリに記述              |

| 項番  | 名前           | 部品         | ショートカット | 前明                                                         |
|-----|--------------|------------|---------|------------------------------------------------------------|
|     |              |            |         | した内容に変更する。                                                 |
| 6   | 削除           | ボタン        | ALT+R   | サーバリストで選択されている行を削除する。                                      |
| 7   | プロキシサーバ      | チェックボタン    | ALT+U   | インターネットに接続するときにプロキシサーバを経由する                                |
|     | を使用する        | (チェックボック   |         | か否かを設定する(apt-get コマンドでパッケージを取得す                            |
|     |              | ス)         |         | る際に使用する)。                                                  |
|     |              |            |         | 初期状態では前回リマスタリングツールを実行したときに設                                |
|     |              |            |         | 定した内容を復元して表示する。                                            |
|     |              |            |         | リマスタリングツールを初めて起動した場合、環境変数                                  |
|     |              |            |         | ht tp_proxy または f tp_proxy のいずれかが設定されている                   |
|     |              |            |         | 場合にチェック状態にする。                                              |
|     |              |            |         |                                                            |
| 8   | HTTP プロキシ    | エントリ(エディ   | ALT+H   | HTTP プロトコルを使用してインターネットに接続する際に                              |
|     |              | ットボックス)    |         | 使用するプロキシサーバを設定する。                                          |
|     |              |            |         | 初期状態では前回リマスタリングツールを実行したときに設                                |
|     |              |            |         | 定した内容を復元して表示する。                                            |
|     |              |            |         | リマスタリングツールを初めて起動した場合、環境変数                                  |
|     |              |            |         | http_proxyの内容を表示する。                                        |
|     |              |            |         | [ノロキシサーハを使用する]チェックホタンか未チェック状                               |
| 0   |              |            |         | 態の場合、本部品は無効状態となり設定内容を変更できない。                               |
| 9   | FTP JUF9     | エントリ ( エテイ | ALI+r   | FIP ノロトコルを使用してインターネットに接続する際に                               |
|     |              | ットホックス)    |         | 使用するフロキシサーハを設定する。                                          |
|     |              |            |         | リマスタリンクツールを初めて起動した場合、境現変数                                  |
|     |              |            |         | ftp_proxyの内谷を表示する。<br>  パーロナンサーバナクロナスパイールタギタンがナイールタル       |
|     |              |            |         | [ノロキシサーハを使用する]ナエックホタノか木ナエック状                               |
| 10  | ᆘᆔᅸᅸᅸ        |            | AI T+P  |                                                            |
| 10  | краскаде を起動 |            |         | kpackage コマンドを起動9 る。                                       |
|     |              |            |         | Kpackage コイノトを使用してapt、rpm 寺のハッケーン探作                        |
|     |              |            |         | コマノトの設止(ハックーンの恰納场所なこ)を設定りるに                                |
| 11  | キャンセル        |            | ALT+C   | ツに使用する。                                                    |
| 1 2 | OK           | ボタン        | ALT+0   | <u>  設定的台で反映しタにアイナロノで終」する。</u><br>  設定された内容を反映してダイアログを終了する |

### オプションダイアログのイベント処理(ネットワークタブ)

| 項番 | イベント        | 処理内容 |                                                     |
|----|-------------|------|-----------------------------------------------------|
| 1  | 初期表示時       | 1    | リマスタリングツール前回実行時の設定を読み込む(GConf を使用)。                 |
|    |             | 2    | 前回の設定が取得できた場合、部品 3,7,8,9 の状態を取得した内容で復元する。           |
|    |             | 3    | 前回の設定が取得できない場合、環境変数 http_proxy、ftp_proxy の内容をそれぞれ、  |
|    |             |      | [HTTP プロキシ]、 [FTP プロキシ]エントリに設定する。また、環境変数            |
|    |             |      | http_proxy、ftp_proxy のいずれかが設定されている場合、[プロキシサーバを使用する] |
|    |             |      | チェックボタンをチェック状態に設定する。環境変数が両方とも設定されていない場合、            |
|    |             |      | チェックボタンを未チェック状態にし、 [HTTP プロキシ]、 [FTP プロキシ]エントリを無    |
|    |             |      | 効状態にする。                                             |
| 2  | プロキシサーバを使用す | 1    | チェックボタンがチェック状態の場合、 [HTTP プロキシ]、 [FTP プロキシ]エントリを有    |
|    | るチェックボタンのクリ |      | 効状態にする。                                             |
|    | ック          | 2    | チェックボタンが未チェック状態の場合、 [HTTP プロキシ]、[FTP プロキシ]エントリを     |
|    |             |      | 無効状態にする。                                            |
| 3  | 追加ボタンのクリック  | 1    | [サーバ]エントリに記述した内容をサーバリストに追加する。                       |
| 4  | 変換ボタンのクリック  | 1    | サーバリストで選択されている行を[サーバ]エントリに記述した内容に変更する。              |
| 5  | 削除ボタンのクリック  | 1    | サーバリストで選択されている行を削除する。                               |
| 6  | キャンセルボタンのクリ | 1    | 設定内容を保存せずにダイアログを終了する。                               |
|    | ック          |      |                                                     |

| 7 | OK ボタンのクリック | 1<br>2      | 各部品の入力チェック規約に従って入力チェックを行う。入力エラーがあった場合はエ<br>ラーメッセージを表示してエラー原因の部品があるタブページを表示する。<br>プロキシを使用する場合、 [HTTP プロキシ]、 [FTP プロキシ]の内容を環境変数<br>http_proxy、ftp_proxy に設定する。 |
|---|-------------|-------------|----------------------------------------------------------------------------------------------------|
|   |             | 3<br>4<br>5 | DNS サーバの設定内容をリマスタリング対象 OS の/etc/resolv.conf に反映する。<br>オリジナルはバックアップを取り、最終的(リマスタリング実施時)にはオリジナル<br>のファイルに戻す。<br>設定内容を設定ファイルに保存する(GConfを使用)。<br>ダイアログを閉じる。       |

### 【インストールタブ】

| X EZ Tune LiveCDの設定                                                                                                    |                               |
|----------------------------------------------------------------------------------------------------|-------------------------------|
| ネットワーク インストール ログ 保存                                                                                                    |                               |
| バッケージのインストールコマンドを実行するターミナルコマンド<br>注:コマンド名にはバッケージのインストールコマンド(=%s)を実行<br>を付加した形式で設定してください。%sはバッケージインストール<br>自動的に置換されます( <u>T</u> )。<br>例) xterm -e %s | 名を設定します。<br>テするオプション<br>コマンドに |
| xterm -e %s                                                                                                    | 参照( <u>B</u> )                |
|                                                                                                    |                               |
|                                                                                                    |                               |
|                                                                                                    |                               |
|                                                                                                    |                               |
|                                                                                                    |                               |
|                                                                                                    |                               |
| kpackageを起動( <u>R</u> ) <b>X</b> キャンセル( <u>C</u> )                                                                                                  | <i>₽</i> ок( <u>о</u> )       |

### オプションダイアログの部品説明(インストールタブ)

| 項番 | 名前            | 部品                     | ショートカット | 説明                                                                                                    |
|----|---------------|------------------------|---------|----------------------------------------------------------------------------------------------------|
| 1  | ターミナルコマ<br>ンド | エントリ ( エディ<br>ットボックス ) | ALT+T   | リマスタリング時にパッケージのインストールコマンドを実<br>行するターミナルウインドウのコマンドを設定する。<br>【最大長】4096文字<br>【初期値】前回設定した内容をGconfから取得して設定する。<br>初回起動時は xterm -e %s を表示する。<br>【入力チェック】未入力不可 |
| 2  | 参照            | ボタン                    | ALT+B   | ターミナルコマンドを選択するために Ruby/GTK2標準のフ<br>ァイル選択ダイアログを開く。<br>ファイル選択ダイアログで選択したコマンドのパスは[ター<br>ミナルコマンド]エディットボックスに設定する。                                            |

### オプションダイアログのイベント処理(インストールタブ)

| 項番 | イベント       | 処理内容 |                                             |
|----|------------|------|---------------------------------------------|
| 1  | 初期表示時      | 1    | リマスタリングツール前回実行時の設定を読み込む(GConf を使用)。         |
|    |            | 2    | 前回の設定が取得できた場合、部品1の状態を取得した内容で復元する。           |
|    |            | 3    | 前回の設定が取得できない場合、 " xterm -e %s€â部品 1 に設定する。  |
| 2  | 参照ボタンのクリック | 1    | Ruby/GTK2 標準のファイル選択ダイアログをモーダルダイアログとして表示する。  |
|    |            | 2    | ダイアログから[開く]ボタンの押下で復帰した場合、 [ターミナルコマンド]エディットボ |
|    |            |      | ックスにダイアログで選択したファイルパスを表示する。                  |

### 【ログタブ】

| K EZ Tune LiveCDの設定             |                |
|---------------------------------|----------------|
| ネットワーク インストール 口グ 保存             |                |
| ログファイルの出力先ディレクトリ                | 参照( <u>B</u> ) |
| 1<br>1                          |                |
| ログレベル( <u>G</u> ) 0 (ログを出力しません) | ▼              |
|                                 |                |
|                                 |                |
|                                 |                |
|                                 |                |
|                                 |                |
|                                 |                |
| leadent 2004(0)                 |                |
| kpackage 2 kg/kg/ 1             |                |

### オプションダイアログの部品説明(ログタブ)

| 項番 | 名前      | 部品        | ショートカット | 説明                               |
|----|---------|-----------|---------|----------------------------------|
| 1  | ログディレクト | エントリ (エディ | ALT+L   | ログファイルを出力するディレクトリを設定する。          |
|    | IJ      | ットボックス)   |         | 【最大長】4096文字                      |
|    |         |           |         | 【初期値】前回設定した内容を Gconf から取得して設定する。 |
|    |         |           |         | 初回起動時は /var/log を表示する。           |
|    |         |           |         | 【入力チェック】未入力不可                    |
| 2  | 参照      | ボタン       | ALT+B   | ログディレクトリを選択するために Ruby/GTK2標準のファ  |
|    |         |           |         | イル選択ダイアログを開く(ディレクトリオープンモード)。     |
|    |         |           |         | ファイル選択ダイアログで選択したディレクトリのパスは       |
|    |         |           |         | [ログディレクトリ]エディットボックスに設定する。        |

| 項番 | 名前    | 部品      | ショートカット | 説明                                                                                                    |
|----|-------|---------|---------|----------------------------------------------------------------------------------------------------|
| 3  | ログレベル | コンボボックス | ALT+G   | ログファイルに出力する情報の粒度を設定する。<br>選択可能な選択肢は以下のとおり。<br>・0 (ログを出力しません)<br>・1 (エラーログのみ出力します)<br>・2 (エラーと警告ログを出力します) |

オプションダイアログのイベント処理(ログタブ)

| 項番 | イベント       | 処理内容                                                |
|----|------------|-----------------------------------------------------|
| 1  | 初期表示時      | 1 リマスタリングツール前回実行時の設定を読み込む(GConfを使用)。                |
|    |            | 2 前回の設定が取得できた場合、部品 1,3の状態を取得した内容で復元する。              |
|    |            | 3 前回の設定が取得できない場合、"/var/log € 3 部品1に設定する。"0 (ログを出力しま |
|    |            | せん) "を部品3の選択状態に設定する。                                |
| 2  | 参照ボタンのクリック | 1 Ruby/GTK2 標準のファイル選択ダイアログをモーダルダイアログとして表示する。        |
|    |            | 2 ダイアログから[開く]ボタンの押下で復帰した場合、[ログディレクトリ]エディットボッ        |
|    |            | クスにダイアログで選択したディレクトリを表示する。                           |

### 【保存タブ】

| - |
|---|
|   |
|   |
|   |
|   |
|   |
|   |
|   |
|   |
|   |
| _ |
|   |
|   |
|   |
|   |

オプションダイアログの部品説明(保存タブ)

| 項番 | 名前      | 部品        | ショートカット | 説明                          |
|----|---------|-----------|---------|-----------------------------|
| 1  | 手順保存対象機 | ツリービュー (リ |         | リマスタリング手順を保存する機能を設定する。      |
|    | 能       | スト)       |         | チェックボックスを未チェック状態にすると、未チェックの |
|    |         |           |         | 機能はリマスタリング手順保存時に手順が保存対象とならな |
|    |         |           |         | ۱ <i>۱</i> ۵                |

オプションダイアログのイベント処理(保存タブ)

なし

3.2. 初期設定画面

リマスタリングツール起動直後に表示する画面である。

リマスタリング作業は本画面で初期設定を行う、もしくは、メニューバーの[ファイル] - [開く]でリマス タリング手順ファイルを読み込むことにより開始する。

新規にリマスタリングを行う場合、この画面でリマスタリングのベースとなるOSを格納したCDのマウント ポイントと作業用にCDのイメージをコピーするディレクトリを指定した後で[初期化を実行]ボタンをクリッ クすることでリマスタリング対象OSのイメージが作業用ディレクトリにコピーされる。

3.2.1. 画面レイアウト

| 💥 EZ Tune LiveCD                                                                      | \$                                                                                                    |                                  |
|---------------------------------------------------------------------------------------|----------------------------------------------------------------------------------------------------|----------------------------------|
| ファイル( <u>F</u> ) 表示( <u>V</u> ) オプション( <u>O</u> ) ヘルプ( <u>H</u> )                     |                                                                                                    |                                  |
|                                                                                       |                                                                                                    |                                  |
| 初期設定(1)     リマス       パッケージの追加/削除(X)     作業テ       パッケージの作成(M)                        | リングメディア( <u>5</u> ): //media/cdrom3<br>レクトリ( <u>W</u> ): //media/hda2/knob3_work<br>初期化実行( <u>N</u> ) | 参照( <u>B</u> )<br>参照( <u>R</u> ) |
| 定型処理( <u>W</u> )<br>自動テストの設定(J)<br>ディストリビューションの作成( <u>U</u> )<br>自動テストの実行( <u>T</u> ) |                                                                                                    |                                  |
| 手順の一覧( <u>O</u> )<br>仮想マシンテストツールの起動( <u>Z</u> )                                       | メインフレーム                                                                                               |                                  |
|                                                                                       |                                                                                                    |                                  |
|                                                                                       |                                                                                                    |                                  |

#### 3.2.2. フレーム説明

| 名前      | 説明                   | 備考 |
|---------|----------------------|----|
| メインフレーム | 初期設定画面の唯一のフレームである。   |    |
|         | このフレームで初期設定情報の入力を行う。 |    |

# 3.2.3. 部品説明

| 項番 | 名前         | 部品    | ショート<br>カットキー | 説明                         |
|----|------------|-------|---------------|----------------------------|
| 1  | リマスタリングメディ | エディット | ALT+S         | リマスタリングのベースとなるメディアがマウントさ   |
|    | ア          | ボックス  |               | れているディレクトリを指定する。           |
|    |            |       |               | 【最大長】2048文字                |
|    |            |       |               |                            |
|    |            |       |               | 【入力チェック】存在するディレクトリであること、未入 |
|    |            |       |               |                            |
| 2  | 参照         | ボタン   | ALT+B         | リマスタリングメディア選択ダイアログを表示する。ダ  |
|    |            |       |               | イアログで選択したディレクトリは「リマスタリングメ  |
|    |            |       |               | <u>ディア」エディットボックスに反映する。</u> |
| 3  | 作業ディレクトリ   | エディット | ALT+W         | リマスタリング作業中の資源を格納するディレクトリ   |
|    |            | ボックス  |               | を指定する。                     |
|    |            |       |               | 【最大長】2048文字                |
|    |            |       |               | 【初期値】無し                    |
|    |            |       |               | 【入力チェック】未入力不可              |
| 4  | 参照         | ボタン   | ALT+R         | 作業ディレクトリ選択ダイアログを表示する。ダイアロ  |
|    |            |       |               | グで選択したディレクトリは「作業ディレクトリ」エデ  |
|    |            |       |               | ィットボックスに反映する。              |
| 5  | 初期化実行      | ボタン   | ALT+N         | 作業環境の初期化を実行する。             |

3.2.4. イベント処理

| 項番 | イベント              | 処理内容                                                                                                    |                |
|----|-------------------|----------------------------------------------------------------------------------------------------|----------------|
| 1  | 参照(リマスタリングメ       | 1 リマスタリングメディア選択ダイアログをモーダルダイアログとして表示する。                                                                                      | 5              |
|    | ディア)ボタンのクリッ       | 2 ダイアログから[開く]ボタンの押下で復帰した場合、[リマスタリングメディア]:                                                                                   | エデ             |
|    | ク                 | ィットボックスにダイアログで選択したディレクトリを表示する。                                                                                              |                |
| 2  | 参照(作業ディレクトリ)      | 1 作業ディレクトリ選択ダイアログをモーダルダイアログとして表示する。                                                                                         |                |
|    | ボタンのクリック          | 2 ダイアログから[開く]ボタンの押下で復帰した場合、[作業ディレクトリ]エディ                                                                                    | ット             |
|    |                   | ボックスにダイアログで選択したディレクトリを表示する。                                                                                                 |                |
| 3  | 初期化実行ボタンのクリ<br>ック | 1 メッセージボックスで以下のメッセージを表示し、初期化実行の可否を利用者<br>認する。                                                                               | に確             |
|    |                   | - リマスタリング環境の初期設定を実行します。初期設定を行うと作業ディレイ<br>リの内容はすべて削除されます。                                                                    | クト             |
|    |                   | 初期設定を実行しますか?」                                                                                                    | _ /_           |
|    |                   | 2 メッセージボックスで[いいえ]ボタンがクリックされた場合、 以降の処理は第                                                                                     | <b>ミ</b> 行     |
|    |                   | しなり。 の現在のにちたこさいてのダイフロダたまこと、まこちはノイン・キイン・ドキの短く                                                                                | // <del></del> |
|    |                   | 3 処理実行中を示す以下のダイアログを表示し、表示中はメインワインドリの操1                                                                                      | 作を             |
|    |                   | 行えないようにする。                                                                                                    |                |
|    |                   | X EZ Tune LiveCD <2>                                                                                                    |                |
|    |                   | リマスタリング環境を作成しています。<br>しばらくお待ちください                                                                                           |                |
|    |                   | 4 該当するプラグイン(初版では KNOPPIX プラグイン)の初期設定<br>理を呼び出し、以下の資源を作業用ディレクトリにコピーする。<br>・リマスタリング OS の CD の内容<br>・リマスタリング OS の OS ディレクトリツリー | 処              |
|    |                   | 5 で表示したウインドウを閉じる。                                                                                                    |                |

# 3.2.5. メニュー処理

ポップアップメニューはない。

3.2.6. ダイアログ

【リマスタリングメディア選択ダイアログ】

| 🗁 knoppix               | mnt win Remastertool     | フォルダの作成( <u>L</u> ) |
|-------------------------|--------------------------|---------------------|
| デスクトップ デスクトップ マァイル・システム | 名前                       | ▼ 最終変更日             |
| -<br>P env              | - Penv                   | 昨日                  |
|                         | 🍘 ja                     | 昨日                  |
|                         | elin tak                 | 妙扫                  |
|                         | remastertool             |                     |
|                         | remastertool glade       | 併由                  |
|                         | remastertool.pot         |                     |
|                         | remastertool_const.rb    |                     |
|                         | nemastertool_init.rb.    |                     |
|                         | remastertool_modele.rb   | 今日                  |
|                         | remasterbol, package.rb. |                     |
| ♣ 追加(点) 🗰 网络            | (E)                      |                     |
| <u> </u>                |                          |                     |
|                         | ¥ ##1/#                  |                     |

ディレクトリ(リマスタリングのベースとなるメディアのマウントポイント)を選択して[開く]ボタンをクリ ックすると、選択したディレクトリを[ベースメディア]エディットボックスに設定する(Ruby/GTK2標準のフ ァイル選択ダイアログ(ディレクトリオープンモード))。 【作業ディレクトリ選択ダイアログ】

ディレクトリ(リマスタリングの作業用ディレクトリ)を選択して[開く]ボタンをクリックすると、選択 したディレクトリを[作業ディレクトリ]エディットボックスに設定する(Ruby/GTK2 標準のファイル選択ダイ アログ(ディレクトリオープンモード))。

| 🗁 knoppix           | mnt win Remastertool    | フォルダの作成( <u>L</u> ) |
|---------------------|-------------------------|---------------------|
| デスクトップ              | 」,<br>【名前               | ▼ 最終変更日             |
| Banu                | - Denv                  | \$PF 日              |
|                     | 🗁 ja                    | 昨日                  |
|                     | dir tek                 | 07 II               |
|                     | remastertool            |                     |
|                     | remasterbol glade       | 前百                  |
|                     | : Cremastertool.pot     |                     |
|                     | remastertool_const.rb   |                     |
|                     | remastertool_init.rb    |                     |
|                     | remastertool_modele.rb  |                     |
|                     | remastertool_package.rb |                     |
| (A) (A) (A) (A) (A) |                         |                     |
|                     | <b>W</b> 45.5 M         |                     |

#### 3.3. パッケージインストール / アンインストール画面

サイドバーの [パッケージの追加/削除]ボタンをクリックしたときに表示する。 本画面ではパッケージ単位の操作(インストール済みパッケージのアンインストール、パッケージの追 加インストール)を行うことを目的とする。

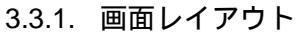

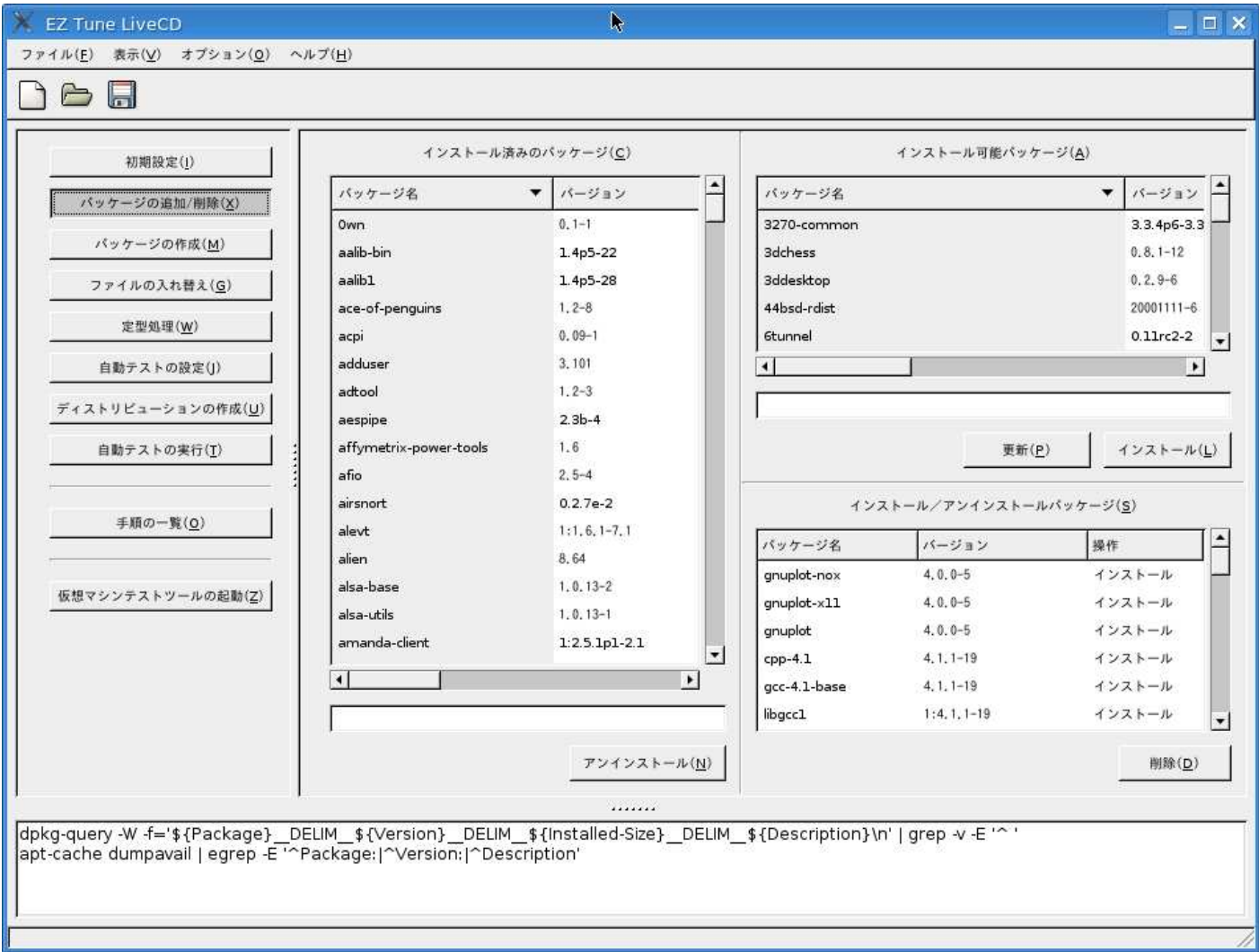

3.3.2. フレーム説明

| インストール<br>済みパッケー<br>ジフレーム              | インストール可能パッケージフ<br>レーム |
|----------------------------------------|-----------------------|
| ,,,,,,,,,,,,,,,,,,,,,,,,,,,,,,,,,,,,,, | 操作パッケージ表示フレーム         |

| 名前       | 説明                                                          |
|----------|-------------------------------------------------------------|
| インストール済み | リマスタリング対象 OS にインストールされているパッケージの一覧を表示し、アンインストールする            |
| パッケージフレー | パッケージを選択する。                                                 |
| Д        | <u>パッケージプラグインから(初版の KNOPPIX では Deb プラグインから)取得したデータを一覧</u>   |
|          | 表示する。                                                       |
| インストール可能 | インストール可能なパッケージの一覧を表示し、追加インストールするパッケージを選択する。                 |
| パッケージフレー | <u>パッケージプラグインから(初版の KNOPPIX では Deb プラグインから)取得した作業用 OS で</u> |
| Ц        | <u>使用可能なパッケージー覧データを一覧表示する。</u>                              |
| 操作パッケージフ | リマスタリング対象 OS に追加インストールするパッケージ、および、リマスタリング対象 OS からアン         |
| レーム      | │ インストールするパッケージの一覧を表示する。                                    |

### 3.3.3. 部品説明

| 項番 | 名前         | 部品     | ショートカット | 説明                             |
|----|------------|--------|---------|--------------------------------|
| 1  | インストール済み   | ツリービュー | ALT+C   | リマスタリング対象 OS にインストールされているパッケ   |
|    | のパッケージ     | (リスト)  |         | ージの一覧を表示する。                    |
|    |            |        |         | 一覧に表示する項目は「パッケージ名」、「バージョン」、「説  |
|    |            |        |         | 明」の3項目。                        |
|    |            |        |         | パッケージ名の昇順でソートして表示する。           |
|    |            |        |         | 表示するデータはパッケージプラグインから取得する。      |
| 2  | アンインストール   | ボタン    | ALT+N   | インストール済みパッケージの一覧で選択されているパッ     |
|    |            |        |         | ケージをアンインストール対象のパッケージとする。       |
|    |            |        |         | クリック時に選択されていたパッケージは操作パッケージ     |
|    |            |        |         | フレームの一覧に追加表示する(既に同一のパッケージが     |
|    |            |        |         | 操作パッケージフレームに表示されている場合は追加しな     |
|    |            |        |         | (1)。                           |
| 3  | インストール可能   | ツリービュー | ALT+A   | リマスタリング対象 OS にインストール可能なパッケージ   |
|    | パッケージ      | (リスト)  |         | の一覧を表示する。一覧に表示する項目は「パッケージ名」、   |
|    |            |        |         | 「バージョン」、「説明」の3項目。              |
|    |            |        |         | パッケージ名の昇順でソートして表示する。           |
|    |            |        |         | 表示するデータはパッケージプラグインから取得する。      |
| 4  | 更新         | ボタン    | ALT+P   | [インストール可能パッケージ]に表示している内容を最新    |
|    |            |        |         | の状態に更新する。                      |
|    |            |        |         | 更新作業はパッケージプラグインが実施する(リマスタリ     |
|    |            |        |         | ングツールプラグインの処理を呼び出すのみ)。         |
| 5  | インストール     | ボタン    | ALT+L   | インストール可能パッケージの一覧で選択されているパッ     |
|    |            |        |         | ケージを追加インストール対象のパッケージとする。       |
|    |            |        |         | クリック時に選択されていたパッケージは操作パッケージ     |
|    |            |        |         | フレームの一覧に追加表示する(既に同一のパッケージが     |
|    |            |        |         | 操作パッケージフレームに表示されている場合は追加しな     |
|    |            |        |         | (1)。                           |
| 6  | インストール / ア | ツリービュー | ALT+S   | リマスタリング対象 OS に追加インストール / アンインス |
|    | ンインストールパ   | (リスト)  |         | ┃ トール指定されたパッケージの一覧を表示する。       |
|    | ッケージ       |        |         | │一覧に表示する項目は「パッケージ名」、「バージョン」、「操 |
|    |            |        |         | 作」の3項目。                        |
|    |            |        |         | ┃<br>本リストに追加された順に表示する。         |
| 7  | 削除         | ボタン    | ALT+D   | インストール / アンインストールパッケージの一覧で選択   |
|    |            |        |         | されているパッケージを操作対象のパッケージから除外す     |
|    |            |        |         | る(リストから削除する)。                  |
|    |            |        |         |                                |
|    |            |        |         |                                |

### 3.3.4. イベント処理

| 項番 | イベント                       | 処理内容                                                                                                    |  |  |
|----|----------------------------|----------------------------------------------------------------------------------------------------|--|--|
| 1  | 初期表示時                      | 1 OSプラグインの「インストール済みパッケージー覧取得」処理を呼び出し、取得したデータをインストール済みパッケージの一覧に表示する。情報取得中は以下の処理待ち画面を表示する。                                                                                                    |  |  |
|    |                            | ★ EZ Tune LiveCD <2> リマスタリング対象OSにインストールされているパッケージを収集しています。 しばらくお待ちください。                                                                                                    |  |  |
|    |                            | 2 バッケージのフラグインの「インストール可能バッケージー覧取得」処理を呼び出<br>し、取得したインストール可能なパッケージの一覧を対応するタブ内のリストに設<br>定する。情報取得中は以下の処理待ち画面を表示する。                                                                                                    |  |  |
|    |                            | 🗶 EZ Tune LiveCD <2>                                                                                                    |  |  |
|    |                            | 利用可能なパッケージの一覧を収集しています。<br>しばらくお待ちください。                                                                                                    |  |  |
|    |                            |                                                                                                    |  |  |
| 2  | アンインストールボタン<br>  のクリック<br> | 1 [インストール済みバッケージ]リストで選択されているバッケージを[インストー<br>ル / アンインストールパッケージ]リストに追加する(重複する場合は追加しない)。                                                                                                    |  |  |
| 3  | 更新ボタンのクリック                 | <ol> <li>パッケージプラグインの「インストール可能パッケージー覧取得」処理を呼び出し、</li> <li>インストール可能なパッケージの一覧を取得する。</li> <li>情報取得中は以下の処理待ち</li> <li>画面を表示する。</li> </ol>                                                                                                    |  |  |
|    |                            | ★ EZ Tune LiveCD <2>       パッケージインデックスを更新しています。       しばらくお待ちください。                                                                                                    |  |  |
|    |                            | 2 [インストール可能パッケージ]リストの内容をすべて削除する。<br>3 1で取得したデータを[インストール可能パッケージ]リストに設定する。                                                                                                    |  |  |
| 4  | インストールボタンのク<br>リック         | <ol> <li>パッケージプラグインの「インストール選択」処理を呼び出す。<br/>パッケージプラグインで期待する処理は以下。         <ol> <li>(1) [インストール可能パッケージ]リストで選択されているパッケージローカル<br/>マシンのキャッシュディレクトリから検索する(インストール対象パッケー<br/>ジが依存するパッケージも含む)。</li> <li>(2) 1の検索でパッケージファイルが見つからなかった場合、ネットワーク上の<br/>パッケージ配布サイトからパッケージを取得する。</li> <li>(3) 取得したパッケージデータを返却する。</li> </ol> </li> </ol> |  |  |
|    |                            | 2 パッケージプラグインから取得したデータを[インストール / アンインストールパ                                                                                                    |  |  |
| E  |                            | <u>ッケージ]リストに追加する(重複する場合は追加しない)。</u>                                                                                                    |  |  |
| 5  | 削除ホタンのクリック<br>             | Ⅰ [1 ンストール / アンインストールハッケーシ]リストで選択されているパッケージ<br>  を[インストール / アンインストールパッケージ]リストから削除する。                                                                                                    |  |  |

# 3.3.5. メニュー処理

・ インストール済みのパッケージリストのポップアップメニュー

| アンインストール(1) | メニュー | -項目 アクセス | キー ショートカットキー | - |
|-------------|------|----------|--------------|---|
|             | アンイン | ノストール U  | なし           |   |

以下に各メニュー項目選択時の動作を示す。

| メニュー項目   | 選択時の動作                             |
|----------|------------------------------------|
| アンインストール | リスト内の項目が未選択の場合、グレーアウトして表示する(選択不可)。 |
|          | 選択時の動作はアンインストールボタンのクリック時と同じ。       |

インストール可能パッケージリストのポップアップメニュー(プラグインが表示)

|                    | メニュー項目 | アクセスキー | ショートカットキー |
|--------------------|--------|--------|-----------|
| インストール( <u>1</u> ) | インストール | Ι      | なし        |

<u>以下に各メニュー項目選択時の動作を示す。</u>

| メニュー項目 | 選択時の動作                             |
|--------|------------------------------------|
| インストール | リスト内の項目が未選択の場合、グレーアウトして表示する(選択不可)。 |
|        | 選択時の動作はインストールボタンのクリック時と同じ。         |

・ インストール / アンインストールパッケージリストのポップアップメニュー

| 削除(D) | メニュー項目 | アクセスキー | ショートカットキー |
|-------|--------|--------|-----------|
|       | 削除     | D      | なし        |

以下に各メニュー項目選択時の動作を示す。

| メニュー項目 | 選択時の動作                             |
|--------|------------------------------------|
| 削除     | リスト内の項目が未選択の場合、グレーアウトして表示する(選択不可)。 |
|        | 選択時の動作は削除ボタンのクリック時と同じ。             |

3.3.6. ダイアログ

なし。

3.4. パッケージ作成画面

サイドバーの「パッケージの作成」ボタンをクリックしたときに表示する。

本画面では作業用OSにインストールされているファイルを指定して新たにパッケージを作成する。

パッケージ化してリマスタリング対象OSにインストールすることでリマスタリング後のパッケージの入れ替 えを容易にすることを目的とする。

3.4.1. 画面レイアウト

[作業用OSファイル]タブを表示している場合

| 💥 EZ Tune LiveCD                                                                                                    | ×                                                                                                    |                                                                                               |             |
|----------------------------------------------------------------------------------------------------|----------------------------------------------------------------------------------------------------|-----------------------------------------------------------------------------------------------|-------------|
| ファイル( <u>F</u> ) 表示( <u>V</u> ) オプション( <u>0</u> ) へ                                                                                                    | レプ( <u>H</u> )                                                                                                    |                                                                                               |             |
|                                                                                                    |                                                                                                    |                                                                                               |             |
| 初期設定(j)         パッケージの追加/削除(X)         パッケージの作成(M)         ファイルの入れ替え(G)         定型処理(W)         自動テストの設定(j)         ディストリビューションの作成(U)         自動テストの実行(I)         手順の一覧(Q)         仮想マシンテストツールの起動(Z) | 作業用OSファイル(W) 編集するバッケージ(B)<br>マ /<br>D bin<br>D boot<br>D cdrom<br>D dev<br>D dev<br>D dvb<br>D etc<br>D floppy<br>D home<br>D initrd<br>D bib<br>D media<br>D mnt<br>D none<br>D opt<br>D proc<br>D root                                                                                                    | バッケージ稿報<br>バッケージ形式(P): Deb<br>パッケージ名(C):<br>パージョン(E):<br>説明(P):<br>がっケージ内容(R)<br>ファイル名 ディレクトリ |             |
| W: Duplicate sources.list entry ftp:,<br>W: これらの問題を解決するためには ag<br>E: いくつかのインデックスファイルのダ                                                                                                    | P root     P sbin     P sys     iâ加(A)     iâ加(A)     iâ加(A)     iiâ加(A)     iiâ     iiâ加(A)     iiâ     iiâ加(A)     iiâ     iiâ     iiâ     iiâ     iiâ     iiâ     iiâ     iiâ     iiâ | <br>                                                                                          | <<br>۱<br>۱ |

点線で囲んだ部分はプラグインで表示する。

[編集するパッケージ]タブを表示している場合

| バッケージ名        | <u>*</u> |
|---------------|----------|
| 3270-common   |          |
| 3dchess       |          |
| 3ddesktop     |          |
| 44bsd-rdist   |          |
| Gtunnel       |          |
| 855resolution |          |
| 915resolution |          |
| 9base         |          |
| 9menu         |          |
| 9wm           |          |
| a2ps          |          |
| a2ps-perl-ja  |          |
| aa3d          |          |
| aalib-bin     |          |
| aalib1        |          |
| aalib1-dev    |          |
| аар           | •        |
|               | ×        |
|               |          |

3.4.2. フレーム説明

| ファイル選択 | パッケージ情報フレーム |
|--------|-------------|
| フレーム   | パッケージ内容フレーム |

| 名前          | 前期                                         |
|-------------|--------------------------------------------|
| ファイル選択フレーム  | 作業用OSのファイルシステムをツリー表示し、パッケージに含めるファイル、ディレクトリ |
|             | を選択する。                                     |
| パッケージ情報フレーム | 作成するパッケージの情報を設定する。                         |
|             | なお、本フレームはパッケージプラグインが表示する。                  |
| パッケージ内容フレーム | 作成するパッケージに含めるファイル、ディレクトリを一覧表示する。           |

#### 3.4.3. 部品説明

| 項番 | 名前       | 部品     | ショートカット | 説明                            |
|----|----------|--------|---------|-------------------------------|
| 1  | 作業用OSファイ | ツリービュー | ALT+W   | 作業用OSのファイルシステムをツリー表示する。       |
|    | ル        | (ツリー)  |         | │表示はディレクトリをノード、ファイルをリーフとし、頂   |
|    |          |        |         | 点を/ファイルシステムとする。               |
|    |          |        |         | ノード内のファイルの状態は各ノードを開くたびに更新     |
|    |          |        |         | するものとし、初期表示時の全ノードの情報取得等は行わ    |
|    |          |        |         | ない。                           |
| 2  | 追加       | ボタン    | ALT+A   | ツリーで選択しているファイルを[パッケージ内容]リスト   |
|    |          |        |         | に追加する(既に同一のパッケージがパッケージ内容リス    |
|    |          |        |         | トに表示されている場合は追加しない)。           |
| 3  | パッケージ形式  | コンボボック | ALT+P   | 作成するパッケージの形式を指定する。            |
|    |          | ス      |         | 指定した内容に対応するプラグインの「パッケージ作成画    |
|    |          |        |         | ┃ 面表示」処理が呼び出され、4~9の部品のエリアが書き換 |
|    |          |        |         | わる。                           |
| 4  | パッケージ情報  |        |         | パッケージ形式 コンボボックスで選択されたパッケージ    |
|    |          |        |         | プラグインがパッケージ固有の情報を表示する。        |
|    |          |        |         | パッケージプラグインが表示する部品の詳細については     |
|    |          |        |         | 「プラグイン」の章を参照のこと。              |
| 5  | パッケージ内容  | ツリービュー | ALT+R   | 作成するパッケージでインストールされるファイルの一     |
|    |          | (リスト)  |         | 覧を表示する。                       |
| 6  | パッケージ化   | ボタン    | ALT+P   | パッケージ情報フレーム、および、[パッケージ内容]リスト  |
|    |          |        |         | の情報を元にパッケージを作成する。             |
|    |          |        |         | 作成したパッケージは「パッケージインストール / アンイ  |
|    |          |        |         | ンストール」画面の[インストール / アンインストールパ  |
|    |          |        |         | ッケージ リストにインストール対象パッケージとして追    |
|    |          |        |         | 加する。                          |
| 7  | 削除       | ボタン    | ALT+D   | パッケージ内容 リストで選択している行を削除する。     |
| 8  | パッケージの読み | ツリービュー | ALT+A   | パッケージを作成する際にベースとするパッケージを選     |
|    | 込み       | (リスト)  |         | 択するためにパッケージの一覧を表示する。          |
|    |          | ( ,    |         | 表示する内容は[パッケージ形式]コンボボックスで選択    |
|    |          |        |         | しているパッケージ形式のプラグインがリマスタリング     |
|    |          |        |         | 対象OSでインストール可能なパッケージのリストと各     |
|    |          |        |         | パッケージプラグインのオプション設定画面で設定した     |
|    |          |        |         | ローカルパッケージ検索ディレクトリのパッケージ一覧     |
|    |          |        |         | を合わせて表示する。                    |
|    |          |        |         | 【備考】単一選択のみ可能                  |
| 9  | 編集       | ボタン    | ALT+E   | [編集するパッケージ]リストで選択しているパッケージを   |
|    |          |        |         | │ 読み込み、パッケージの内容をパッケージ情報フレーム、  |
|    |          |        |         | パッケージ内容フレームに反映する。             |

# 3.4.4. イベント処理

| 項番 | イベント        | 処理内容                                       |            |
|----|-------------|--------------------------------------------|------------|
| 1  | 初期表示時       | 1 OS プラグインの[パッケージ形式取得]処理を呼び出し、リマスタリング対象 OS | で          |
|    |             | 使用するパッケージの形式を取得する。                         |            |
|    |             | 2 で取得したパッケージのプラグインの「パッケージ情報設定画面表示」処理を      | 呼          |
|    |             | び出し、パッケージ情報フレーム内の画面を表示する・                  |            |
| 2  | 追加ボタンのクリック  | 1 ツリーで選択しているファイル / ディレクトリを[パッケージ内容]リストに追加す | す          |
|    |             | る(重複する場合は追加しない)。                           |            |
| 3  | 編集ボタンのクリック  | 1 [編集するパッケージ]リストで選択しているパッケージに対応するパッケージプ    | ラ          |
|    |             | グインのパッケージ読み込み処理を呼び出す。                      |            |
|    |             | 2 パッケージプラグインはパッケージファイルを読み込み、パッケージの内容を右-    | ペ          |
|    |             | インの上下各フレームに設定する。                           |            |
| 4  | パッケージ化ボタンのク | 1 [パッケージ内容]リスト内のファイル / ディレクトリの一覧をパッケージプラグ・ | イ          |
|    | リック         | ンの「パッケージ作成」処理に渡してパッケージを作成する。               |            |
| 5  | 削除ボタンのクリック  | 1 [パッケージ内容]リストで選択されているファイル / ディレクトリを[パッケー  | ジ          |
|    |             | 内容]リストから削除する。                              |            |
| 6  | パッケージの読み込みボ | 1 [編集するパッケージ]リストで選択されているパッケージの名前、バージョンを    | パ          |
|    | タンのクリック     | ッケージプラグインの「パッケージ読み込み」処理に渡してパッケージを読み込む      | <b>)</b> 。 |
|    |             | 2 パッケージプラグインの「パッケージ読み込み」処理ではオプション設定のロー:    | カ          |
|    |             | ルパッケージディレクトリを検索して見つかったパッケージファイルの読み込み       | み          |
|    |             | を行い、パッケージ作成画面、および、詳細設定ダイアログの各部品に反映する。      | 0          |
|    |             | 3 パッケージファイルがローカルパッケージディレクトリ内にない場合、ネットワ·    | —          |
|    |             | ク上からダウンロードして読み込みを行う。                       |            |

### 3.4.5. メニュー処理

・ 作業用 OS ファイルツリーのポップアップメニュー

| 追加(A) | メニュー項目 | アクセスキー | ショートカットキー |
|-------|--------|--------|-----------|
|       | 追加     | Α      | なし        |

以下に各メニュー項目選択時の動作を示す。

| メニュー項目 | 選択時の動作                             |
|--------|------------------------------------|
| 追加     | ツリー内の項目が未選択の場合、グレーアウトして表示する(選択不可)。 |
|        | 選択時の動作は追加ボタンのクリック時と同じ。             |

・ 編集するパッケージリストのポップアップメニュー

| パッケージの読み込み(A) | メニュー項目     | アクセスキー | ショートカットキー |
|---------------|------------|--------|-----------|
|               | パッケージの読み込み | A      | なし        |

以下に各メニュー項目選択時の動作を示す。

| メニュー項目     | 選択時の動作                                                               |
|------------|----------------------------------------------------------------------|
| パッケージの読み込み | リスト内の項目が未選択の場合、グレーアウトして表示する(選択不可)。<br>選択時の動作はパッケージの読み込みボタンのクリック時と同じ。 |

パッケージ内容リストのポップアップメニュー

| 削除( <u>D</u> ) | メニュー項目 | アクセスキー | ショートカットキー |
|----------------|--------|--------|-----------|
|                | 削除     | D      | なし        |

以下に各メニュー項目選択時の動作を示す。

| メニュー項目 | 選択時の動作                                                       |
|--------|--------------------------------------------------------------|
| 削除     | リスト内の項目が未選択の場合、グレーアウトして表示する(選択不可)。<br>選択時の動作は削除ボタンのクリック時と同じ。 |

# 3.4.6. ダイアログ

なし。

パッケージプラグインで表示するパッケージ情報フレームからポップアップするウインドウについては 「プラグイン」の章を参照のこと。

### 3.5. ファイル操作画面

サイドバーの[ファイルの入れ替えボタンをクリックしたときに表示する。 本画面ではリマスタリング対象OS内のファイルの入れ替え(追加、編集、削除)を行う。 本画面を使用して各種設定ファイルの編集や壁紙ファイルの置き換えを行うことを目的とする。

### 3.5.1. 画面レイアウト

#### 3.5.2. フレーム説明

| ファイル選択フレーム | 操作対象ファイル表示フレーム |
|------------|----------------|
|            |                |

| 名前             | 説明                                      |
|----------------|-----------------------------------------|
| ファイル選択フレーム     | リマスタリング対象OSのファイルシステムをツリー表示し、操作対象のファイル、デ |
|                | ィレクトリを選択する。                             |
| 操作対象ファイル表示フレーム | ファイルの入れ替えを行うファイル、ディレクトリの一覧を表示する。        |
## 3.5.3. 部品説明

| 項番 | 名前       | 部品     | ショートカット | 説明                              |
|----|----------|--------|---------|---------------------------------|
| 1  | リマスタリング対 | ツリービュー | ALT+R   | リマスタリング対象OSのファイルシステムをツリー表       |
|    | 象OSファイル  | (ツリー)  |         | 示する。                            |
|    |          |        |         | 表示はディレクトリをノード、ファイルをリーフとし、頂      |
|    |          |        |         | 点を/ファイルシステムとする。                 |
|    |          |        |         | ノード内のファイルの状態は各ノードを開くたびに更新       |
|    |          |        |         | するものとし、初期表示時の全ノードの情報取得等は行わ      |
|    |          |        |         | ない。                             |
| 2  | 追加       | ボタン    | ALT+A   | 作業用OSのファイルを選択するための「追加ファイル選      |
|    |          |        |         | 択」ダイアログを開き、ダイアログで選択したファイルを      |
|    |          |        |         | [操作ファイル一覧]リストに追加する(既に同一のパッケ     |
|    |          |        |         | -ジがパッケージ内容リストに表示されている場合は追       |
|    |          |        |         | 加しない)。                          |
|    |          |        |         | 本ボタンで追加した項目は(ディストリビューション作       |
|    |          |        |         | ┃ 成時に)作業用 OS からリマスタリング対象 OS にコピ |
|    |          |        |         | ーされる。このときコピー先はツリーで選択しているディ      |
|    |          |        |         | レクトリ配下にコピーされる (ツリーでファイルを選択)     |
|    |          |        |         | している場合、ダイアログで選択したファイルが上書きコ      |
|    |          |        |         | ピーされる)。                         |
| 3  | 編集       | ボタン    | ALT+E   | ツリーで選択しているファイルをファイルタイプに該当       |
|    |          |        |         | するエディタブログラムを開き、編集作業を行う。         |
|    |          |        |         | 編集後は[操作ファイルー覧]リストに追加する(既に同一     |
|    |          |        |         | のパッケージがパッケージ内容リストに表示されている       |
|    |          |        |         | 場合は追加しない)。<br>                  |
| 4  | 削除       | ボタン    | ALT+D   | ツリーで選択しているファイルを[操作ファイル一覧]リス     |
|    |          |        |         | ┃ トに追加する(既に同一のパッケージがパッケージ内容リ    |
|    |          |        |         | ストに表示されている場合は追加しない)。            |
|    |          |        |         | 本ボタンで追加した項目は(ディストリビューション作       |
|    |          |        |         | <u> 成時に)リマスタリング対象OSから削除される。</u> |
| 5  | 操作ファイル一覧 | ツリービュー | ALT+C   | │ リマスタリング対象 OS の操作対象ファイルの一覧を表   |
|    |          | (リスト)  |         | 示する。                            |
|    |          |        |         | 一覧に表示する項目は「名前」(ファイル名)、コピー元      |
|    |          |        |         | (追加時はコピー元のファイル名、編集時は編集したファ      |
|    |          |        |         | イルを保存した一時ファイル名、削除時は空欄となる)、      |
|    |          |        |         | 「操作」("追加"、"編集",€300条 "のいずれか)の3項 |
|    |          |        |         |                                 |
|    |          |        |         | リストに追加された順に表示する。                |
| 6  | 削除       | ボタン    | ALT+L   | [操作ファイルー覧]リストで選択している行を削除する。     |

# 3.5.4. イベント処理

| 項番 | イベント        | 処 | 里内容                                           |
|----|-------------|---|-----------------------------------------------|
| 1  | 追加ボタンのクリック  | 1 | 追加ファイル選択ダイアログを開き、ダイアログで選択したファイル / ディレクト       |
|    |             |   | リを[操作ファイルー覧]リストに「 操作 」= " 追加 " で追加する(重複する場合は追 |
|    |             |   | 加しない)。                                        |
| 2  | 編集ボタンのクリック  | 1 | ファイル編集ダイアログを開く。                               |
| 3  | 削除ボタン(ファイル選 | 1 | ツリーで選択しているファイルを[操作ファイル一覧]リストに「操作」="削除"で       |
|    | 択フレーム)のクリック |   | 追加する。                                         |
| 4  | 削除ボタン(操作対象フ | 1 | [操作ファイル一覧]リストで選択されているファイル / ディレクトリを[操作ファ      |
|    | ァイル表示フレーム)の |   | イル一覧]リストから削除する。                               |
|    | クリック        |   |                                               |

- 3.5.5. メニュー処理
  - ・ リマスタリング対象 OS フ<u>ァイルツリーのポップアップメニュー</u>

| 追加(A)            | メニュー項目 | アクセスキー | ショートカットキー |
|------------------|--------|--------|-----------|
|                  | 追加     | А      | なし        |
|                  | 編集     | E      | なし        |
| _ 削除( <u>D</u> ) | 削除     | D      | なし        |

以下に各メニュー項目選択時の動作を示す。

| メニュー項目 | 選択時の動作                                       |
|--------|----------------------------------------------|
| 追加     | ツリーのファイル / ディレクトリが未選択の場合、グレーアウトして表示する(選択不可)。 |
|        | 選択時の動作は追加ボタンのクリック時と同じ。                       |
| 編集     | ツリーのファイル / ディレクトリが未選択の場合、グレーアウトして表示する(選択不可)。 |
|        | 選択時の動作は編集ボタンのクリック時と同じ。                       |
| 削除     | ツリーのファイル / ディレクトリが未選択の場合、グレーアウトして表示する(選択不可)。 |
|        | 選択時の動作は削除ボタンのクリック時と同じ。                       |

・操作ファイル一覧リストのポップアップメニュー

| 削除(D) | メニュー項目 | アクセスキー | ショートカットキー |
|-------|--------|--------|-----------|
|       | 削除     | D      | なし        |

以下に各メニュー項目選択時の動作を示す。

| メニュー項目 | 選択時の動作                                 |
|--------|----------------------------------------|
| 削除     | リスト内の項目が未選択の場合、グレーアウトして表示する(選択不可)。     |
|        | 選択時の動作は削除ボタン(操作対象ファイル表示フレーム)のクリック時と同じ。 |

3.5.6. ダイアログ

【追加ファイル選択ダイアログ】

| 💥 ファイルの追加          |                |
|--------------------|----------------|
| 作業用OSからコピーするファイル   |                |
|                    | 参照(⊵)          |
| コピー先となるリマスタリング対象OS | のファイル          |
|                    | 参照( <u>R</u> ) |
| *                  |                |
| 🎽 キャンセル            | (c) Ок(о)      |
| <u> </u>           |                |

作業用 OS からコピーするファイルとリマ寸タング対象 OS でのコピー先を選択する。

| 項番 | 名前        | 部品       | ショートカット | 説明                             |
|----|-----------|----------|---------|--------------------------------|
| 1  | 作業用 OS から | エントリ(エデ  | ALT+V   | 作成する DVD メディアのボリュームラベルを設定する。   |
|    | コピーするファ   | ィットボックス) |         | 【最大長】4096文字                    |
|    | イル        |          |         | 【初期値】無し                        |
|    |           |          |         | 【入力チェック】未入力不可                  |
| 2  | 参照(作業用)   | ボタン      | ALT+B   | Ruby/GTK2 標準のファイル選択ダイアログを開く。   |
| 3  | コピー先となる   | エントリ(エデ  | ALT+L   | リマスタリング対象 OS の DVD イメージのファイル名を |
|    | リマスタリング   | ィットボックス) |         | 設定する。                          |
|    | 対象 OS のファ |          |         | 【最大長】4096文字                    |
|    | イル        |          |         | 【初期値】ツリーで選択中のファイル              |
|    |           |          |         | 【入力チェック】未入力不可                  |
| 4  | 参照(リマスタ   | ボタン      | ALT+R   | Ruby/GTK2 標準のファイル選択ダイアログを開く。   |
|    | リング対象用)   |          |         |                                |
| 5  | キャンセル     | ボタン      | ALT+C   | 追加ファイル選択ダイアログを閉じる。             |
|    |           |          |         | ダイアログ中に指定したファイルはリマスタリング手順      |
|    |           |          |         | には追加されない。                      |
| 6  | OK        | ボタン      | ALT+O   | 追加ファイル選択ダイアログを閉じる。             |
|    |           |          |         | ダイアログ中に指定したファイルはリマスタリング手順      |
|    |           |          |         | に追加される。                        |

追加ファイル選択ダイアログの部品説明

#### 追加ファイル選択ダイアログのイベント処理

|    |              | _ |                                           |
|----|--------------|---|-------------------------------------------|
| 項番 | イベント         | 処 | 理内容                                       |
| 1  | 参照(作業用)ボタンのク | 1 | Ruby/GTK2 標準のファイル選択ダイアログを開く。              |
|    | リック          | 2 | Ok ボタン以外でファイル選択ダイアログを終了した場合、以降の処理は実行しな    |
|    |              |   | ۱.                                        |
|    |              | 3 | ファイル選択ダイアログで設定したファイルを「作業用 OS からコピーするファイ   |
|    |              |   | ル」エントリに設定する。                              |
| 2  | 参照(リマスタリング対  | 1 | Ruby/GTK2 標準のファイル選択ダイアログを開く。              |
|    | 象用)ボタンのクリック  | 2 | Ok ボタン以外でファイル選択ダイアログを終了した場合、以降の処理は実行しな    |
|    |              |   | ۱.                                        |
|    |              | 2 | ファイル選択ダイアログで設定したファイルを「コピー先となるリマスタリング対     |
|    |              |   | 象 OS のファイル」エントリに設定する。。                    |
| 3  | キャンセルボタンのクリ  | 1 | 追加ファイル選択ダイアログを閉じる(リマスタリング手順の変更はなし)。       |
|    | ック           |   |                                           |
| 4  | OK ボタンのクリック  | 1 | ダイアログの部品説明にしたがって入力チェックを行う。入力チェックでエラーが     |
|    |              |   | 発生した場合はエラーメッセージを表示して以降の処理は実行しない。          |
|    |              | 2 | 追加ファイル選択ダイアログで選択した[作業用 OS からコピーするファイル]をコ  |
|    |              |   | ピー元、[コピー先となるリマスタリング対象 OS のファイル ]をコピー先としてリ |
|    |              |   | マスタリング手順に追加する。                            |
|    |              | 3 | 追加ファイル選択ダイアログを閉じる。                        |

【ファイル編集ダイアログ】

| 編集に使用する<br>使用したいアプ<br>をクリックして | ·アプリケーションを選択してください。<br>リケーションが一覧にない場合は[その他<br>ください。<br>編集に使用するアプリケーション |  |
|-------------------------------|------------------------------------------------------------------------|--|
| GVim Text Eq                  | dtor                                                                   |  |
| KWrite                        |                                                                        |  |
|                               |                                                                        |  |
|                               |                                                                        |  |

作業用 OS で編集するファイル(ツリーで選択中のファイル)を編集するアプリケーションを選択する。

| 項番 | 名前      | 部品     | ショートカット | 説明                             |
|----|---------|--------|---------|--------------------------------|
| 1  | 編集に使用する | ツリービュー |         | 編集に使用するアプリケーションの一覧を表示する。一覧     |
|    | アプリケーショ | (リスト)  |         | に表示するアプリケーションは選択したファイルの        |
|    | ン       |        |         | mime タイプに対応するアプリケーションを表示する。    |
|    |         |        |         | 前回に[その他]ボタンで一覧表外のアプリケーションを選    |
|    |         |        |         | 択した場合はそのときに選択したアプリケーションもリ      |
|    |         |        |         | ストに表示する。                       |
|    |         |        |         | 【初期選択】前回選択したアプリケーション           |
| 2  | OK      | ボタン    | ALT+O   | 選択したアプリケーションでファイル編集を行う。        |
| 3  | キャンセル   | ボタン    | ALT+C   | ファイル編集ダイアログを閉じる。               |
|    |         |        |         | リマスタリング手順は変更されない。              |
| 4  | その他     | ボタン    | ALT+T   | Ruby/GTK2 標準のファイル選択ダイアログを開き、編集 |
|    |         |        |         | に使用するアプリケーションのコマンドを選択する。       |

ファイル編集ダイアログの部品説明

ファイル編集ダイアログのイベント処理

| 項番 | イベント        | 処理内容                                   |    |
|----|-------------|----------------------------------------|----|
| 1  | OK ボタンのクリック | 1 ツリーで選択中のファイルを作業用ディレクトリにコピーする。        |    |
|    |             | 2 手順1でコピーしたファイル(コピー先)をリストで選択しているアプリケ   | ーシ |
|    |             | ョンで開く。                                 |    |
|    |             | 3 リマスタリング手順にファイルの編集手順(コピー元:手順1でコピーした   | ファ |
|    |             | イル、コピー先:ツリーで選択しているファイル)として追加する。        |    |
|    |             | 4 ファイル編集ダイアログを閉じる。                     |    |
| 2  | キャンセルボタンのクリ | 1 ファイル編集ダイアログを閉じる(リマスタリング手順の変更はなし)。    |    |
|    | ック          |                                        |    |
| 3  | その他ボタンのクリック | 1 ツリーで選択中のファイルを作業用ディレクトリにコピーする。        |    |
|    |             | 2 Ruby/GTK2 標準のファイル選択ダイアログを開く。         |    |
|    |             | 3 Ok ボタン以外でファイル選択ダイアログを終了した場合、以降の処理は実行 | しな |
|    |             | 6 1.                                   |    |
|    |             | 4 手順1でコピーしたファイル(コピー先)をファイル選択ダイアログで選択   | した |
|    |             | ファイルの引数としてコマンドを実行する。                   |    |
|    |             | 5 手順1でコピーしたファイル(コピー先)                  |    |

サイドバーの[定型処理]ボタンをクリックしたときに表示する。

本画面ではリマスタリング作業時に実行する定型処理(コマンド)の設定を行う。

### 3.6.1. 画面レイアウト

| EZ Tune LiveCD                                                                                                    | <b>▶</b>                                                                                                    |                                                                      |                                                                                                    | _ = ×                                                                                                    |
|----------------------------------------------------------------------------------------------------|----------------------------------------------------------------------------------------------------|----------------------------------------------------------------------|----------------------------------------------------------------------------------------------------|----------------------------------------------------------------------------------------------------|
|                                                                                                    | w/ (E)                                                                                                    |                                                                      |                                                                                                    |                                                                                                    |
| 初期設定(j)         パッケージの追加/削除(X)         パッケージの作成(M)         ファイルの入れ替え(G)         定型処理(W)         自動テストの設定(j)         ディストリビューションの作成(U)         自動テストの実行(I)         手順の一覧(Q)         仮想マシンテストツールの起動(Z) | 定型処理の設定<br>マ /<br>bin<br>boot<br>cdrom<br>dev<br>dev<br>dev<br>dvb<br>etc<br>floppy<br>home<br>initrd<br>lib<br>media<br>mnt<br>opt<br>コマンド( <u>C</u> ):<br>引数( <u>P</u> ):<br>実行のタイミング( <u>N</u> ): バッケージのインス | Cp<br>Cp<br>Cp<br>Cp<br>Cp<br>Cp<br>Cp<br>Cp<br>Cp<br>Chmod<br>Chmod | 引数<br>/mnt/hda2/sozai/boct.msg /media/hd<br>/mnt/hda2/sozai/bockground.jpg /mni<br>/mnt/hda2/sozai/logo.16 /mnt/hda2/k<br>-rf /mnt/hda2/knob3_work/master/KI<br>-a /mnt/hda2/sozai/master/KINOB /m<br>555 /mnt/hda2/knob3_work/source/K<br>+x /mnt/hda2/knob3_work/source/Kh | <ul> <li>実行のタイミング</li> <li>OSイメージの作成後</li> <li>OSイメージの作成後</li> <li>OSイメージの作成後</li> <li>OSイメージの作成後</li> <li>OSイメージの作成前</li> <li>OSイメージの作成前</li> </ul> |
|                                                                                                    |                                                                                                    | ♣ 追加( <u>A</u> )                                                     |                                                                                                    | - 制除( <u>R</u> )                                                                                                    |
| W: Duplicate sources.list entry ftp:<br>W: これらの問題を解決するためには a<br>E: いくつかのインデックスファイルの約<br>ent coche dumporail Learce, F10                                                                              | //ttp.jp.debian.org testing/contrib Pa<br>pt-get update を実行する必要があるかも<br><sup>9</sup> ウンロードに失敗しました。これらは無視<br>Pockage.IOV/orgign.IODecoription                                                                   | <br>ckages (/var/lib/apt/lists/ttp.<br>しれません<br>されるか、古いものが代わりに       | jp.debian.org_debian_dists_te<br>使われます。                                                                                                    | sting_contrib_bii                                                                                                    |

3.6.2. フレーム説明

| 定型処理設定フレーム | 定型処理一覧表示フレーム |
|------------|--------------|
|            |              |
|            |              |
|            |              |

| 名前           | 説明                                         |
|--------------|--------------------------------------------|
| 定型処理設定フレーム   | リマスタリング時に実行する定型処理を設定するために "作業用 OS€LSのファイルシ |
|              | ステムツリーを表示し、実行対象のファイル、引数を設定する。              |
| 定型処理一覧表示フレーム | 設定済みの定型処理の一覧を表示する。                         |

## 3.6.3. 部品説明

| 項番 | 名前       | 部品     | ショートカット | 前明                            |
|----|----------|--------|---------|-------------------------------|
| 1  | 作業用OSファイ | ツリービュー |         | 作業用OSのファイルシステムをツリー表示する。       |
|    | ル        | (ツリー)  |         | 表示はディレクトリをノード、ファイルをリーフとし、頂    |
|    |          |        |         | 点を/ファイルシステムとする。               |
|    |          |        |         | ノード内のファイルの状態は各ノードを開くたびに更新     |
|    |          |        |         | するものとし、初期表示時の全ノードの情報取得等は行わ    |
|    |          |        |         | ない。                           |
| 2  | コマンド     | エントリ(テ | ALT+C   | 定型処理として実行するコマンド名を指定する。        |
|    |          | キストボック |         | ツリー上のファイルを選択したときは自動的に選択中の     |
|    |          | ス )    |         | ファイルが絶対パスで表示されるが、本部品に手入力で指    |
|    |          |        |         | 定することもできる。                    |
|    |          |        |         | 【最大長】4096文字                   |
|    |          |        |         | 【初期値】無し                       |
|    |          |        |         | 【入力チェック】未入力不可                 |
| 3  | パラメタ     | エントリ(テ | ALT+P   | 定型処理コマンドの起動パラメタを指定する。         |
|    |          | キストボック |         | 【最大長】2048 文字                  |
|    |          | ス )    |         | 【初期値】無し                       |
|    |          |        |         | 【入力チェック】未入力可                  |
| 4  | 実行のタイミング | コンボボック | ALT+N   | 定型処理コマンドを実行するタイミングを指定する。指定    |
|    |          | ス      |         | 可能なタイミングは以下のとおり。              |
|    |          |        |         | ・パッケージのインストール前                |
|    |          |        |         | ・ファイルの入れ替え前                   |
|    |          |        |         | ・OS イメージの作成前                  |
|    |          |        |         | <u>・OSイメージの作成後</u>            |
| 5  | 自追加      | ボタン    | ALT+A   | [コマンド]エントリ、[パラメタ]エントリ、[実行のタイミ |
|    |          |        |         | ング]コンボボックスの内容を[定期処理一覧]リストに追   |
|    |          |        |         | 加する。                          |
| 6  | 定型処理一覧   | ツリービュー |         | 設定された定型処理の一覧を表示する。表示する項目は     |
|    |          | (リスト)  |         | │                             |
|    |          |        |         |                               |
| 7  | 削除       | ボタン    | ALT+D   | 定型処理一覧リストで選択中の項目を削除する。        |

## 3.6.4. イベント処理

| 項番 | イベント          | 処理内容                                          |
|----|---------------|-----------------------------------------------|
| 1  | ツリー上のファイル(デ   | 1 選択しているファイル(ディレクトリ)の絶対パスを[コマンド]エントリに設定す      |
|    | ィレクトリ ) クリック時 | రె.                                           |
| 2  | 追加ボタンクリック時    | 1 [コマンド]、[パラメタ]、[期待する復帰値]の内容を[テストー覧]リストに追加する。 |
|    |               | 既に同一のテスト項目が存在している場合は追加しない。                    |
| 3  | 削除ボタンクリック時    | 1 [テスト一覧]リストで選択中のテスト項目をリストから削除する。             |

3.6.5. メニュー処理

・定型処理一覧リストのポップアップメニュー

| 削除(D) | メニュー項目 | アクセスキー | ショートカットキー |
|-------|--------|--------|-----------|
|       | 削除     | D      | なし        |

以下に各メニュー項目選択時の動作を示す。

| メニュー項目 | 選択時の動作                               |
|--------|--------------------------------------|
| 削除     | リスト内の項目が未選択の場合、グレーアウトして表示する(選択不可)。   |
|        | 選択時の動作は削除ボタン(定型処理一覧表示フレーム)のクリック時と同じ。 |

3.6.6. ダイアログ

なし。

サイドバーの[自動テストの設定]ボタンをクリックしたときに表示する。

本画面ではテストプラグイン毎にタブに表示し、テスト項目の設定を行う。本機能によりディストリビューションに組み込むパッケージやファイルの欠如(または過多)を検出することを目的とする。

### 3.7.1. 画面レイアウト

| 🗶 EZ Tune LiveCD                                                                                                    |
|----------------------------------------------------------------------------------------------------|
| ファイル( <u>F</u> ) 表示( <u>V</u> ) オプション( <u>O</u> ) ヘルプ( <u>H</u> )                                                                                                    |
|                                                                                                    |
| 初期設定(!)       コマンドテスト ファイルテスト         パッケージの追加/削除(2)       /         パッケージの得成(M)       > bin         ファイルの入れ替え(g)       > bin         た型処理(W)       > dev         自動テストの旅行(!)       > dev         自動テストの実行(!)       > inited         手頭の一覧(g)       > none         ブマンド(c): |
| W: Duplicate sources.list entry ftp://ftp.jp.debian.org testing/contrib Packages (/var/lib/apt/lists/ftp.jp.debian.org_debian_dists_testing_contrib_bit ▲ W: これらの問題を解決するためには apt-get update を実行する必要があるかもしれません E: いくつかのインデックスファイルのダウンロードに失敗しました。これらは無視されるか、古いものが代わりに使われます。   |
| ent eache dimponal Lagran 5 leBeckeen leVersion leBecgrintion                                                                                                    |
|                                                                                                    |

破線で囲んだ部分はテストプラグインで表示する範囲である。

初版で提供するテストプラグインは「ファイルテスト」、「コマンドテスト」プラグインである。各プラ グインの詳細については「プラグイン」の章を参照のこと。

3.7.2. フレーム説明

| テスト設定フレーム |  |  |
|-----------|--|--|
|           |  |  |
|           |  |  |

| 名前        | 説明                                        |
|-----------|-------------------------------------------|
| テスト設定フレーム | 「テストプラグイン毎にタブページを割り当て、プラグイン毎のテスト項目の設定を行う。 |

# 3.7.3. 部品説明

| 項番 | 名前    | 部品     | ショートカット | 説明                    |
|----|-------|--------|---------|-----------------------|
| 1  | テスト設定 | ノートブック |         | テストプラグイン毎にタブページを設定する。 |
|    |       | (タブ)   |         | 各タブの内容はテストプラグインが表示する。 |

## 3.7.4. イベント処理

| 項番 | イベント  | 処理内容                                                                                                    |
|----|-------|----------------------------------------------------------------------------------------------------|
| 1  | 初期表示時 | <ol> <li>1 全テストプラグインからテスト名称を取得して各タブの名称に設定する。</li> <li>2 タブページ毎にプラグインの「初期化」処理を呼び出し、テスト項目の設定画面を表示する。</li> </ol> |

# 3.7.5. メニュー処理

なし

## 3.7.6. ダイアログ

なし

#### 3.8. ディストリビューション作成画面

サイドバーの [ディストリビューションの作成]ボタンをクリックしたときに表示する。

本画面ではこれまでに設定した内容でディストリビューションの作成(リマスタリング)を行うことを目的と する。

画面レイアウト

破線で囲んだ部分は[出力メディア]コンボボックスで指定したプラグインが表示する

| 🕺 EZ Tune LiveCD                                                                                                    |                                                                                                    | _ <b>—</b> ×       |
|----------------------------------------------------------------------------------------------------|----------------------------------------------------------------------------------------------------|--------------------|
| ファイル( <u>F</u> ) 表示( <u>V</u> ) オプション( <u>O</u> ) へ                                                                                                    | ルプ( <u>H</u> )                                                                                                    |                    |
|                                                                                                    |                                                                                                    |                    |
| 初期設定(j)         パッケージの追加/削除(X)         パッケージの作成(M)         ファイルの入れ替え(G)         定型処理(W)         自動テストの設定(j)         ディストリビューションの作成(U)         自動テストの実行(I)         手順の一覧(Q)         仮想マシンテストツールの起動(Z) | 設定内容にしたがってリマスタリングを開始します。<br>以下の情報を設定して[開始]ボタンをクリックしてください。         山力メディア(牧):         山力メディア(文):         レカメディア(文):         レカメディア(文):         レカメディア(文):         レカメディア(文):         レカメディア(文):         レカメディア(文):         レカスアイル名(上):         パロロパロの         加力ファイル名(上):         パロロパロの         加力ファイル名(上):         パロロパロの         加力ファイル名(上):         パロロパロの         加力ファイル名(上):         パロロパロの         加力ファイル名(上):         パロロパロの         加力ファイル名(上):         パロパロの         加力ファイル名(上):         パロロパロの         加力ファイル名(上):         パロロパロの         加力ファイル名(上):         パロロパロの         加力ファイル名(上):         パロロパロの         加力ファイル名(上):         パロロの         エミュレーションソフト(N):         ワビパロ | ▼                  |
| 」<br>W: Duplicate sources.list entry ftp<br>W: これらの問題を解決するためには a<br>E: いくつかのインデックスファイルの:                                                                                                    | <br>//ttp.jp.debian.org testing/contrib Packages (/var/lib/apt/lists/ttp.jp.debian.org_debian_dists_te<br>pt-get update を実行する必要があるかもしれません<br>ダウンロードに失敗しました。これらは無視されるか、古いものが代わりに使われます。                                                                                                    | asting_contrib_bli |
| Jont coche dumpouoil Logran E 10                                                                                                    | Reakede (12) (etcles) (Checoristies)                                                                                                    | <u>ت</u>           |
|                                                                                                    |                                                                                                    |                    |

3.8.1. フレーム説明

出力メディア設定フレーム

| 名前           | 説明                          |
|--------------|-----------------------------|
| 出力メディア設定フレーム | リマスタリング結果を出力するOSイメージの設定を行う。 |
|              |                             |

## 3.8.2. 部品説明

| 項番 | 名前              | 部品      | ショートカット                | 説明                                                                                                    |
|----|-----------------|---------|------------------------|----------------------------------------------------------------------------------------------------|
| 1  | 出力メディア          | コンボボックス | ALT+Y                  | リマスタリング対象OSのOSイメージ化するメディア<br>を選択する。<br>メディアプラグインから取得される名称を選択リストと<br>する。初期状態では先頭項目を選択状態にしておく。                   |
| 2  | メディア情報          |         |                        | [出力メディア]コンボボックスで選択されたプラグインが<br>作成するメディアの情報を設定させるために表示する領<br>域。                                                 |
| 3  | 起動高速化可否         | ラジオボタン  | ALT+E(有効)<br>ALT+D(無効) | 起動高速化の適用の可否を選択する。<br>起動高速化をサポートしてないディストリビューション<br>では[有効]は常に無効(グレー)状態になり、[無効]から<br>変更できない。                      |
| 4  | エミュレーショ<br>ンソフト | コンボボックス | ALT+N                  | 起動高速化適用時に起動時のプロファイリングを行う際<br>に使用するエミュレーションソフトを指定する。<br>エミュレータプラグインから取得される名称を選択リス<br>トとする。初期状態では先頭項目を選択状態にしておく。 |
| 5  | 開始              | ボタン     | ALT+S                  | 設定内容にしたがってディストリビューションのリマス<br>タリングを開始する。                                                                        |

## 3.8.3. イベント処理

| 項番 | イベント       | 処理内容                                        |
|----|------------|---------------------------------------------|
| 1  | 初期表示時      | 1 全メディアプラグインからメディア名称を取得して出力メディアコンボボックスに設定   |
|    |            | する。                                         |
|    |            | 2 全エミュレータプラグインからエミュレータ名称を取得してエミュレーションソフトコ   |
|    |            | ンボボックスに設定する。                                |
| 2  | 詳細ボタンのクリック | 1 [エミュレーションソフト]コンボボックスで選択されているエミュレータの「詳細設定」 |
|    |            | 処理を呼びだし、詳細設定画面を表示する。                        |

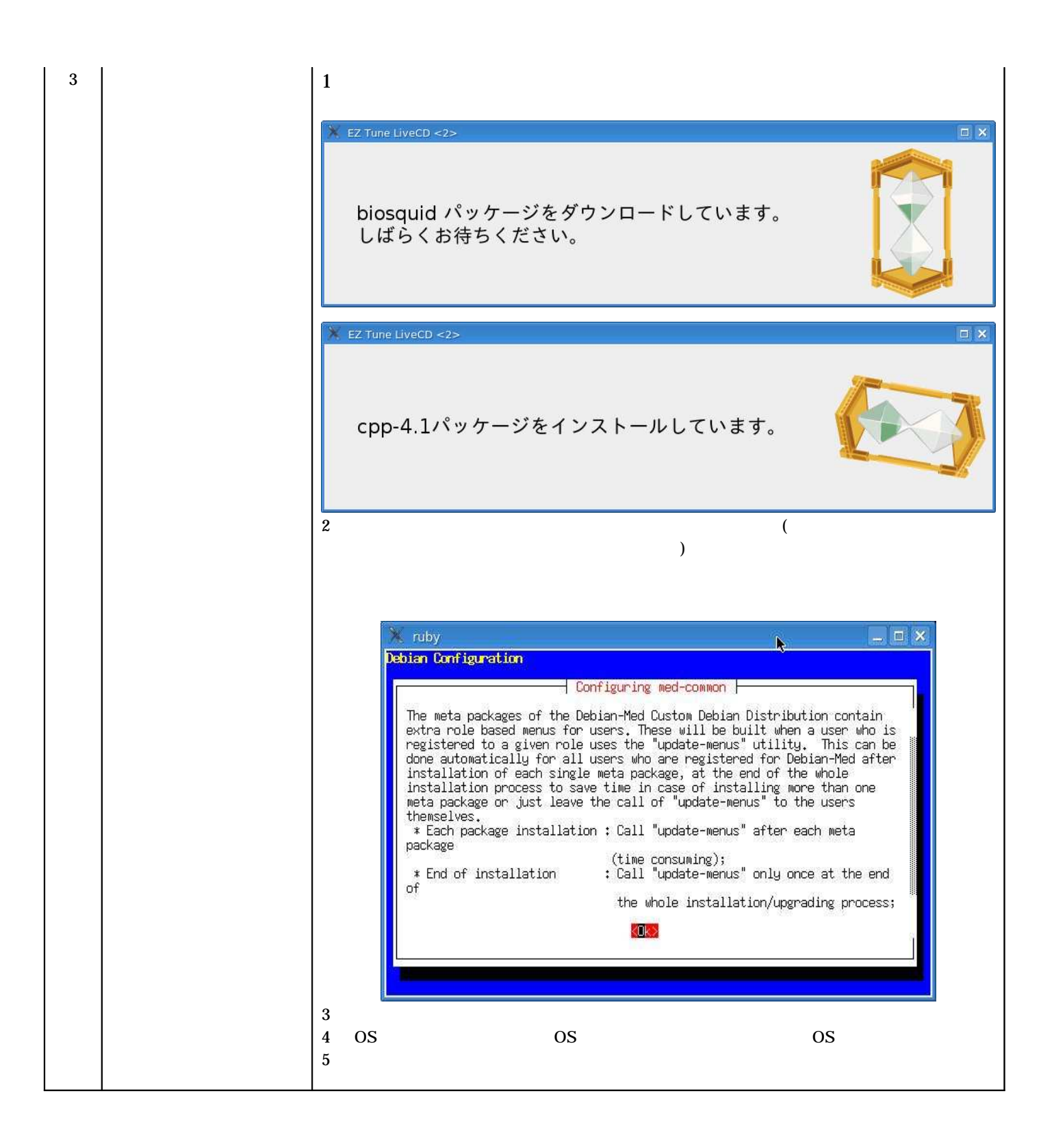

3.8.4. メニュー処理

なし

### 3.8.5. ダイアログ

なし

3.9. 自動テスト実行画面

サイドバーの[自動テストの実行]ボタンをクリックしたときに表示する。

本画面では「自動テストの設定」画面で設定した自動テストの実行およびその結果を表示する。本機能により ディストリビューションに組み込むパッケージやファイルの欠如(または過多)を検出することを目的とする。

#### 3.9.1. 画面レイアウト

| X EZ Tune LiveCD                                                                                                    | <b>k</b>                                                                                                    | _ = ×                               |
|----------------------------------------------------------------------------------------------------|----------------------------------------------------------------------------------------------------|-------------------------------------|
|                                                                                                    | W/E)                                                                                                    |                                     |
| 初期設定(1)       パッケージの追加/削除(X)       パッケージの作成(M)       ファイルの入れ替え(G)                                                    | コマンドテスト<br>コマンド パラメータ 復帰値 結果                                                                                                    |                                     |
| 定型処理( <u>W</u> )<br>自動テストの設定(J)<br>ディストリビューションの作成( <u>U</u> )<br>自動テストの実行( <u>T</u> )                                |                                                                                                    |                                     |
| 手順の一覧( <u>Q</u> )<br>仮想マシンテストツールの起動( <u>Z</u> )                                                                      |                                                                                                    |                                     |
|                                                                                                    |                                                                                                    | テスト開始( <u>S</u> )                   |
| W: Duplicate sources.list entry ftp<br>W: これらの問題を解決するためには a<br>E: いくつかのインデックスファイルの:<br>ent cooke dumperoil Learen 「ロ | //ttp.jp.debian.org testing/contrib Packages (/var/lib/apt/lists/ttp.jp.debian.o<br>pt-get update を実行する必要があるかもしれません<br>ダウンロードに失敗しました。これらは無視されるか、古いものが代わりに使われます。<br>Package (^) (argign IOD accription) | rg_debian_dists_testing_contrib_bii |

破線で囲んだ部分はテストプラグインで表示する範囲である。

初版で提供するテストプラグインは「ファイルテスト」、「コマンドテスト」プラグインである。各プラ グインの詳細については「プラグイン」の章を参照のこと。

3.9.2. フレーム説明

| テスト結果表示フレーム |  |
|-------------|--|
|             |  |
|             |  |

| 名前          | 説明                                      |
|-------------|-----------------------------------------|
| テスト結果表示フレーム | テストプラグイン毎にタブページを割り当て、プラグイン毎のテスト項目およびそのテ |
|             | スト結果の表示を行う。                             |

## 3.9.3. 部品説明

| 項番 | 名前    | 部品     | ショートカット | 説明                    |
|----|-------|--------|---------|-----------------------|
| 1  | テスト設定 | ノートブック |         | テストプラグイン毎にタブページを設定する。 |
|    |       | (タブ)   |         | 各タブの内容はテストプラグインが表示する。 |
| 2  | テスト開始 | ボタン    | ALT+S   | テストを開始する。             |

## 3.9.4. イベント処理

| 項番 | イベント              | 処理内容                                                                                                    | 処理     |
|----|-------------------|----------------------------------------------------------------------------------------------------|--------|
| 1  | 初期表示時             | <ol> <li>1 全テストプラグインからテスト名称を取得して各タブの名称に設定する。</li> <li>2 タブページ毎にプラグインの「初期化」処理を呼び出し、テスト項目の設定画面を示する。</li> </ol>                                                                                                    | 1<br>2 |
| 2  | テスト開始ボタンのクリ<br>ック | <ol> <li>各タブページのテストプラグインの「テスト実行」処理を呼び出し、テストを行き</li> <li>全タブを通じて1件以上のNG項目が存在する場合、メッセージボックスで以下<br/>メッセージを表示する。</li> <li>「テスト結果にNG項目が存在します。詳細は各タブに表示されているテスト約<br/>を参照してください。」</li> <li>全項目がOKの場合、以下のメッセージボックスを表示する。</li> <li>「すべてのテストは正常に完了しました。」</li> </ol> | 1<br>2 |

# 3.9.5. メニュー処理

なし

## 3.9.6. ダイアログ

なし

3.10. 操作手順編集画面

サイドバーの[手順の一覧]ボタンをクリックしたときに表示する。 本画面ではリマスタリング手順の状態(実行済み,または未実行)を表示し、実行済み 未実行の状態切り替 えを行うことができる。

3.10.1. 画面レイアウト

| EZ Tune LiveCD                                                                             | <b>≠</b> (0)                                                                                                |                                                                 | _ C X                                                                           |
|--------------------------------------------------------------------------------------------|----------------------------------------------------------------------------------------------------|-----------------------------------------------------------------|---------------------------------------------------------------------------------|
|                                                                                            | 2/ <u>E</u> /                                                                                               |                                                                 |                                                                                 |
|                                                                                            |                                                                                                    |                                                                 |                                                                                 |
| 初期設定(1)                                                                                    |                                                                                                    |                                                                 | 作業手順( <u>P</u> ):                                                               |
|                                                                                            | 済 機能                                                                                                    | 操作内容                                                            | 対象                                                                              |
| バッケーシの追加/削除( <u>X</u> )                                                                    | ☑ リマスタリング環境の初期設定                                                                                            | 初期設定                                                            | /media/hda2/knob3_work                                                          |
| パッケージの作成( <u>M</u> )                                                                       | ✓ パッケージの追加/削除                                                                                               | インストール                                                          | gnuplot-nox 4.0.0-5                                                             |
| 7 2 (10) 1 1 1 2 (0)                                                                       | ✓ パッケージの追加/削除                                                                                               | インストール                                                          | gnuplot-x11 4.0.0-5                                                             |
|                                                                                            | ✓ パッケージの追加/削除                                                                                               | インストール                                                          | gnuplot 4.0.0-5                                                                 |
| 定型処理( <u>W</u> )                                                                           | ✓ パッケージの追加/削除                                                                                               | インストール                                                          | cpp-4.1 4.1.1-19                                                                |
| 自動テストの設定(1)                                                                                | ☑ パッケージの追加/削除                                                                                               | インストール                                                          | gcc-4.1-base 4.1.1-19                                                           |
|                                                                                            | ☑ パッケージの追加/削除                                                                                               | インストール                                                          | libgccl 1:4.1.1-19                                                              |
| ディストリビューションの作成( <u>U</u> )                                                                 | ✓ パッケージの追加/削除                                                                                               | インストール                                                          | gcc-4.1 4.1.1-19                                                                |
| 自動テストの実行(T)                                                                                | ☑ パッケージの追加/削除                                                                                               | インストール                                                          | g++-4.1 4.1.1-19                                                                |
|                                                                                            | ☑ パッケージの追加/削除                                                                                               | インストール                                                          | libstdc++6-4.1-dev 4.1.1-19                                                     |
|                                                                                            | ☑ パッケージの追加/削除                                                                                               | インストール                                                          | libssp0 4.1.1-19                                                                |
| 手順の一覧( <u>0</u> )                                                                          | ☑ バッケージの追加/削除                                                                                               | インストール                                                          | libstdc++6 4.1.1-19                                                             |
|                                                                                            | ☑ バッケージの追加/削除                                                                                               | インストール                                                          | libgfortran1 4.1.1-21                                                           |
|                                                                                            | ☑ パッケージの追加/削除                                                                                               | インストール                                                          | zlib-bin 1:1.2.3-13                                                             |
|                                                                                            | ☑ パッケージの追加/削除                                                                                               | インストール                                                          | r-base-core 2.4.0.20061125-1                                                    |
|                                                                                            | ☑ パッケージの追加/削除                                                                                               | インストール                                                          | r-cran-survival 2.29-1                                                          |
|                                                                                            | ☑ パッケージの追加/削除                                                                                               | インストール                                                          | r-cran-boot 1.2.26-1                                                            |
|                                                                                            |                                                                                                    |                                                                 |                                                                                 |
|                                                                                            |                                                                                                    |                                                                 |                                                                                 |
|                                                                                            |                                                                                                    | すべて実行済( <u>E</u>                                                | ) すべて未実行( <u>N</u> ) 🎉 キャンセル( <u>C</u> ) 🖋 道用( <u>A</u> )                       |
| 1                                                                                          |                                                                                                    |                                                                 |                                                                                 |
| W: Duplicate sources.list entry ftp://f<br>W: これらの問題を解決するためには apt<br>E: いくつかのインデックスファイルのダウ | ttp.jp.debian.org testing/con<br>-get update を実行する必要が<br>シンロードに失敗しました。これ<br>Sekago (2) (argion (2) Decerint | <br>trib Packages (/var/lit<br>あるかもしれません<br>らは無視されるか、古い<br>ion' | b/apt/lists/ttp.jp.debian.org_debian_dists_testing_contrib_bii<br>ものが代わりに使われます。 |
| <u></u>                                                                                    |                                                                                                    |                                                                 |                                                                                 |
|                                                                                            |                                                                                                    |                                                                 | 11                                                                              |

## 3.10.2. フレーム説明

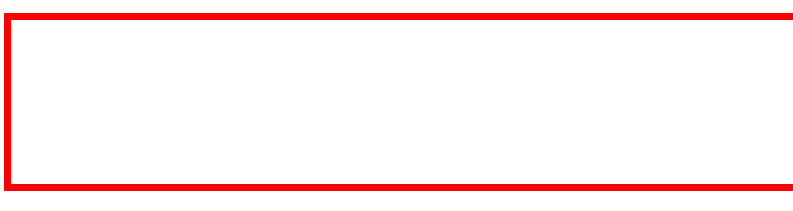

| 名前       | 説明                 |
|----------|--------------------|
| 手順一覧フレーム | リマスタリング手順の一覧を表示する。 |

## 3.10.3. 部品説明

| 項番 | 名前      | 部品     | ショートカット | 説明                             |
|----|---------|--------|---------|--------------------------------|
| 1  | 操作手順    | ツリービュー | ALT+P   | リマスタリング作業の過程で実行した手順の一覧を表示      |
|    |         | (リスト)  |         | する。                            |
|    |         |        |         | 一覧に表示する項目は「実行済」、「機能」、「作業内容」、「対 |
|    |         |        |         | 象」の4項目。                        |
|    |         |        |         | 「実行済」はすでに実行済みの手順である場合にチェック     |
|    |         |        |         | ボックスをチェック状態で表示する。              |
|    |         |        |         | 「機能」は次の項目の「作業内容」を設定した機能(サイド    |
|    |         |        |         | バーのボタンをクリックして表示される画面に対応する      |
|    |         |        |         | 表示する。                          |
|    |         |        |         | 「作業内容」はリマスタリング作業の手順名を表示する。     |
|    |         |        |         | 「対象」は作業内容で操作する対象を表示する。         |
| 2  | すべて実行済み | ボタン    | ALT+E   | すべての操作手順を実行済み状態にする(すべてのチェ      |
|    |         |        |         | <u>ックボックスをチェック状態にする)</u>       |
| 3  | すべて未実行  | ボタン    | ALT+N   | すべての操作手順を未実行状態にする(すべてのチェッ      |
|    |         |        |         | クボックスを未チェック状態にする)              |
| 4  | キャンセル   | ボタン    | ALT+C   | 手順の実行状態の変更を取り消し、本画面を開いたときの     |
|    |         |        |         | │ 状態(適用ボタン押下後は適用ボタン押下時の状態)に    |
|    |         |        |         | 戻す。                            |
| 5  | 適用      | ボタン    | ALT+A   | 手順の変更を適用する。                    |

# 3.10.4. イベント処理

| 項番 | イベント                | 処 | 里内容                                                        |
|----|---------------------|---|------------------------------------------------------------|
| 1  | 初期表示時               | 1 | 操作手順の一覧を機能毎にリストに表示する。                                      |
| 2  | すべて実行済みボタンの<br>クリック | 1 | リスト中のすべてのチェックボックスをチェック状態に変更する。                             |
| 3  | すべて未実行ボタンのク<br>リック  | 1 | リスト中のすべてのチェックボックスを未チェック状態に変更する。                            |
| 4  | キャンセルボタンのクリ<br>ック   | 1 | 手順の実行状態の変更を取り消し、本画面を開いたときの状態(適用ボタン押下後<br>は適用ボタン押下時の状態)に戻す。 |
| 5  | 適用ボタンのクリック          | 1 | 手順の変更を適用する。これ以降は[キャンセル]ボタンをクリックすると、[適用]ボ<br>タン押下時の状態に戻る。   |

## 3.10.5. メニュー処理

なし

## 3.10.6. ダイアログ

なし

3.11. 仮想マシンテストツール

リマスタリングツールとは別のツールとして起動する。

本ツールではリマスタリングしたOSイメージをエミュレーションソフト環境下で起動して、手軽にOSイメ ージの動作の確認を行うことを目的とする。

3.11.1. 画面レイアウト

| 🕺 仮想マシンテスト実行             | īツール     | _ = ×              |
|--------------------------|----------|--------------------|
| osイメージ( <u>o</u> ):      | [        | 参照( <u>B</u> )     |
| エミュレーションソフト( <u>M</u> ); | QEMU     | [▼] 詳細( <u>D</u> ) |
|                          | <b>*</b> | 87(Q) 第行(E)        |

3.11.2. 起動方法

スーパユーザになり、 rvmtool コマンドを実行する。

\$ su Password: <u>xxxxx</u> # rvmtool [-v] [-h] [-f *OS イメージファイル*] [-e *エミュレーションソフト*]

本コマンドでサポートするオプションは以下の通り。

| 項番 | オプション         | 説明                                                    |  |  |
|----|---------------|-------------------------------------------------------|--|--|
| 1  | -f OSイメージファイル | OS イメージファイルを指定する。                                     |  |  |
|    |               | 本オプションを指定すると起動直後に[OS イメージ]エディットボックス                   |  |  |
|    |               | 「「指定したファイル名が表示される。                                    |  |  |
| 2  | -e エミュレータソフト  | OS イメージを実行するエミュレータソフトを指定する。                           |  |  |
|    |               | 本オプションを指定すると起動直後に[エミュレーションソフト]コンボ                     |  |  |
|    |               | ボックスは指定したエミュレータソフトが選択された状態で表示される。                     |  |  |
| 3  | -h            | コマンドの Usage を表示する。表示する内容は以下の通り。                       |  |  |
|    |               |                                                       |  |  |
|    |               | Usage: rvmtool [options]                              |  |  |
|    |               | -v : print version                                    |  |  |
|    |               | -h : print this help                                  |  |  |
|    |               | -f os image file : execute os image file as OS Image  |  |  |
|    |               | -e emulator : execute the emulator to Virtual machine |  |  |
|    |               | software                                              |  |  |
| 4  | -V            | リマスタリングツールのバージョンを表示する。表示する内容は以下の通                     |  |  |
|    |               | ເງູ                                                   |  |  |
|    |               | EZ Tune LiveCD V1.0                                   |  |  |

# 3.11.3. フレーム説明

メインフレーム

| 名前      | 説明                                         |
|---------|--------------------------------------------|
| メインフレーム | OS イメージとエミュレーションソフトを指定してエミュレータ下で OS イメージを実 |
|         | 行する。                                       |

#### 3.11.4. 部品説明

| 項番 | 名前      | 部品       | ショートカット | 説明                            |
|----|---------|----------|---------|-------------------------------|
| 1  | OSイメージ  | エントリ(エデ  | ALT+O   | OS イメージファイル名を指定する。            |
|    |         | ィットボックス) |         | 【最大長】2048文字                   |
|    |         |          |         | 【初期値】無し                       |
|    |         |          |         | 【入力チェック】未入力不可、存在するファイル。       |
| 2  | 参照      | ボタン      | ALT+B   | OS イメージ選択ダイアログを開き、OS イメージファイル |
|    |         |          |         | を選択する。                        |
| 3  | エミュレーショ | コンボボックス  | ALT+M   | OS イメージを実行するエミュレーションソフトを指定す   |
|    | ンソフト    |          |         | る。表示する項目は全エミュレータプラグインである。     |
|    |         |          |         | 初期表示時はコンボボックスの先頭項目を選択状態にし     |
|    |         |          |         | ておく。                          |
| 4  | 詳細      | ボタン      | ALT+D   | エミュレーションソフトの詳細オプションを指定するた     |
|    |         |          |         | めのダイアログを指定する。                 |
|    |         |          |         | 表示はコンボボックスで選択しているエミュレータプラ     |
|    |         |          |         | グインが行う。                       |
| 5  | 終了      | ボタン      | ALT+Q   | 仮想マシンテストツールを終了する。             |
| 6  | 実行      | ボタン      | ALT+E   | 設定された条件でエミュレータソフト下で OS イメージ   |
|    |         |          |         | を起動する。                        |

### 3.11.5. イベント処理

| 項番 | イベント       | 処理内容                                      |
|----|------------|-------------------------------------------|
| 1  | 初期表示時      | 1 全エミュレータプラグインをコンボボックスに設定し、先頭項目を選択状態にする。  |
| 2  | 参照ボタンのクリック | 1 OS イメージ選択ダイアログをモーダルダイアログとして開く。          |
|    |            | 2 ダイアログが[開く]ボタンのクリックで終了した場合、選択したファイルを[OSイ |
|    |            | メージ]エディットボックスに設定する。                       |
| 3  | 詳細ボタンのクリック | 1 コンボボックスで選択しているエミュレータプラグインの「オプションダイアログ   |
|    |            | 表示」処理を呼び出し、オプション設定画面を開く。                  |
| 4  | 終了ボタンのクリック | 1 本ツールを終了する。                              |
| 5  | 実行ボタンのクリック | 1 コンボボックスで選択しているエミュレータプラグインの「起動」処理を呼び出し、  |
|    |            | エミュレータソフトを起動する。                           |

## 3.11.6. メニュー処理

なし

### 3.11.7. ダイアログ

【OS イメージ選択ダイアログ】

| ➡ デスクトップ                                      |                              |             |
|-----------------------------------------------|------------------------------|-------------|
| 1 ファイル・システム                                   | 名前                           | ▼ 最終変更日     |
| 3                                             | 🕞 env                        | 2006年08月23日 |
|                                               | 6 ja                         | 2006年08月23日 |
|                                               | dir.txt                      | 2006年08月23日 |
|                                               | remastertool                 | 今日          |
|                                               | , 📄 remastertool.glade       | 2006年08月23日 |
|                                               | remastertool.pot             | 今日          |
|                                               | remastertool_const.rb        | 今日          |
|                                               | remastertool_distribution.rb | 今日          |
|                                               | remastertool_file.rb         | 土曜日         |
|                                               | remastertool_init.rb         | 金曜日         |
|                                               | remastertool_makepackage.rb  | 今日          |
|                                               | remastertool_module.rb       | 2006年08月24日 |
| ▲ 追加(A) ● ● ● ● ● ● ● ● ● ● ● ● ● ● ● ● ● ● ● | remastertool_package.rb      | 金曜日         |
|                                               | ] [T]                        | A#0         |

[参照]ボタンをクリックすると表示される。このダイアログではリマスタリングした結果(OSイメージ) のファイルを指定する。[開く]ボタンをクリックしてダイアログを終了させるとメイン画面の[OSイメー ジ]エディットボックスに反映される(Ruby/GTK2標準のファイル選択ダイアログ(オープンモード)。 3.12. パッケージ作成ツール

リマスタリングツールとは別のツールとして起動する。 機能自体はリマスタリングツールのパッケージ作成画面と同等である。 リマスタリングツール外でのパッケージ作成を容易とすることを目的とする。

3.12.1. 画面レイアウト

#### [作業用 OS ファイル]タブを表示している場合

| Ӂ EZ Tune LiveCD パッケージ作成ツー                         | مار                  |                     | _ = ×         |
|----------------------------------------------------|----------------------|---------------------|---------------|
| ファイル( <u>F</u> ) オプション( <u>O</u> ) ヘルプ( <u>H</u> ) |                      |                     |               |
| 作業用OSファイル(W) 編集するパッケージ(B)                          |                      | パッケージ情報             |               |
|                                                    | パッケージ形式( <u>P</u> ): | Deb                 | -             |
|                                                    |                      |                     |               |
| D bin                                              | パッケージ名( <u>C</u> ):  |                     |               |
| D boot                                             |                      | ,<br>               |               |
| ▶ cdrom                                            | バージョン( <u>E</u> ):   | ļ                   |               |
| ▶ dev                                              |                      |                     |               |
| P dvb                                              | 1698(p)              |                     |               |
| ▶ etc                                              | 01-93 ( <u>N</u> ) - |                     |               |
| ▶ floppy                                           |                      | 1                   |               |
| ⊅ home                                             |                      |                     | 1X40/D)       |
| ▶ initrd                                           |                      |                     | <u></u>       |
| Þ lib                                              | -                    |                     |               |
| ⊅ media                                            |                      | バッケージ内容( <u>R</u> ) |               |
| ⊅ mnt                                              |                      | 6 L U               | 1             |
| Þ none                                             | 77124 710            | 7 5 9               |               |
| ⊅ opt                                              |                      |                     |               |
| Þ proc                                             |                      |                     |               |
| Þ root                                             |                      |                     |               |
| ⊅ sbin                                             |                      |                     |               |
| ⊅ sys 💌                                            |                      |                     |               |
| 前加(A)                                              | 3                    |                     |               |
|                                                    |                      | パッケー                | ジ化(P) 削除(D)   |
|                                                    |                      |                     | <b>₩</b> 7(0) |
|                                                    |                      |                     |               |

### [編集するパッケージ]タブを表示している場合

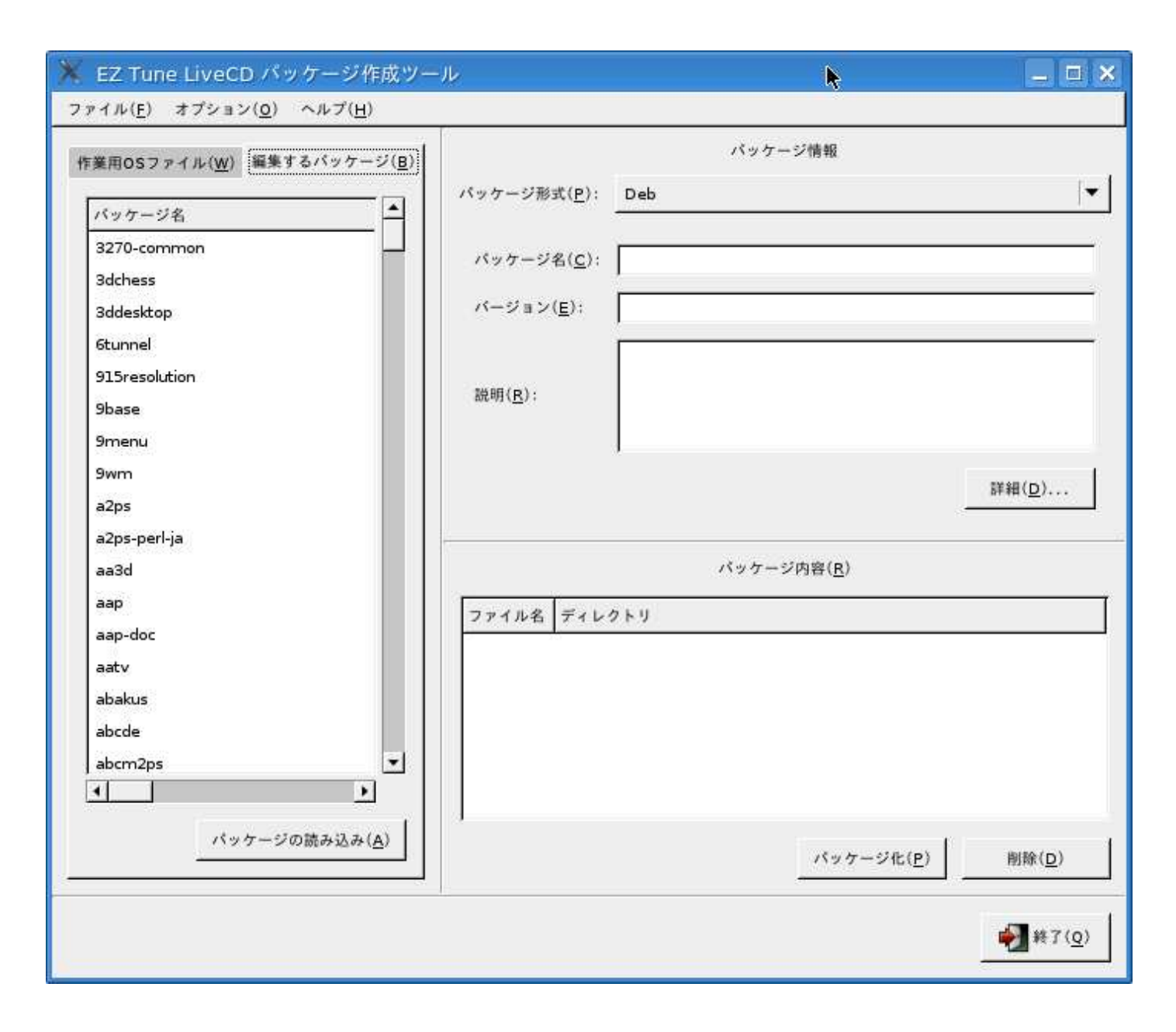

### 3.12.2. 起動方法

スーパユーザになり、 mkpkgtool コマンドを実行する。

| \$ su                 |  |
|-----------------------|--|
| Password: xxxxx       |  |
| # mkpkgtool [-v] [-h] |  |

本コマンドでサポートするオプションは以下の通り。

| 項番 | オプション | 説明                              |
|----|-------|---------------------------------|
| 1  | -h    | コマンドの Usage を表示する。表示する内容は以下の通り。 |

|   |    | Usage: mkpkgtool [-v] [-h]<br>-v : print version<br>-h : print this help |
|---|----|--------------------------------------------------------------------------|
| 2 | -V | リマスタリングツールのバージョンを表示する。表示する内容<br>は以下の通り。<br>EZ Tune LiveCD V1.0           |

### 3.12.3. フレーム説明

| メインフレーム |  |  |
|---------|--|--|
|         |  |  |
|         |  |  |

| 名前      | 説明                                  |
|---------|-------------------------------------|
| メインフレーム | リマスタリングツールのパッケージ作成画面の右フレームの内容を表示する。 |

#### 3.12.4. 部品説明

| 項番 | 名前 | 部品  | ショートカット | 説明               |
|----|----|-----|---------|------------------|
| 1  | 終了 | ボタン | ALT+Q   | パッケージ作成ツールを終了する。 |

上記以外の部品説明についてはリマスタリングツールの「パッケージ作成」画面を参照のこと。

#### 3.12.5. イベント処理

| 項番 | イベント       | 処理内容                                     |
|----|------------|------------------------------------------|
| 1  | 終了ボタンのクリック | 1 メッセージダイアログで「パッケージ作成ツールを終了しますか?」を表示し、流量 |
|    |            | の可否を問い合わせる。                              |
|    |            | 2 処理1で[OK]以外がクリックされた場合、以降の処理は実行しない。      |
|    |            | 3 本ツールを終了する。                             |

上記以外のイベント処理についてはリマスタリングツールの「パッケージ作成」画面を参照のこと。

#### 3.12.6. メニュー処理

リマスタリングツールの「パッケージ作成」画面を参照のこと。

#### 3.12.7. ダイアログ

リマスタリングツールの「パッケージ作成」画面を参照のこと。

## 4. ファイル構造

## 4.1. リマスタリング手順ファイル

ファイル:リマスタリング手順ファイル

例

| xml version='1.0' encoding='UTF-8'?                                                                                                    |
|----------------------------------------------------------------------------------------------------|
| <remasteringtool></remasteringtool>                                                                                                    |
| <initinfo></initinfo>                                                                                                    |
| <os></os>                                                                                                    |
| <name>KNOPPIX</name>                                                                                                    |
| <version>5.0.1</version>                                                                                                    |
| 0S                                                                                                    |
| <directory></directory>                                                                                                    |
| <media>/media/cdrom</media>                                                                                                    |
| <work>/home/omori/work4</work>                                                                                                    |
|                                                                                                    |
|                                                                                                    |
| <packageinfo></packageinfo>                                                                                                    |
| <package <="" command="apt-getforce-yes -q=2 install zsync=0.5-1" name="zsync" td=""></package>                                                                                                    |
| version='0.5-1' operation='Install' exec='true'/>                                                                                                    |
| <package <="" command="apt-getforce-yes -q=2 install zsh30-static=3.0.8-14" td=""></package>                                                                                                    |
| name='zsh30-static' version='3.0.8-14' operation='Install' exec='true'/>                                                                                                    |
| <Package command=" name='zsh30' version='3.0.8-14' operation='Install' exec='true'/>                                                                                                    |
|                                                                                                    |
|                                                                                                    |
| <file <="" name="/etc/aliases" operation="edit" td=""></file>                                                                                                    |
| source='/nome/omori/work4/editwork/etc/aliases' exec='true'/>                                                                                                    |
| <file <="" name="/etc/anacrontab" operation="edit" td=""></file>                                                                                                    |
| source= / nome/omori/work4/editwork/etc/anacrontab exec= true />                                                                                                    |
| <File name='/etc/anthy' operation='append' source=' exec= faise />                                                                                                    |
|                                                                                                    |
|                                                                                                    |
|                                                                                                    |
|                                                                                                    |
| <accelexec= taise=""> ITUE</accelexec=>                                                                                                    |
| <emulator>QEINO</emulator>                                                                                                    |
|                                                                                                    |
| <pluginino name="CD"></pluginino>                                                                                                    |
|                                                                                                    |
| <pre></pre>                                                                                                    |
|                                                                                                    |
| <hr/> <hr/> |
|                                                                                                    |
| <plugininfo_< td=""></plugininfo_<>                                                                                                    |
| <volume labels<="" td="" volume=""></volume>                                                                                                    |
| <output files="" files<="" output="" td=""></output>                                                                                                    |
|                                                                                                    |
| · · · · · · · · · · · · · · · · · · ·                                                                                                    |

## **タイプ**: X M L ( U T F - 8 )

リマスタリング手順を記述したXMLファイルである。手順とパラメータをセットにし、本ツールで 読み込みおよび書き込みを可能とする。

| /要素 @属性        |            | 説明                        | データ内容                                     |
|----------------|------------|---------------------------|-------------------------------------------|
| emasteringTool |            |                           |                                           |
| /InitInfo      |            | 初期設定情報                    |                                           |
| /OS            |            | OS情報                      |                                           |
|                | /name      | OS名                       | KNOPPIX                                   |
|                | /version   | OSバージョン                   | 5.0.1                                     |
| /Directo       | ry         | ディレクトリ情報                  |                                           |
|                | / media    | メディアディレクトリ                | /media/cdrom                              |
|                | /work      | 作業用ディレクトリ                 | /home/omori/work4                         |
| / PackageInfo  |            | パッケージ操作情報                 |                                           |
| / Packag       | e          | パッケージ情報                   |                                           |
|                | @command   | パッケージインストールコマンド           | apt-getforce-yes -q=2 install zsync=0.5-1 |
|                | @name      | パッケージ名                    | zsync                                     |
|                | @version   | バージョン                     | 0.5-1                                     |
|                | @operation | 操作                        | Install: インストール、Uninstall: アンインストール       |
|                | @exec      | 実行                        | TRUE:実行済み、FLASE:未実行                       |
| /FileInfo      |            | ファイル操作情報                  |                                           |
| / File         |            | ファイル追加操作                  |                                           |
|                | @name      | 操作対象ファイルのリマスタリングOS上での絶対パス | /etc/aliases                              |
|                | @operation | 操作内容                      | append:追加、edit:編集、delete:削除               |
|                | @source    | リマスタリング対象OSにコピーするファイル     | 追加、編集操作のみ                                 |
|                | @exec      | 実行                        | TRUE:実行済み、FLASE:未実行                       |
| /FixedProcInfo |            | 定型処理情報                    |                                           |
| /fixedPro      | ocess      | 定型処理                      |                                           |
|                | @name      | 定型処理で実行するコマンド名            | Ср                                        |
|                | @param     | 定型処理コマンドのパラメタ             | /etc/hosts/home/work/xxx                  |
|                | @timing    | 定型処理を実行するタイミング            |                                           |
|                | @exec      | 実行                        | TRUE:実行済み、FLASE:未実行                       |
| /DistInfo      |            | ディストリビューション作成情報           |                                           |
| /Image         |            | イメージ作成情報                  |                                           |
|                | @exec      |                           | TRUE:実行済み、FLASE:未実行                       |
| / Media        |            | 出力対象のメディア                 | メディアプラグイン名                                |
|                | @exec      | 実行                        | TRUE:実行済み、FLASE:未実行                       |
| /Accel         |            | 起動高速化適用有無                 | TRUE:適用する、FLASE:適用しない                     |
|                | @exec      |                           | TRUE:実行済み、FLASE:未実行                       |
| /Emulato       | )r         | エミュレーションソフト               | <br>エミュレータプラグイン名                          |

リマスタリング手順ファイル構成(続き)

|          | /要素                       | @属性   |            | 説明                       | データ内容                         |
|----------|---------------------------|-------|------------|--------------------------|-------------------------------|
| / Plugin | Info                      |       |            | プラグイン情報(CDプラグインの場合)      |                               |
|          | @name                     |       |            | プラグイン名                   | CD                            |
|          | /volume                   | label |            | ボリュームラベル                 | KNOB                          |
|          | /output_                  | file  |            | メディアイメージ出力ファイル名          | / tmp/ sample.iso             |
| / Plugin | Info                      |       |            | プラグイン情報(USBプラグインの場合)     |                               |
|          | @name                     |       |            | プラグイン名                   | USB                           |
| 1        | /device                   |       |            | USBデバイス                  | /dev/sda1                     |
| / Plugin | Info                      |       |            | プラグイン情報(DVDプラグインの場合)     |                               |
|          | @name                     |       |            | プラグイン名                   | DVD                           |
|          | /volume                   | label |            | ボリュームラベル                 |                               |
|          | /output_                  | file  |            | メディアイメージ出力ファイル名          |                               |
| / Plugin | Info                      |       |            | プラグイン情報(コマンドテストプラグインの場合) |                               |
|          | @name                     |       |            | プラグイン名                   | Command_Test                  |
|          | /test                     |       |            |                          |                               |
|          |                           | / com | mand       | -<br>テスト対象コマンド           | / bin / arch                  |
|          |                           |       | @effective | 実行                       | TRUE:実行済み、 FLASE: 未実行         |
|          |                           |       | @result    | テスト結果                    | OK:テストOK,NG:テストNG             |
|          |                           |       | @check     | 期待する復帰値                  |                               |
|          |                           |       | @parameter | テスト対象コマンドの実行引数           |                               |
| / Plugin | Info                      |       |            | プラグイン情報(ファイルテストプラグインの場合) |                               |
|          | @name<br>/ test<br>/ file |       |            | プラグイン名                   | File_Test                     |
|          |                           |       |            | テスト情報                    |                               |
|          |                           |       |            | テスト対象ファイル                | / bin / bash                  |
|          |                           |       | @effective | 実行                       | TRUE:実行済み、FLASE:未実行           |
|          |                           |       | @result    | テスト結果                    | OK:テストOK,NG:テストNG             |
|          |                           |       | @check     | チェック内容                   | exist:存在チェック、not exist:不在チェック |
|          |                           |       | @Type      | ファイル種別                   | file:ファイル, directory:ディレクトリ   |

上記の要素「InitInfo」、「PackageInfo」、「FileInfo」、「FixedProcInfo」「DistInfo」はリマスタリン 要素「Plugin」はプラグイン固有の情報を各プラグインが作成する。

### 5. プラグイン

プラグイン機能はリマスタリングツールの機能拡張を容易に行うための仕組みを提供する。 プラグインは以下にあげる特定の型を持ち、それぞれが各OS、各メディア等に固有の処理を定義する。

- ・ OS プラグイン
- ・ メディアプラグイン
- ・ エクスポートプラグイン
- ・ パッケージプラグイン
- ・ エミュレータプラグイン
- ・ テストプラグイン

本章では初版で提供するプラグインの仕様について明記する。

リマスタリングツールの初版では以下のプラグインを提供する。

| 項番 | プラグインの型 | プラグイン               | 説明                            |
|----|---------|---------------------|-------------------------------|
| 1  | OS      | KNOPPIX5.0_ja プラグイン | 日本語版 KNOPPIX5.0 系 OS 用のプラグイン  |
| 2  | メディア    | CD プラグイン            | CD メディアにリマスタリングするためのプラグイン     |
| 3  |         | DVD プラグイン           | DVD メディアにリマスタリングするためのプラグイン    |
| 4  |         | USB プラグイン           | USB メモリにリマスタリングするためのプラグイン     |
| 5  | エクスポート  | XML プラグイン           | リマスタリング手順ファイルを XML 形式で保存するた   |
| 6  |         |                     | めのプラグイン                       |
| 7  |         | HTML プラグイン          | リマスタリング手順ファイルを HTML 形式で保存する   |
|    |         |                     | ためのプラグイン                      |
|    |         | Wiki プラグイン          | リマスタリング手順ファイルを Wiki の形式で保存する  |
|    |         |                     | ためのプラグイン                      |
| 8  | パッケージ   | Deb プラグイン           | Deb 形式のパッケージを操作するためのプラグイン     |
| 9  |         | RPM プラグイン           | RPM 形式のパッケージを操作するためのプラグイン     |
| 10 | エミュレータ  | QEMU プラグイン          | QEMU 配下でリマスタリングした OS イメージを起動す |
|    |         |                     | るためのプラグイン                     |
| 11 | テスト     | ファイルテストプラグイン        | リマスタリングした OS のファイルの有無チェックを実   |
| 12 |         |                     | 施するためのプラグイン                   |
|    |         | コマンドテストプラグイン        | 非対話型のコマンドを実行してコマンドの復帰値のチェ     |
|    |         |                     | ックを実施するためのプラグイン               |

以下に各プラグインの詳細を示す。

5.1. OSプラグイン

OS プラグインは個々のOSに依存した処理を定義するためのプラグインである。

5.1.1. KNOPPIX5.0\_ja プラグイン

KNOPPIX5.0 日本語版固有処理を定義したプラグインである。

対象とする KNOPPIX のバージョンは 5.0 系(仕様書執筆時点では 5.0, 5.0.1)とする。

プラグインで提供する機能については「プラグイン仕様」の章を参照のこと。 本プラグインで提供する画面は以下のとおり。

【アバウトダイアログ】

アバウトダイアログはリマスタリングツールの[ヘルプ]-[KNOPPIX5.0\_ja プラグインについて]をクリ ックすると表示される。

| 💥 КNOPPIX5.0_ja p             | lugin について 🛛 🔖 🗙             |
|-------------------------------|------------------------------|
| KNOPPIX5.0                    | ja plugin V1.0               |
| Copyright (C) 2007 FUJITSU SC | CIAL SCIENCE LABORATORY Ltd. |
| ライセンス( <u>L</u> )             | X 閉じる( <u>c</u> )            |

[ライセンス]ボタンをクリックして表示される画面はリマスタリングツール本体と同じである。

表示内容については「3.1 各画面共通部」を参照のこと

- 5.2. メディアプラグイン
- 5.2.1. CD プラグイン

リマスタリング対象のメディアとしてCDを選択するときに使用される、CDメディア固有処理を定義した プラグインである。

プラグインで提供する機能については「プラグイン仕様」の章を参照のこと。 本プラグインで提供する画面は以下のとおり。 【アバウトダイアログ】

アバウトダイアログはリマスタリングツールの[ヘルプ]-[CD プラグインについて]をクリックすると表示される。

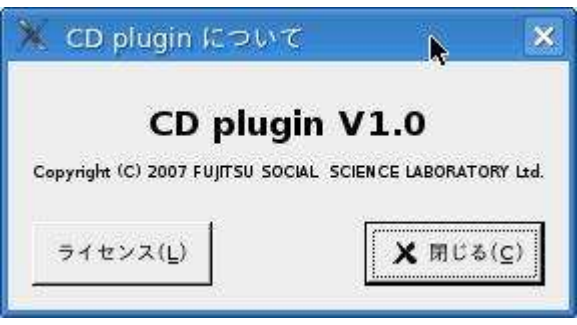

[ライセンス]ボタンをクリックして表示される画面はリマスタリングツール本体と同じである。 表示内容については「3.1 各画面共通部」を参照のこと

【ディストリビューション作成画面の右上ペイン】

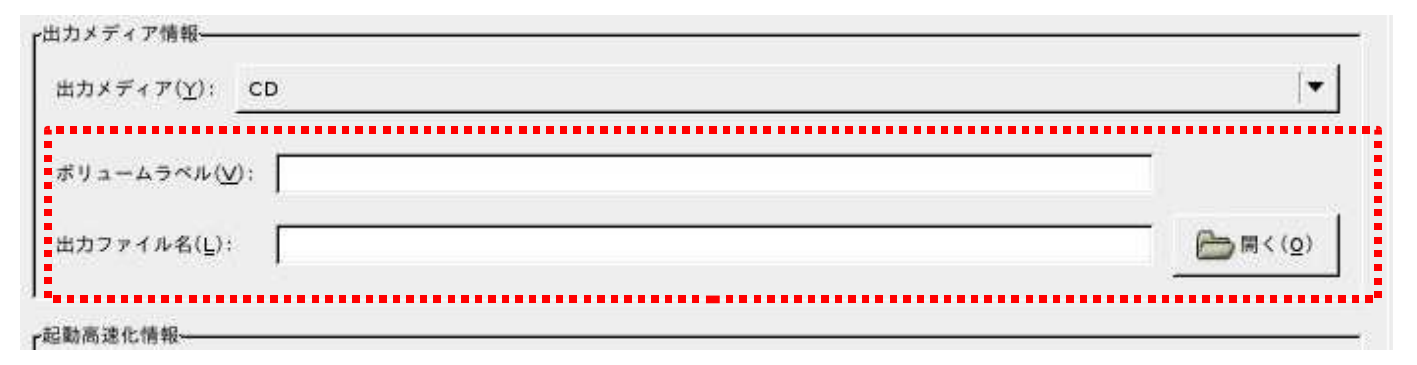

赤の点線枠の内側がCDプラグインで表示する領域

ディストリビューション作成画面の右上ペインの部品説明

| 項番 | 名前      | 部品       | ショートカット | 説明                             |
|----|---------|----------|---------|--------------------------------|
| 1  | ボリュームラベ | エントリ(エデ  | ALT+V   | 作成する CD メディアのボリュームラベルを設定する。    |
|    | ル       | ィットボックス) |         | 【最大長】255 文字                    |
|    |         |          |         | 【初期値】無し                        |
|    |         |          |         | 【入力チェック】未入力不可                  |
| 2  | 出力ファイル名 | エントリ(エデ  | ALT+L   | リマスタリング対象 OS の CD イメージのファイル名を設 |
|    |         | ィットボックス) |         | 定する。                           |
|    |         |          |         | 【最大長】4096文字                    |
|    |         |          |         | 【初期値】無し                        |
|    |         |          |         | 【入力チェック】未入力不可                  |
| 3  | 開く      | ボタン      | ALT+O   | ファイル選択ダイアログを開く。                |
|    |         |          |         | すでに存在しているファイルを指定した場合、上書きの是     |
|    |         |          |         | 非を確認するメッセージボックス(Rub/GTK2 標準の上書 |
|    |         |          |         | き確認メッセージダイアログ)を表示する。           |

ディストリビューション作成画面の右上ペインのイベント処理 65/101

| 項番 | イベント       | 処理内容                                                                                                    |
|----|------------|----------------------------------------------------------------------------------------------------|
| 1  | 開くボタンのクリック | <ol> <li>Ruby/GTK2標準のファイル選択ダイアログを開く。</li> <li>OKボタン以外でダイアログが終了した場合、以下の処理は実行しない。</li> <li>すでに存在するファイルを選択した場合、Rub/GTK2標準の上書き確認メッセージ<br/>ダイアログを表示する。</li> <li>3でOK以外をクリックした場合は以下の処理は実行しない。</li> <li>ファイル選択ダイアログで選択したファイルを[出力ファイル名]エントリに設定す<br/>る。</li> </ol> |

5.2.2. DVD プラグイン

リマスタリング対象のメディアとしてDVDを選択するときに使用される、DVDメディア固有処理を定義したプラグインである。

プラグインで提供する機能については「プラグイン仕様」の章を参照のこと。 本プラグインで提供する画面は以下のとおり。

【アバウトダイアログ】

アバウトダイアログはリマスタリングツールの[ヘルプ]-[DVD プラグインについて]をクリックすると 表示される。

| X DVD plugin について                        | k ×               |
|------------------------------------------|-------------------|
| DVD plugin V                             | 1.0               |
| Copyright (C) 2007 FUJITSU SOCIAL SCIENC | E LABORATORY Ltd. |
| ライセンス(L)                                 | X 閉じる( <u>c</u> ) |

[ライセンス]ボタンをクリックして表示される画面はリマスタリングツール本体と同じである。 表示内容については「3.1 各画面共通部」を参照のこと

【ディストリビューション作成画面の右上ペイン】

| 「出力メディア情報──         |             |          |
|---------------------|-------------|----------|
| 出力メディア( <u>Y</u> ): | DVD         | <b>•</b> |
| ボリュームラベル()          | 9: <b>[</b> |          |
| 出力ファイル名( <u>L</u> ) |             | 四(0)     |
| ·起動高速化情報            |             |          |

#### 赤の点線枠の内側が DVD プラグインで表示する領域

| 項番 | 名前      | 部品       | ショートカット | 説明                             |
|----|---------|----------|---------|--------------------------------|
| 1  | ボリュームラベ | エントリ(エデ  | ALT+V   | 作成する DVD メディアのボリュームラベルを設定する。   |
|    | ル       | ィットボックス) |         | 【最大長】255文字                     |
|    |         |          |         | 【初期値】無し                        |
|    |         |          |         | 【入力チェック】未入力不可                  |
| 2  | 出力ファイル名 | エントリ(エデ  | ALT+L   | リマスタリング対象 OS の DVD イメージのファイル名を |
|    |         | ィットボックス) |         | 設定する。                          |
|    |         |          |         | 【最大長】4096文字                    |
|    |         |          |         | 【初期値】無し                        |
|    |         |          |         | 【入力チェック】未入力不可                  |
| 3  | 開く      | ボタン      | ALT+O   | ファイル選択ダイアログを開く。                |
|    |         |          |         | すでに存在しているファイルを指定した場合、上書きの是     |
|    |         |          |         | 非を確認するメッセージボックス(Rub/GTK2 標準の上書 |
|    |         |          |         | │ き確認メッセージダイアログ)を表示する。         |

ディストリビューション作成画面の右上ペインの部品説明

ディストリビューション作成画面の右上ペインのイベント処理

| 項番 | イベント       | 処理内容                                                                                                    |
|----|------------|----------------------------------------------------------------------------------------------------|
| 1  | 開くボタンのクリック | <ol> <li>Ruby/GTK2標準のファイル選択ダイアログを開く。</li> <li>OKボタン以外でダイアログが終了した場合、以下の処理は実行しない。</li> <li>すでに存在するファイルを選択した場合、Rub/GTK2標準の上書き確認メッセージ<br/>ダイアログを表示する。</li> <li>3でOK以外をクリックした場合は以下の処理は実行しない。</li> <li>ファイル選択ダイアログで選択したファイルを[出力ファイル名]エントリに設定す<br/>る。</li> </ol> |

5.2.3. USB プラグイン

リマスタリング対象のメディアとしてUSBを選択するときに使用される、USBメディア固有処理を定義したプラグインである。

プラグインで提供する機能については「プラグイン仕様」の章を参照のこと。 本プラグインで提供する画面は以下のとおり。

【アバウトダイアログ】

アバウトダイアログはリマスタリングツールの[ヘルプ]-[USB プラグインについて]をクリックすると 表示される。

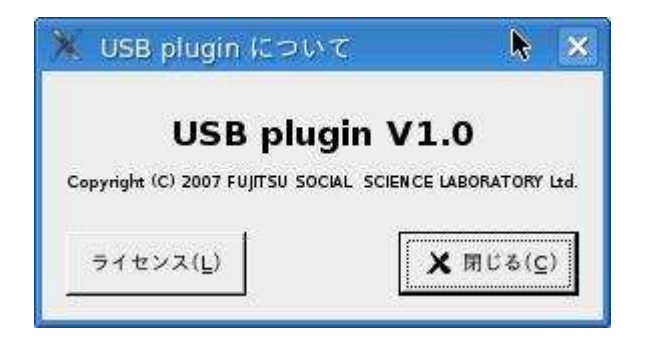

[ライセンス]ボタンをクリックして表示される画面はリマスタリングツール本体と同じである。 表示内容については「3.1 各画面共通部」を参照のこと

### 【ディストリビューション作成画面の右上ペイン】

|                          | 設定内容にしたがってリマスタリングを開始<br>以下の情報を設定して[開始]ボタンをクリッ・ | します。<br>クレてください。 |
|--------------------------|------------------------------------------------|------------------|
| 出力メディア情報——<br>出力メディア(Y): | JSB                                            |                  |
| USBデバイス(U):              |                                                | <u>الم</u>       |

赤の点線枠の内側がUSBプラグインで表示する領域

| ディ | ストリ | ビューシ | ョン作成画面 | 面の右上ペイ | ンの部品説明 |
|----|-----|------|--------|--------|--------|
|----|-----|------|--------|--------|--------|

| 項番 | 名前       | 部品       | ショートカット | 説明                               |
|----|----------|----------|---------|----------------------------------|
| 1  | USB デバイス | エントリ(エデ  | ALT+U   | リマスタリング対象 OS の USB デバイス名を設定する。   |
|    |          | ィットボックス) |         | 【最大長】4096文字                      |
|    |          |          |         | 【初期値】無し                          |
|    |          |          |         | 【入力チェック】未入力不可                    |
| 2  | 開く       | ボタン      | ALT+O   | Ruby/GTK2 標準のファイル選択ダイアログを開き、USB  |
|    |          |          |         | デバイスを選択する。 "/dev€5557 レクトリを初期表示デ |
|    |          |          |         | ィレクトリとして表示する。                    |

ディストリビューション作成画面の右上ペインのイベント処理

| 項番 | イベント       | 処理内容                                                                                                    |
|----|------------|----------------------------------------------------------------------------------------------------|
| 1  | 開くボタンのクリック | <ol> <li>Ruby/GTK2標準のファイル選択ダイアログを開く。</li> <li>OKボタン以外でダイアログが終了した場合、以下の処理は実行しない。</li> <li>ファイル選択ダイアログで選択したファイルを[USBデバイス]エントリに設定する。</li> </ol> |

5.3. エクスポートプラグイン

エクスポートプラグインはリマスタリングツール上で設定したリマスタリング手順をファイルに保存するためのプラグインである。

なお、XMLプラグインに限りファイルに保存したリマスタリング手順をリマスタリングツールで読み込む ことにより、同一の手順を再現可能とする。

5.3.1. XML プラグイン

XML プラグインはリマスタリング手順を XML 形式でファイルに保存するためのプラグインである。

XML プラグインで保存したリマスタリング手順はリマスタリングツールで読み込むことにより同一の手順 を再現することができる。

プラグインで提供する機能については「プラグイン仕様」の章を参照のこと。 本プラグインで提供する画面は以下のとおり。

【アバウトダイアログ】

アバウトダイアログはリマスタリングツールの[ヘルプ]-[XML プラグインについて]をクリックすると 表示される。

| 💥 XML plugin につい              | vit 🕨 🗙                      |
|-------------------------------|------------------------------|
| XML plu                       | gin V1.0                     |
| Copyright (C) 2007 FUJITSU SO | CIAL SCIENCE LABORATORY Ltd. |
| ライセンス( <u>L</u> )             | ★ 閉じる(⊆)                     |

[ライセンス]ボタンをクリックして表示される画面はリマスタリングツール本体と同じである。 表示内容については「3.1 各画面共通部」を参照のこと

XML プラグインが出力するリマスタリング手順ファイルの形式については「4.1 リマスタリング手順ファイル」を参照のこと。

5.3.2. HTML プラグイン

HTML プラグインはリマスタリング手順を HTML 形式でファイルに保存するためのプラグインである。 プラグインで提供する機能については「プラグイン仕様」の章を参照のこと。

本プラグインで提供する画面は以下のとおり。

【アバウトダイアログ】

アバウトダイアログはリマスタリングツールの[ヘルプ]-[HTML プラグインについて]をクリックすると 表示される。

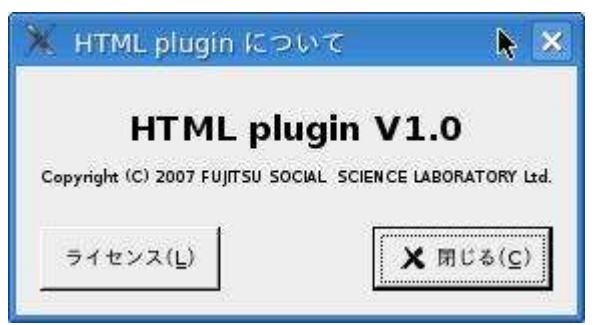

[ライセンス]ボタンをクリックして表示される画面はリマスタリングツール本体と同じである。 表示内容については「3.1 各画面共通部」を参照のこと

### 【オプションダイアログ】

オプションダイアログはリマスタリングツールの[オプション]-[HTML プラグインの設定]をクリックす \_ると表示される。\_\_\_\_\_

|                          | Нт                                                                                               |
|--------------------------|--------------------------------------------------------------------------------------------------|
| Þ項目のタグ( <u>M</u> )∶      | H2                                                                                               |
| N項目のタグ( <u>S</u> ):      | нз                                                                                               |
| HTMLヘッダ追加情報( <u>H</u> ): | <style><!<br>h1{margin-left:0px;}<br>h2{margin-left:20px;}<br>h3{margin-left:40px;}<br>></style> |

### オプションダイアログの部品説明

| 項番 | 名前       | 部品       | ショートカット | 説明                                   |
|----|----------|----------|---------|--------------------------------------|
| 1  | 大項目のタグ   | エントリ(エデ  | ALT+L   | リマスタリング手順の大項目に対して表示する HTML の         |
|    |          | ィットボックス) |         | タグ。                                  |
| 2  | 中項目のタグ   | エントリ(エデ  | ALT+M   | リマスタリング手順の中項目に対して表示する HTML の         |
|    |          | ィットボックス) |         | タグ。                                  |
| 3  | 小項目のタグ   | エントリ(エデ  | ALT+S   | リマスタリング手順の小項目に対して表示する HTML の         |
|    |          | ィットボックス) |         | タグ。                                  |
| 4  | HTML ヘッダ | テキストビュー  | ALT+H   | HTML ドキュメントのヘッダ部( <head>~ </head> の間 |
|    | 情報       |          |         | に記述する情報を設定する。                        |
|    |          |          |         | 表示の見栄えを変更するためのスタイルシートを記述す            |
|    |          |          |         | る等の用途に使用する。                          |
| 5  | キャンセル    | ボタン      | ALT+C   | 設定内容を反映せずにダイアログを終了する。                |
| 6  | OK       | ボタン      | ALT+O   | 設定された内容を反映してダイアログを終了する。              |

#### オプションダイアログのイベント処理

| 項番 | イベント              | 処理内容                                                                                                 |
|----|-------------------|----------------------------------------------------------------------------------------------------|
| 1  | 初期表示時             | 1 前回オプション設定時の大項目、中項目、小項目のタグを取得し、それぞれ部品 から に設定する(GConf使用)。値を取得できなかった場合はそれぞれ<br>H1€35″H2€35″H3€38設定する。 |
| 2  | キャンセルボタンのクリ<br>ック | 1 設定内容を保存せずにダイアログを終了する。                                                                              |
| 3  | OK ボタンのクリック       | 1 部品 から の設定内容を設定保存ファイルに保存する(GConf使用)。<br>2 ダイアログを閉じる。                                                |

#### HTML プラグインの出力例

<HTML> <HEAD> <META http-equiv="Content-Type" content="text/html; charset=UTF-8"> <TITLE>リマスタリング手順</TITLE> <style><!-h1{margin-left:0px;} h2{margin-left:20px;} h3{margin-left:40px;} --></style> </HEAD> <BODY> <H1>初期設定情報</H1> <H2>OS 情報</H2> <H3>名前:KNOPPIX</H3> <H3>バージョン: 5.0</H3> <H2>ディレクトリ情報</H2> <H3>メディアディレクトリ:/media/cdrom</H3> <H3>作業用ディレクトリ:/home/knoppix/work</H3> </BODY> </HTML>

HTML ブラウザ(Firefox1.5)での表示例

| 🥹 リマスタリング手順 - Mozilla Firefox                     |   |
|---------------------------------------------------|---|
| ファイル(E) 編集(E) 表示(V) 移動(G) ブックマーク(B) ツール(I) ヘルブ(H) | 0 |
|                                                   | × |
| 初期設定情報                                            |   |
| OS情報                                              |   |
| 名前:KNOPPIX                                        |   |
| バージョン:5.0                                         |   |
| ディレクトリ情報                                          |   |
| メディアディレクトリ:/media/cdrom                           |   |
| 作業用ディレクトリ:/home/knoppix/work                      |   |
|                                                   |   |
5.3.3. Wiki プラグイン

Wiki プラグインはリマスタリング手順を Wiki の記述形式でファイルに保存するためのプラグインである。本 プラグインで出力したファイルの内容を Wiki の編集画面上にコピー&ペーストすることにより Wiki のペー ジを作成することができる。

プラグインで提供する機能については「プラグイン仕様」の章を参照のこと。

本プラグインで提供する画面は以下のとおり。

【アバウトダイアログ】

アバウトダイアログはリマスタリングツールの[ヘルプ]-[Wiki プラグインについて]をクリックすると 表示される。

| 💥 Wiki plugin につ              | NT  🖹                        |
|-------------------------------|------------------------------|
| Wiki plu                      | igin V1.0                    |
| Copyright (C) 2007 FUJITSU So | CIAL SCIENCE LABORATORY Ltd. |
| ライセンス( <u>L</u> )             | X 閉じる( <u>c</u> )            |

[ライセンス]ボタンをクリックして表示される画面はリマスタリングツール本体と同じである。 表示内容については「3.1 各画面共通部」を参照のこと

【オプションダイアログ】

オプションダイアログはリマスタリングツールの[オプション]-[Wiki プラグインの設定]をクリックす ると表示される。

| W                   | kiプラグインの設定    |
|---------------------|---------------|
| 大項目のタグ( <u>し</u> ): | *             |
| 中項目のタグ( <u>M</u> ): | **            |
| 小項目のタグ( <u>S</u> ): | ***           |
| * ++>+              | μ( <u>с</u> ) |

オプションダイアログの部品説明

| 項番 | 名前     | 部品       | ショートカット | 説明                              |
|----|--------|----------|---------|---------------------------------|
| 1  | 大項目のタグ | エントリ(エデ  | ALT+L   | リマスタリング手順の大項目に対して表示する Wiki のタグ。 |
|    |        | ィットボックス) |         |                                 |
| 2  | 中項目のタグ | エントリ(エデ  | ALT+M   | リマスタリング手順の中項目に対して表示する Wiki のタグ。 |
|    |        | ィットボックス) |         |                                 |
| 3  | 小項目のタグ | エントリ(エデ  | ALT+S   | リマスタリング手順の小項目に対して表示する Wiki のタグ。 |
|    |        | ィットボックス) |         |                                 |
| 4  | キャンセル  | ボタン      | ALT+C   | 設定内容を反映せずにダイアログを終了する。           |
| 5  | OK     | ボタン      | ALT+O   | 設定された内容を反映してダイアログを終了する。         |

# オプションダイアログのイベント処理

| 項番 | イベント              | 処理内容                                                                                                    |
|----|-------------------|----------------------------------------------------------------------------------------------------|
| 1  | 初期表示時             | <ol> <li>前回オプション設定時の大項目、中項目、小項目のタグを取得し、それぞれ部品 から に設定する(GConf使用)。値を取得できなかった場合はそれぞれ"*€35**€35</li> <li>***€</li> <li>***€</li> <li>35</li> </ol> |
| 2  | キャンセルボタンのクリ<br>ック | 1 設定内容を保存せずにダイアログを終了する。                                                                                                    |
| 3  | OK ボタンのクリック       | 1 部品 から の設定内容を設定保存ファイルに保存する(GConf使用)。<br>2 ダイアログを閉じる。                                                                                          |

Wiki プラグインの出力例

| *初期設定情報                         |
|---------------------------------|
| **OS 情報                         |
| ***名前:KNOPPIX                   |
| ***バージョン:5.0                    |
| **ディレクトリ情報                      |
| ***メディアディレクトリ:/media/cdrom      |
| ***作業用ディレクトリ:/home/knoppix/work |
| :                               |
|                                 |

HTML ブラウザ(Firefox1.5)での表示例

| 初期設定情報 <sup>+</sup>                       |   |
|-------------------------------------------|---|
| OS情報 <sup>↑</sup>                         | ſ |
| 名前:KNOPPIX <sup>+</sup>                   | r |
| バージョン: 5.0 <sup>+</sup>                   | 1 |
| ディレクトリ情報                                  |   |
| メディアディレクトリ:/media/cdrom <sup>+</sup>      | r |
| 作業用ディレクトリ:/home/knoppix/work <sup>+</sup> | Ţ |

5.4. パッケージプラグイン

5.4.1. Deb プラグイン

deb形式のパッケージ固有処理を定義したプラグインである。 プラグインで提供する機能については「プラグイン仕様」の章を参照のこと。

本プラグインで提供画面は以下のとおり。

【アバウトダイアログ】

アバウトダイアログはリマスタリングツールの[ヘルプ]-[Deb プラグインについて]をクリックすると表示される。

| 🕺 Deb plugin について                      | k 🗵                 |
|----------------------------------------|---------------------|
| Deb plugin V                           | /1.0                |
| Copyright (C) 2007 FUJITSU SOCIAL SCIE | NCE LABORATORY Ltd. |
| ライセンス(L)                               | X 閉じる( <u>c</u> )   |

[ライセンス]ボタンをクリックして表示される画面はリマスタリングツール本体と同じである。 表示内容については「3.1 各画面共通部」を参照のこと

【オプションダイアログ】

オプションダイアログはリマスタリングツールの[オプション]-[Deb プラグインの設定]をクリックする と表示される。

| sources.list                                                                                                   |                                                                                          |                                                     |                                   |
|----------------------------------------------------------------------------------------------------|------------------------------------------------------------------------------------------|-----------------------------------------------------|-----------------------------------|
| # /etc/apt/sources.list<br># If you want to do a *fu<br># upgrade the Package<br># before doing a (dist-)<br># | for Knoppix<br>Ill upgrade", you shoul<br>is from Debian/unstab<br>upgrade for Debian/te | d first<br>Ie (KDE & Co.)<br>sting.                 |                                   |
| # See sources.list(5) fo<br># Remember that you c<br># CDROMs are manag                                        | r more information, es<br>an only use http, ftp o<br>ed through the apt-cdi              | pecialy<br>r file URIs<br>rom tool.                 | -                                 |
| # Security updates for '<br>deb http://security.deb<br>deb http://security.deb                                 | "stable"<br>bian.org stable/update<br>bian.org testing/update                            | s main contrib non-free<br>es main contrib non-free | EF.                               |
| # Stable<br>#deb http://ftp.de.deb                                                                             | ian.org/pub/debian st                                                                    | able main contrib non-fr                            | ee                                |
| # the non-US branch de<br># deb http://ftp.de.deb                                                              | oesn't exist anymore s<br>bian.org/pub/debian-n                                          | nce sargeKK<br>on-US stable/non-US m                | ain contrib non-free              |
| # Stable Sources<br>#deb-src http://ftp.de.<br># deb-src http://ftp.de                                         | debian.org/pub/debia<br>.debian.org/pub/debia                                            | n stable main contrib no<br>an-non-US stable/non-U  | n-free<br>S main contrib non-fre  |
| # Testing<br>#deb http://ftp.de.deb<br># deb http://ftp.de.deb                                                 | ian.org/pub/debian te<br>sian.org/pub/debian-n                                           | sting main contrib non-f<br>on-US testing/non-US n  | ree<br>aain contrib non-free      |
| # Testing Sources<br>#deb-src http://ftp.de.<br># deb-src http://ftp.de                                        | debian.org/pub/debia<br>.debian.org/pub/debia                                            | n testing main contrib n<br>an-non-US testing/non-U | on-free<br>JS main contrib non-fr |
|                                                                                                    |                                                                                          | 1                                                   |                                   |

オプションダイアログの部品説明

| 項番 | 名前                        | 部品                     | ショートカット | 説明                                                                                                    |
|----|---------------------------|------------------------|---------|----------------------------------------------------------------------------------------------------|
| 1  | パッケージの格<br>納場所            | テキストビュー                |         | apt-get コマンドで参照するパッケージインデックスの配<br>布サイトを設定する。<br>初期状態では/etc/apt/sources.list ファイルの内容を表示<br>する。             |
| 2  | ローカルパッケ<br>ージ検索ディレ<br>クトリ | エントリ ( エデ<br>ィットボックス ) | ALT+P   | パッケージを検索するときに検索するローカルマシン上<br>のディレクトリを指定する。<br>パッケージ作成機能で作成したパッケージはここで設定<br>したディレクトリに格納される。<br>【最大長】4096文字 |
| 3  | 参照                        | ボタン                    | ALT+B   | ローカルパッケージ検索ディレクトリを設定するために<br>Ruby/GTK2 標準のファイル選択ダイアログを表示する。                                               |
| 4  | キャンセル                     | ボタン                    | ALT+C   | 設定内容を反映せずにダイアログを終了する。                                                                                     |
| 5  | OK                        | ボタン                    | ALT+O   | 設定された内容を反映してダイアログを終了する。                                                                                   |

| 項番 | イベント              | 処理内容                                                                                                    |
|----|-------------------|----------------------------------------------------------------------------------------------------|
| 1  | 初期表示時             | <ol> <li>すでに初期設定が完了している場合、/etc/apt/sources.listファイルを読み込み、[/<br/>ッケージの格納場所]テキストビューに設定する。未完了の場合は[パッケージの格<br/>納場所]テキストビューは無効状態(グレー表示)に設定する。</li> <li>Gconfを使用して保存してあるオプション情報(ローカルパッケージ検索ディレク<br/>トリ)を読み込み、[ローカルパッケージ検索ディレクトリ]エントリに設定する。</li> <li>Gconfから設定を取得できない場合、"/var/cache/remastering/archive/debを 3822<br/>する。</li> </ol> |
| 2  | 参照ボタンのクリック        | <ol> <li>Ruby/GTK2標準のファイル選択ダイアログを表示する(ディレクトリオープンモード)。</li> <li>ファイル選択ダイアログが[OK]のクリックで終了した場合、ダイアログで選択したディレクトリの絶対パスを[ローカルパッケージ検索ディレクトリ]エントリに設定する。</li> </ol>                                                                                                    |
| 3  | キャンセルボタンのクリ<br>ック | 1 設定内容を保存せずにダイアログを終了する。                                                                                                    |
| 4  | OK ボタンのクリック       | <ol> <li>[パッケージの格納場所]テキストビューが有効状態の場合、[パッケージの格納場所<br/>テキストビューの内容を/etc/apt/sources.list に書き込む。</li> <li>GConfを使用して[ローカルパッケージ検索ディレクトリ]エントリの内容を保存す<br/>る。</li> <li>ダイアログを閉じる。</li> </ol>                                                                                                    |

オプションダイアログのポップアップメニュー

なし

【パッケージ作成画面の右上ペイン】

| 、ッケージ形式( <u>P</u> ); | Deb | -     |
|----------------------|-----|-------|
| バッケージ名( <u>C</u> ):  | [   | î     |
| バージョン( <u>Ĕ</u> ):   |     |       |
| 説明( <u>R</u> ):      |     |       |
|                      | L.  | 詳細(p) |

点線で囲んだ部分を本プラグインで表示する。

パッケージ作成画面の右上ペインの部品説明

| 項番 | 名前     | 部品      | ショートカット | 説明                           |
|----|--------|---------|---------|------------------------------|
| 1  | パッケージ名 | エントリ(テキ | ALT+C   | 作成するパッケージの名前を入力する。           |
|    |        | ストボックス) |         | 【最大長】256文字                   |
|    |        |         |         | 【初期値】無し                      |
|    |        |         |         | 【入力チェック】未入力不可                |
| 2  | バージョン  | エントリ(テキ | ALT+E   | 作成するパッケージのバージョンを入力する。        |
|    |        | ストボックス) |         | 【最大長】256文字                   |
|    |        |         |         | 【初期値】無し                      |
|    |        |         |         | 【入力チェック】未入力不可                |
| 3  | 説明     | テキストビュー | ALT+R   | 作成するパッケージの説明文を設定する。          |
|    |        |         |         | 【最大長】4096文字                  |
|    |        |         |         | 【初期値】無し                      |
|    |        |         |         | 【入力チェック】未入力不可                |
| 4  | 詳細     | ボタン     | ALT+D   | │ 作成するパッケージの詳細情報を指定する「パッケージ詳 |
|    |        |         |         | │細情報設定」ダイアログを開く。             |

<u>パッケージ作成画面の右上ペインのイベント処理</u>

| 項番 | イベント       | 処理内容                               |
|----|------------|------------------------------------|
| 1  | 詳細ボタンクリック時 | 1 deb プラグインの「パッケージ詳細情報設定」ダイアログを開く。 |
| 2  | パッケージの読み込み | 2                                  |
|    | ボタンクリック時   |                                    |

パッケージ作成画面の右上ペインのポップアップメニュー

なし

## 【パッケージ詳細情報ダイアログ】

パッケージ作成画面から呼び出され、作成するパッケージの詳細情報を設定する。

| 💥 debパッケージ                 | 羊細情報              | R     |                                                            |
|----------------------------|-------------------|-------|------------------------------------------------------------|
|                            | パック               | アージ情報 |                                                            |
| セクション( <u>S</u> ):         | main              | [*    |                                                            |
| サブセクション( <u>U</u> ):       | admin             |       |                                                            |
| アーキテクチャ( <u>C</u> ):       | any               |       |                                                            |
| 優先度( <u>P</u> ):           | optional          | [▼    |                                                            |
| メンテナ( <u>M</u> ):          |                   |       |                                                            |
| E-Mail( <u>E</u> ):        | ,                 |       |                                                            |
| コピーライト( <u>Y</u> );        |                   |       | <u></u>                                                    |
| 更新暖歷( <u>N</u> ):          |                   |       | ( <u>o</u> )                                               |
| 依存関係( <u>D</u> ):          | パッケージ名 必要とするバージョン | 関係    | <ul> <li>◆ 追加(<u>A</u>)</li> <li>● 削除(<u>R</u>)</li> </ul> |
| README.Debian( <u>B</u> ): |                   |       | ○○ 開 < (Q)                                                 |
| P                          |                   |       | X 閉じる( <u>c</u> )                                          |

### パッケージ詳細情報ダイアログの部品説明

| 項番 | 名前      | 部品                                | ショートカット | 前明                                                                                                    |
|----|---------|-----------------------------------|---------|----------------------------------------------------------------------------------------------------|
| 1  | セクション   | コンボボックス                           | ALT+S   | 作成するパッケージのセクションを指定する。<br>以下のいずれかを選択可能。<br>● main<br>● non-free<br>● contrib                                                                                                    |
| 2  | サブセクション | コンボボックスエ<br>ントリ(入力可能<br>なコンボボックス) | ALT+U   | 作成するパッケージのサブセクションを指定する。<br>以下のいずれかを選択可能。<br>"admin", "base", "comm", "debian-installer", "devel",<br>"doc", "editors", "electronics", "embedded", "games",<br>"gnome", "graphics", "hamradio", "interpreters",<br>"kde","libdevel", "libs", "mail", "math", "misc",<br>"net", "news", "oldlibs", "otherosfs", "perl", |

| 項番 | 名前             | 部品         | ショートカット | 説明                                                                                         |
|----|----------------|------------|---------|--------------------------------------------------------------------------------------------|
|    |                |            |         | "python", "science", "shells", "sound", "tex", "text",<br>"utils", "virtual", "web", "x11" |
| 3  | アーキテクチャ        | コンボボックスエ   | ALT+C   | 作成するパッケージのアーキテクチャを指定する。                                                                    |
|    |                | ントリ(入力可能   |         | 以下のいずれかを選択可能。                                                                              |
|    |                | なコンボボックス)  |         | "anv". "all". "alpha". "amd64". "arm". "hurd-i386".                                        |
|    |                |            |         | "i386", "ia64", "m68k", "mips", "mipsel", "powerpc",                                       |
|    |                |            |         | "s390", "sparc"                                                                            |
|    |                |            |         |                                                                                            |
|    |                |            |         | " any " はシステムによる自動認識、 " al l " はすべての                                                       |
|    |                |            |         | アーキテクチャ共通であることを意味する。                                                                       |
| 4  | 優先度            | コンボボックス    | ALT+P   | 作成するパッケージの優先度を指定する。                                                                        |
|    |                |            |         | 以下から選択する。                                                                                  |
|    |                |            |         | "required", "important", "standard", "optional",                                           |
|    |                |            |         | "extra"                                                                                    |
| 5  | メンテナ           | エントリ(テキス   | ALI+M   | 「パッケージのメンテナを設定する。                                                                          |
|    |                | トホックス)     |         |                                                                                            |
|    |                |            |         |                                                                                            |
| 6  | E Moil         |            |         |                                                                                            |
| 0  | E-Maii         | エントリ ( テキス | ALI+E   | ハッケーシのメンテナのE-Mailアドレスを設定する。<br>  「早十日】 arc 立つ                                              |
|    |                |            |         | 【取入伎】230 X子<br>【初期结】無」                                                                     |
|    |                |            |         |                                                                                            |
| 7  | コピーライト         | テキフトビュー    | ALT+Y   | 「「「ハリノエッツノ本八川小り」」                                                                          |
|    |                |            |         | 「「成するパラブ」 クロコピーク1 「そ 設定する。<br>【最大長】4096 文字                                                 |
|    |                |            |         |                                                                                            |
|    |                |            |         | 【入力チェック】未入力不可                                                                              |
| 8  | 開く(コピーラ        | ボタン        | ALT+O   | Ruby/GTK2標準のファイル選択ダイアログを開き、指定した                                                            |
|    | イト)            |            |         | ファイルを[コピーライト]テキストビューに設定する。                                                                 |
| 9  | 更新履歴           | テキストビュー    | ALT+N   | 作成するパッケージの更新履歴を設定する。                                                                       |
|    |                |            |         | 【最大長】文字                                                                                    |
|    |                |            |         | 【初期値】無し                                                                                    |
|    |                |            |         | 【入力チェック】未入力不可                                                                              |
| 10 | 開く(更新履歴)       | ボタン        | ALT+O   | Ruby/GTK2 標準のファイル選択ダイアログを開き、指定した                                                           |
| 11 | <u> </u>       |            |         | ファイルを[更新履歴]テキストビューに設定する。                                                                   |
|    | 依存関係           |            | ALI+D   | 作成するバッケーシが依存するバッケーシを設定する。                                                                  |
|    |                |            |         | リストは復数選択か可能。<br>  まっするもことは「パッケーンター「必要にするい、                                                 |
|    |                |            |         | 衣示 9 る カフムは'ハックーン名」、'必要と 9 る ハーンヨン」、<br>  「朋友 の 2 つ                                        |
| 12 | 迫加             | ボタン        | AI T+A  | 」「実际」のうつ。<br>deb パッケージの「パッケージ選択」ダイアログを閉く ダイ                                                |
| 12 |                |            |         | ロビバジブ シの バジブ シ医バリアイブロノを開く。フィー<br>  アログで指定したパッケージは[佐友関係]  フトに対以下す                           |
|    |                |            |         |                                                                                            |
| 13 | 削除(依存関係)       | ボタン        | ALT+R   | ©。<br>  [依存関係]リストで選択しているパッケージを削除する。                                                        |
| 14 | README, Debian | テキストビュー    | ALT+B   | パッケージに関して何か特別にユーザに知らせる必要がある                                                                |
|    |                |            |         | 情報や、オリジナルのソフトウェアとあなたが Debian パッ                                                            |
|    |                |            |         | ケージにした バージョンとの相違点等を記述する。                                                                   |
| 15 | 開く             | ボタン        | ALT+O   | Ruby/GTK2標準のファイル選択ダイアログを開き、指定した                                                            |
|    | (README.Debi   |            |         | ファイルを[README.Debian]テキストビューに設定する。                                                          |
|    | an)            |            |         |                                                                                            |
| 16 | キャンセル          | ボタン        | ALT+C   | ダイアログを閉じる。                                                                                 |

# <u>パッケージ詳細情報ダイアログのイベント処理</u>

| 項番 | イベント            | 処 | 理内容                                                      |
|----|-----------------|---|----------------------------------------------------------|
| 1  | 開く(コピーライト)      | 1 | Ruby/GTK2 標準のファイル選択ダイアログを開く。                             |
|    | ボタンクリック時        |   | 初期表示のディレクトリは " /usr/share/debhelper/dh_make/licenses" パッ |
|    |                 |   | ケージ作成コマンドが用意しているコピーライトのテンプレートファイルを                       |
|    |                 |   | 格納しているディレクトリ)とする。                                        |
|    |                 | 2 | ファイル選択ダイアログが OK ボタン以外で閉じた場合、以降の処理は実施                     |
|    |                 |   | しない。                                                     |
|    |                 | 3 | ファイル選択ダイアログで選択したファイルを読み込み、その内容を[コピー                      |
|    |                 |   | ライト]テキストビューに設定する。                                        |
| 2  | 開く(更新履歴)ボタ      | 1 | Ruby/GTK2 標準のファイル選択ダイアログを開く。                             |
|    | ンクリック時          |   | 初期表示のディレクトリは指定なし。                                        |
|    |                 | 2 | ファイル選択ダイアログが OK ボタン以外で閉じた場合、以降の処理は実施                     |
|    |                 |   | しない。                                                     |
|    |                 | 3 | ファイル選択ダイアログで選択したファイルを読み込み、その内容を[更新履                      |
|    |                 |   | 歴]テキストビューに設定する。                                          |
| 3  | 追加ボタンクリック時      | 1 | 依存パッケージ選択ダイアログを表示する。                                     |
|    |                 | 2 | 依存パッケージ選択ダイアログが OK ボタン以外で閉じた場合、以降の処理                     |
|    |                 |   | は実施しない。                                                  |
|    |                 | 3 | 依存パッケージ選択ダイアログで選択したパッケージを[依存関係]リストに                      |
|    |                 |   | 追加する。                                                    |
| 4  | 削除ボタンクリック時      | 1 | [依存関係]リストで選択しているパッケージを[依存関係]リストから削除する。                   |
| 5  | 開く              | 1 | Ruby/GTK2 標準のファイル選択ダイアログを開く。                             |
|    | (README.Debian) |   | 初期表示のディレクトリは指定なし。                                        |
|    | ボタンクリック時        | 2 | ファイル選択ダイアログが OK ボタン以外で閉じた場合、以降の処理は実施                     |
|    |                 |   | しない。                                                     |
|    |                 | 3 | ファイル選択ダイアログで選択したファイルを読み込み、その内容を                          |
|    |                 |   | [README.Debian]テキストビューに設定する。                             |

パッケージ詳細情報ダイアログのポップアップメニュー

なし

【依存パッケージ選択ダイアログ】

パッケージ詳細情報画面から呼び出され、作成するパッケージが依存するパッケージを選択する。

|                                       | パッケージ名                       | 説明                                       |
|---------------------------------------|------------------------------|------------------------------------------|
|                                       | abc2ps                       | Translates ABC music description files t |
|                                       | abiword-doc                  | documentation for AbiWord                |
|                                       | acidlab                      | Analysis Console for Intrusion Databas   |
|                                       | acidlab-doc                  | Analysis Console for Intrusion Databas   |
| <ul> <li>リストから選択(<u>s</u>)</li> </ul> | acidlab-mysql                | Analysis Console for Intrusion Databas   |
|                                       | acidlab-pgsql                | Analysis Console for Intrusion Databas   |
|                                       | alsa-modules-2.4.27-3-386    | ALSA modules for kernel 2.4.27-3-386     |
|                                       | alsa-modules-2.4.27-3-586tsc | ALSA modules for kernel 2.4.27-3-586t    |
|                                       | alsa-modules-2.4.27-3-686    | ALSA modules for kernel 2.4.27-3-686     |
|                                       |                              | ALCA                                     |
|                                       |                              | <u>•</u>                                 |
| ○ 入力する(i)                             |                              |                                          |
| 必要とするバージョン( <u>N</u> );               |                              |                                          |
| 関係( <u>R</u> ):                       | Depends                      | 1                                        |
|                                       | \ <del>-</del>               |                                          |
|                                       |                              | Maria Maria                              |

依存パッケージ選択ダイアログの部品説明

| 項番 | 名前             | 部品                     | ショートカット | 説明                                                                                                    |
|----|----------------|------------------------|---------|----------------------------------------------------------------------------------------------------|
| 1  | 指定方法の選択        | ラジオボタン                 | ALT+S/I | パッケージの指定方法を選択する。<br>以下から指定可能。<br>・リストから選択<br>一覧表から選択する場合にチェックする。<br>・入力する<br>直接入力して指定する場合にチェックする。<br>[リストから選択]をチェックした場合、[パッケージ名指定]<br>エントリは無効状態になる。<br>[入力する]をチェックした場合、[パッケージ一覧]リストは<br>無効状態になる。 |
| 2  | パッケージ一覧        | ツリービュー (リ<br>スト)       |         | パッケージの一覧を表示し、依存パッケージを選択する。<br>表示項目は「パッケージ名」、「説明」の2項目。<br>行の選択は複数行選択が可能であり、選択したすべてのパッ<br>ケージに対して一度に依存関係を設定できる。                                                                                    |
| 3  | パッケージ名         | エントリ ( エディ<br>ットボックス ) |         | <ul> <li>依存するパッケージ名を直接入力する。</li> <li>一覧に載っていないような(例えば自作パッケージなど)を</li> <li>指定する場合に使用する。</li> <li>【最大長】64文字</li> <li>【初期値】無し</li> <li>【入力チェック】[入力する]ラジオボタン選択時は未入力不可</li> </ul>                     |
| 4  | 必要とするバー<br>ジョン | エントリ ( エディ<br>ットボックス ) | ALT+N   | 指定したパッケージの特定のバージョンに依存する場合にそ<br>のバージョンを指定する。<br>【最大長】32文字<br>【初期値】無し<br>【入力チェック】未入力可                                                                                                    |

| 項番 | 名前      | 部品      | ショートカット | 説明                                         |
|----|---------|---------|---------|--------------------------------------------|
| 5  | バージョン比較 | コンボボックス |         | 指定した依存バージョンとどのように比較を行うかを指定す                |
|    | 子       |         |         | る。以下から指定可能。                                |
|    |         |         |         | ・<< 指定したバージョン未満に依存                         |
|    |         |         |         | ・<= 指定したバージョン以下に依存                         |
|    |         |         |         | ・= 指定したバージョンに依存                            |
|    |         |         |         | ・>= 指定したバージョン以上に依存                         |
|    |         |         |         | ・>> 指定したバージョン超に依存                          |
| 6  | 関係      | コンボボックス | ALT+R   | どのように依存するかを指定する。                           |
|    |         |         |         | ・Depends: 「依存」                             |
|    |         |         |         | パッケージはここで指定したパッケージをインス                     |
|    |         |         |         | トールしない限り インストールされまない。特定                    |
|    |         |         |         | のバッケージに依存していて、そのバッケージが                     |
|    |         |         |         | 存在しない限り全く動作しない(または非常に重                     |
|    |         |         |         | 大な問題が発生する)場合に使用する。                         |
|    |         |         |         |                                            |
|    |         |         |         | ・Recommends: 「推奨」                          |
|    |         |         |         | 厳密に言えばプログラムの動作に 必須ではない                     |
|    |         |         |         | けれど、一緒に使うことがほぼ前提となっている                     |
|    |         |         |         | ようなパッケージの場合に使用する。                          |
|    |         |         |         |                                            |
|    |         |         |         | ・Suggests: 「提案」                            |
|    |         |         |         | パッケージの動作に必要というわけでけたいが                      |
|    |         |         |         | これがあると もっと値利に使える というパッケ                    |
|    |         |         |         | ージの場合に使用する。                                |
|    |         |         |         |                                            |
|    |         |         |         | ・Pre-Depends: ' 无行依存」                      |
|    |         |         |         | Pre-Depends は Depends よりも強い関係を示す。          |
|    |         |         |         | ここで指定されたパッケージがあらかじめインス                     |
|    |         |         |         | トールされ、 <i>かつ適切に設定されて</i> いない限り、            |
|    |         |         |         | 作成したパッケージをインストールしない。この                     |
|    |         |         |         | 指定は <b>できるだけ</b> 使わないようにする(Debian メ        |
|    |         |         |         | ンテナガイドより)。                                 |
|    |         |         |         | ・Conflicts:「競合」                            |
|    |         |         |         |                                            |
|    |         |         |         | ここで指定されたパッケージが削除されない限り、                    |
|    |         |         |         | 作成するパッケージはインストールはされない。                     |
|    |         |         |         | 特定のパッケージが存在しているとプログラムが                     |
|    |         |         |         | 動作しない(または非常に重大な問題が起きる) 場                   |
|    |         |         |         | 合に、この指定を使う。                                |
|    |         |         |         |                                            |
|    |         |         |         | ・Provides: 「提供」                            |
|    |         |         |         | <br>  ほぼ同じ機能を持つパッケージが複数あって、 選              |
|    |         |         |         | 択の余地が ある場合のために、仮想パッケージ名                    |
|    |         |         |         | が定義されている。 仮想パッケージ名の一覧は、                    |
|    |         |         |         | ファイル /usr/share/doc/debian-policy/virtual- |
|    |         |         |         | package-names-list.txt.gz にある。プログラムが       |
|    |         |         |         | 既存の仮想パッケージに相当する機能を提供する                     |
|    |         |         |         | 場合にこれを使用する。                                |
|    |         |         |         |                                            |
|    |         |         |         | ・Replaces: 「置換」                            |

| 項番 | 名前    | 部品  | ショートカット | 説明                                                                                                    |
|----|-------|-----|---------|----------------------------------------------------------------------------------------------------|
|    |       |     |         | 作成するパッケージプログラムが他のパッケージ<br>に含まれるファイルを上書きする場合、または他<br>のパッケージ全体を完全に置き換えてしまう場合<br>(この場合は Conflicts: も一緒に指定する) この指<br>定を使う。 |
| 7  | キャンセル | ボタン | ALT+C   | 設定内容を反映せずにダイアログを閉じる。                                                                                                   |
| 8  | OK    | ボタン | ALT+O   | 設定内容を反映してダイアログを閉じる。                                                                                                    |

#### <u>依存パッケージ選択ダイアログのイベント処理</u>

| 項番 | イベント        | 処理内容                                    |
|----|-------------|-----------------------------------------|
| 1  | 指定方法の選択ラジオ  | 1 [リストから選択]をチェックした場合、[パッケージ名指定]エントリを無効状 |
|    | ボタンクリック時    | 態にする                                    |
|    |             | 2 [入力する]をチェックした場合、[パッケージ一覧]リストを無効状態にする。 |
| 2  | キャンセルボタンクリ  | 1 設定内容を反映せずにダイアログを閉じる。                  |
|    | ック時         |                                         |
| 3  | OK ボタンクリック時 | 1 設定内容をパッケージ詳細情報ダイアログに通知する。             |
|    |             | 2 ダイアログを閉じる。                            |

依存パッケージ選択ダイアログのポップアップメニュー

なし

5.4.2. RPM プラグイン

RPM形式のパッケージ固有処理を定義したプラグインである。 プラグインで提供する機能については「プラグイン仕様」の章を参照のこと。

本プラグインで提供画面は以下のとおり。

【アバウトダイアログ】

アバウトダイアログはリマスタリングツールの[ヘルプ]-[RPM プラグインについて]をクリックすると 表示される。

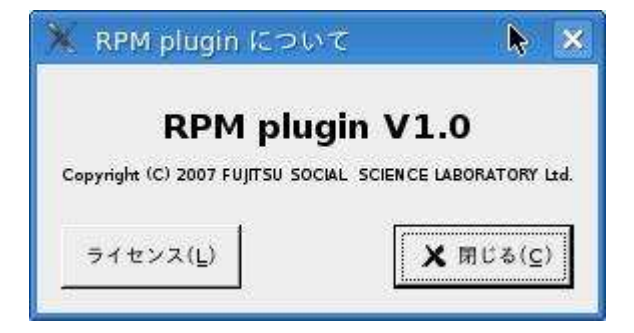

[ライセンス]ボタンをクリックして表示される画面はリマスタリングツール本体と同じである。 表示内容については「3.1 各画面共通部」を参照のこと

## 【オプションダイアログ】

## オプションダイアログはリマスタリングツールの[オプション]-[RPM プラグインの設定]をクリックす ると表示される。

| 🔆 RPMプラグインのオプション設定                                                                                                    | k                                                        |                             |
|----------------------------------------------------------------------------------------------------|----------------------------------------------------------|-----------------------------|
| fedora-update.repo fedora.repo fedora-extras.repo<br>[updates-released]]<br>name=Fedora Core Sreleasever - Sbasearch - Released Updates<br>#baseurl=http://download.fedora.redhat.com/pub/fedora/linux/core/<br>#mirrorlist=http://fedora.redhat.com/download/mirrors/updates-relea<br>#baseurl=http://ftp.riken.jp/Linux/fedora/core/updates/5/Sbasearch<br>baseurl=http://download.fedora.redhat.com/pub/fedora/linux/core/u<br>enabled=1<br>gpgcheck=1<br>gpgkey=file:///etc/pki/rpm-gpg/RPM-GPG-KEY-fedora | updates/\$rele<br>sed-fc\$release<br>i/<br>pdates/5/\$ba | asever/;<br>ever<br>search/ |
|                                                                                                    |                                                          |                             |
|                                                                                                    |                                                          | •                           |
| ローカルパッケージ検索ディレクトリ(P);                                                                                                    | *#                                                       | (( <u>B</u> )               |
|                                                                                                    |                                                          |                             |

# オプションダイアログの部品説明

| 項番 | 名前      | 部品       | ショートカット | 説明                                  |
|----|---------|----------|---------|-------------------------------------|
| 1  | 設定ファイル  | ノートブック内  |         | /etc/yum.repos.d ディレクトリ配下の設定ファイルをファ |
|    |         | のテキストビュ  |         | イル毎にタブでテキストビューに表示する。                |
|    |         | —        |         |                                     |
| 2  | ローカルパッケ | エントリ(エデ  | ALT+P   | パッケージを検索するときに検索するローカルマシン上           |
|    | ージ検索ディレ | ィットボックス) |         | のディレクトリを指定する。                       |
|    | クトリ     |          |         | パッケージ作成機能で作成したパッケージはここで設定           |
|    |         |          |         | したディレクトリに格納される。                     |
|    |         |          |         | 【最大長】4096 文字                        |
| 3  | 参照      | ボタン      | ALT+B   | ローカルパッケージ検索ディレクトリを設定するために           |
|    |         |          |         | Ruby/GTK2 標準のファイル選択ダイアログを表示する。      |
| 4  | キャンセル   | ボタン      | ALT+C   | 設定内容を反映せずにダイアログを終了する。               |
| 5  | OK      | ボタン      | ALT+O   | 設定された内容を反映してダイアログを終了する。             |

オプションダイアログのイベント処理

| 項番 | イベント              | 処理内容                                                                                                    |
|----|-------------------|----------------------------------------------------------------------------------------------------|
| 1  | 初期表示時             | <ol> <li>すでに初期設定が完了している場合、/etc/yum.repos.d ディレクトリのファイル-<br/>覧を取得して各ファイルを読み込む。表示はファイル毎にタブページを作成し、<br/>こにファイルの内容を表示する。未完了の場合は[パッケージの格納場所]ノート:<br/>ックは無効状態(グレー表示)に設定する。</li> <li>Gconfを使用して保存してあるオプション情報(ローカルパッケージ検索ディレクトリ)<br/>トリ)を読み込み、[ローカルパッケージ検索ディレクトリ]エントリに設定する。<br/>Gconfから設定を取得できない場合、"/var/cache/remastering/archives/rpmであ<br/>定する。</li> </ol> |
| 2  | 参照ボタンのクリック        | <ol> <li>Ruby/GTK2標準のファイル選択ダイアログを表示する(ディレクトリオープン<br/>ード)。</li> <li>ファイル選択ダイアログが[OK]のクリックで終了した場合、ダイアログで選択した<br/>ディレクトリの絶対パスを[ローカルパッケージ検索ディレクトリ]エントリに設定<br/>する。</li> </ol>                                                                                                    |
| 3  | キャンセルボタンのクリ<br>ック | 1 設定内容を保存せずにダイアログを終了する。                                                                                                    |
| 4  | OK ボタンのクリック       | <ol> <li>[パッケージの格納場所]ノートブックが有効状態の場合、設定ファイルの各タブのファイルを/etc/yum.repos.d 配下に書き戻す(変更されたファイルのみ)。</li> <li>GConfを使用して[ローカルパッケージ検索ディレクトリ]エントリの内容を保存する。</li> <li>ダイアログを閉じる。</li> </ol>                                                                                                    |

オプションダイアログのポップアップメニュー

なし

【パッケージ作成画面の右上ペイン】

点線で囲んだ部分を本プラグインで表示する。

| <ッケージ形式(P):        | RPM     | <br> |       |
|--------------------|---------|------|-------|
|                    | <u></u> | <br> | 1     |
| バッケージ( <u>C</u> ): |         | <br> |       |
| バージョン(匠): 「        |         |      |       |
| リリース(_L): [        |         |      |       |
| 概要( <u>S</u> ):    |         |      |       |
| 説明( <u>O</u> ):    |         |      |       |
|                    |         |      | 詳細(D) |

パッケージ作成画面の右上ペインの部品説明

パッケージ作成画面の右上ペインのイベント処理

| 項番 | イベント       | 処理内容                               |
|----|------------|------------------------------------|
| 1  | 詳細ボタンクリック時 | 1 RPM プラグインの「パッケージ詳細情報設定」ダイアログを開く。 |

パッケージ作成画面の右上ペインのポップアップメニュー

| 項番 | 名前     | 部品      | ショートカット | 説明                          |
|----|--------|---------|---------|-----------------------------|
| 1  | パッケージ名 | エントリ(テキ | ALT+C   | 作成するパッケージの名前を入力する。          |
|    |        | ストボックス) |         | 【最大長】256文字                  |
|    |        |         |         | 【初期値】無し                     |
|    |        |         |         | 【入力チェック】未入力不可               |
| 2  | バージョン  | エントリ(テキ | ALT+E   | 作成するパッケージのバージョンを入力する。       |
|    |        | ストボックス) |         | 【最大長】256文字                  |
|    |        |         |         | 【初期値】無し                     |
|    |        |         |         | 【入力チェック】未入力不可               |
| 3  | リリース   | エントリ(テキ | ALT+L   | 作成するパッケージのリリース番号を入力する。      |
|    |        | ストボックス) |         | 【最大長】256文字                  |
|    |        |         |         | 【初期値】無し                     |
|    |        |         |         | 【入力チェック】未入力不可               |
| 4  | 概要     | エントリ(テキ | ALT+S   | 作成するパッケージの概要説明を入力する。        |
|    |        | ストボックス) |         | 【最大長】100文字                  |
|    |        |         |         | 【初期値】無し                     |
|    |        |         |         | 【入力チェック】未入力不可               |
| 5  | 説明     | テキストビュー | ALT+R   | 作成するパッケージの説明文を設定する。         |
|    |        |         |         | 【最大長】4096文字                 |
|    |        |         |         | 【初期値】無し                     |
|    |        |         |         | 【入力チェック】未入力不可               |
| 6  | 詳細     | ボタン     | ALT+D   | 作成するパッケージの詳細情報を指定する「 パッケージ詳 |
|    |        |         |         | 細情報設定」ダイアログを開く。             |

なし

【パッケージ詳細情報ダイアログ】

パッケージ作成画面から呼び出され、作成するパッケージの詳細情報を設定する。

パッケージ詳細情報ダイアログの部品説明

| 🔭 RPMパッケー            | ジ詳細情報                | ¢ |                                                            |
|----------------------|----------------------|---|------------------------------------------------------------|
|                      | バッケージ情報              |   |                                                            |
| グループ( <u>G</u> ):    | Amusements/Games     | • |                                                            |
| アーキテクチャ( <u>H</u> ): | noarch               | • |                                                            |
| バッケージャ( <u>P</u> ):  | Γ                    |   |                                                            |
| E-Mail( <u>E</u> ):  |                      |   |                                                            |
| ペンダ(⊻):              | ſ                    |   |                                                            |
| コピーライト( <u>Y</u> ):  |                      |   |                                                            |
| 更新履歴( <u>N</u> ):    |                      |   |                                                            |
| 依存関係( <u>D</u> ):    | パッケージ名 必要とするパージョン 関係 |   | <ul> <li>◆ 追加(<u>A</u>)</li> <li>● 削除(<u>B</u>)</li> </ul> |
|                      |                      | ) | <b>く</b> 閉じる( <u>c</u> )                                   |

| 項番 | 名前   | 部品       | ショートカット | 説明                                                     |
|----|------|----------|---------|--------------------------------------------------------|
| 1  | グループ | コンボボックス  | ALT+G   | 作成するパッケージのグループを指定する。                                   |
|    |      | (入力可能なコン |         | 以下のいずれかを選択または直接入力が可能。                                  |
|    |      | ボボックス    |         | "Amusements/Games","Amusements/Graphics",              |
|    |      |          |         | "Applications/Archiving","Applications/Communications" |
|    |      |          |         | "Applications/Databases","Applications/Editors",       |
|    |      |          |         | "Applications/Emulators","Applications/Engineering",   |
|    |      |          |         | "Applications/File","Applications/Internet",           |
|    |      |          |         | "Applications/Multimedia","Applications/Productivity", |
|    |      |          |         | "Applications/Publishing","Applications/System",       |
|    |      |          |         | "Applications/Text","Development/Debuggers",           |
|    |      |          |         | "Development/Languages", "Development/Libraries",      |
|    |      |          |         | "Development/System","Development/Tools",              |
|    |      |          |         | "Documentation","System Environment/Base",             |
|    |      |          |         | "System Environment/Daemons",                          |
|    |      |          |         | "System Environment/Kernel",                           |
|    |      |          |         | "System Environment/Libraries",                        |
|    |      |          |         | "System Environment/Shells",                           |

| 項番 | 名前      | 部品         | ショートカット | 説明                                                    |
|----|---------|------------|---------|-------------------------------------------------------|
|    |         |            |         | "User Interface/Desktops","User Interface/X",         |
|    |         |            |         | "User Interface/X Hardware Support"                   |
| 2  | アーキテクチャ | コンボボックスエ   | ALT+H   | 作成するパッケージのアーキテクチャを指定する。                               |
|    |         | ントリ (入力可能) |         | 以下のいずれかを選択可能。                                         |
|    |         | なコンボボックス)  |         | "noarch", "i386", "i486", "i586", "i686", "athlon",   |
|    |         |            |         | "ia64", "x86_64", "amd64", "alpha", "alphaev5",       |
|    |         |            |         | "alphaev56", "alphapca56", "alphaev6", "alphaev67",   |
|    |         |            |         | "sparc", "sparcv9", "sparc64", "m68k", "ppc",         |
|    |         |            |         | "ppciseries", "ppcpseries", "ppc64", "parisc",        |
|    |         |            |         | "hppa1.0", "hppa1.1", "hppa1.2", "hppa2.0", "mips",   |
|    |         |            |         | "mipsel", "armv31", "armv4b", "armv41", "atarist",    |
|    |         |            |         | "atariste", "ataritt", "falcon","atariclone","milan", |
|    |         |            |         | "hades", "s390", "s390x"                              |
|    |         |            |         | "noarch"はアーキテクチャに依存しないスクリプトの                          |
|    |         |            |         | ようなファイルで構成されているパッケージであるこ                              |
|    |         |            |         | とを示す。。                                                |
| 3  | パッケージャ  | エントリ (テキス  | ALT+P   | パッケージの作成者を設定する。                                       |
|    |         | トボックス)     |         | 【最大長】256文字                                            |
|    |         |            |         | 【初期値】無し                                               |
|    |         |            |         | 【入力チェック】未入力不可                                         |
| 4  | E-Mail  | エントリ(テキス   | ALT+E   | パッケージの作成者の E-Mail アドレスを設定する。                          |
|    |         | トボックス)     |         | 【最大長】256文字                                            |
|    |         |            |         | 【初期値】無し                                               |
|    |         |            |         | 【入力チェック】未入力不可                                         |
| 5  | ベンダ     | エントリ(テキス   | ALT+V   | パッケージを作成したベンダを設定する。                                   |
|    |         | トボックス)     |         | 【最大長】256文字                                            |
|    |         |            |         | 【初期値】無し                                               |
|    |         |            |         | 【入力チェック】未入力不可                                         |
| 6  | コピーライト  | テキストビュー    | ALT+Y   | 作成するパッケージのコピーライトを設定する。 "BSD "や '                      |
|    |         |            |         | GPL " 等簡潔に記載する。                                       |
|    |         |            |         | 【最大長】256文字                                            |
|    |         |            |         | 【初期値】無し                                               |
|    |         |            |         | 【入力チェック】未入力不可                                         |
| 7  | 更新履歴    | テキストビュー    | ALT+N   | 作成するパッケージの更新履歴を設定する。                                  |
|    |         |            |         | 【最大長】文字                                               |
|    |         |            |         | 【初期値】無し                                               |
|    |         |            |         | 【入力チェック】未入力可                                          |
| 8  | 依存関係    | ツリービュー (リ  | ALT+D   | 作成するパッケージが依存するパッケージを設定する。                             |
|    |         | スト )       |         | リストは複数選択が可能。                                          |
|    |         |            |         | 表示するカラムは「パッケージ名」、「必要とするバージョン」、                        |
|    |         |            |         | '関係」の3つ。                                              |
| 9  | 追加      | ボタン        | ALT+A   | RPM パッケージの「パッケージ選択」ダイアログを開く。ダイ                        |
|    |         |            |         | アロクで指定したバッケージは[依存関係]リストに対以下す<br>                      |
| 10 |         |            |         |                                                       |
| 10 | <u></u> | <u>ホタン</u> | ALI+K   | 侬仔窝係 リストで選択しているバッケージを削除する。                            |
| 11 | キャンセル   | ホタン        | ALT+C   | タイアログを閉じる。                                            |

パッケージ詳細情報ダイアログのイベント処理

| 項番 | イベント       | 処理内容                                         |
|----|------------|----------------------------------------------|
| 1  | 追加ボタンクリック時 | 1 依存パッケージ選択ダイアログを表示する。                       |
|    |            | 2 依存パッケージ選択ダイアログが OK ボタン以外で閉じた場合、以降の処理       |
|    |            | は実施しない。                                      |
|    |            | 3 依存パッケージ選択ダイアログで選択したパッケージを[依存関係]リストに        |
|    |            | 追加する。                                        |
| 2  | 削除ボタンクリック時 | <br>1 [依存関係]リストで選択しているパッケージを[依存関係]リストから削除する。 |
| 3  | 閉じるボタンクリック | 1 パッケージ詳細情報ダイアログを閉じる。                        |
|    | 時          |                                              |

パッケージ詳細情報ダイアログのポップアップメニュー

なし

【依存パッケージ選択ダイアログ】

パッケージ詳細情報画面から呼び出され、作成するパッケージが依存するパッケージを選択する。

|                                | The second     |                                    |
|--------------------------------|----------------|------------------------------------|
|                                | パッケージ名         | 説明                                 |
|                                | 4Suite         | XML 処理およびデータベース用の Python ツールとライ    |
|                                | Canna          | 日本語入力システム                          |
|                                | Canna-libs     | Canna ランタイムライブラリ                   |
|                                | ElectricFence  | メモリ割り当ての侵略を検出するデバッガ                |
|                                | FreeWnn        | 日本語かな漢字変換システム                      |
| <ul> <li>リストから選択(S)</li> </ul> | FreeWnn-common | Wnn のかな漢字変換に必要な共通ファイル              |
| - (                            | GConf2         | プロセス透視の設定システム                      |
|                                | Glide3         | カードの3Dfx Voodoo ファミリ用の Glide ランタイム |
|                                | MAKEDEV        | /dev 内のデバイスファイル作成用プログラム            |
|                                | MyODBC         | MySQL 用の ODBC ドライバ                 |
|                                | MySQL-python   |                                    |
|                                |                |                                    |
|                                | <b>[</b> •]    | · · · · ·                          |
| () 入力する())                     |                |                                    |
| 必要とするバージョン( <u>N</u> );        |                | < [•                               |
| 関係( <u>R</u> ):                | Requires       | [*                                 |
|                                |                | Maria La Maria                     |

依存パッケージ選択ダイアログの部品説明

| 項番 | 名前      | 部品     | ショートカット | 説明                   |
|----|---------|--------|---------|----------------------|
| 1  | 指定方法の選択 | ラジオボタン | ALT+S/I | パッケージの指定方法を選択する。     |
|    |         |        |         | 以下から指定可能。            |
|    |         |        |         | ・リストから選択             |
|    |         |        |         | 一覧表から選択する場合にチェックする。  |
|    |         |        |         | ・入力する                |
|    |         |        |         | 直接入力して指定する場合にチェックする。 |

| 項番 | 名前      | 部品         | ショートカット | 説明                                          |
|----|---------|------------|---------|---------------------------------------------|
|    |         |            |         | [リストから選択]をチェックした場合、[パッケージ名指定]               |
|    |         |            |         | エントリは無効状態になる。                               |
|    |         |            |         | [入力する]をチェックした場合、[パッケージ一覧]リストは<br>  無効状態になる。 |
| 2  | パッケージ一覧 | ツリービュー (リ  |         | パッケージの一覧を表示し、依存パッケージを選択する。                  |
|    |         | スト)        |         | 表示項目は「パッケージ名」、「説明」の2項目。                     |
|    |         | -          |         | 行の選択は複数行選択が可能であり、選択したすべてのパッ                 |
|    |         |            |         | ケージに対して一度に依存関係を設定できる。                       |
| 3  | パッケージ名  | エントリ(エディ   |         | 依存するパッケージ名を直接入力する。                          |
|    |         | ットボックス)    |         | │ 一覧に載っていないような (例えば自作パッケージなど)を              |
|    |         |            |         | 指定する場合に使用する。                                |
|    |         |            |         |                                             |
|    |         |            |         |                                             |
|    |         |            |         | 【ヘ川チェック】[ヘ川9る]フンオホタン選択時は木ヘ川へ<br>  コ         |
| 4  |         | エントリ(エディ   | ALT+N   | 「」                                          |
|    | ジョン     | エント ジ (エノキ |         | のバージョンを指定する。                                |
|    |         |            |         |                                             |
|    |         |            |         | 【初期値】無し                                     |
|    |         |            |         | 【入力チェック】未入力可                                |
| 5  | バージョン比較 | コンボボックス    |         | 指定した依存バージョンとどのように比較を行うかを指定す                 |
|    | 子       |            |         | る。以下から指定可能。                                 |
|    |         |            |         | ・< 指定したバージョン未満に依存                           |
|    |         |            |         | ・<= 指定したバージョン以下に依存                          |
|    |         |            |         | ・= 指正したハーションに依存                             |
|    |         |            |         | ・>= 指定したハーション以上に似仔<br>  ・> 指定したバージョン招に依存    |
| 6  | 関係      | コンボボックス    | ALT+R   | どのように依存するかを指定する                             |
|    |         |            |         | · Requires                                  |
|    |         |            |         | 作成している rpm パッケージが動作するのに必要                   |
|    |         |            |         | なパッケージに対して指定する。                             |
|    |         |            |         | • Provides                                  |
|    |         |            |         | 作成している rpm パッケージが他のパッケージが                   |
|    |         |            |         | 依存するパッケージの機能を提供する場合に指定                      |
|    |         |            |         | 95.<br>Canthiata                            |
|    |         |            |         | ・CONTINCTS<br>Poguiros と逆の音味を持つ すかわち サカプきか  |
|    |         |            |         | しパッケージ名を指定する                                |
|    |         |            |         | • Obsoletes                                 |
|    |         |            |         | 作成しているパッケージをインストールするとき                      |
|    |         |            |         | に他のパッケージをアンインストールする場合に                      |
|    |         |            |         | 指定する。                                       |
|    |         |            |         | 例えば、pLaTeX2eのrpmをインストールするとき                 |
|    |         |            |         | に、古い1eXのバッケーシであったptexはアンイ                   |
|    |         |            |         | ノ人トール9 る场百なとに指定9 る。<br>- Prorog             |
|    |         |            |         | パッケージのインフトール哇に 失にインフトー                      |
|    |         |            |         | ルされているべきパッケージに対して指定する                       |
|    |         |            |         | • BuildPrereg                               |
|    |         |            |         | パッケージの作成の時に、インストールされてい                      |
|    |         |            |         | るべきパッケージに対して指定する。                           |
| 7  | キャンセル   | ボタン        | ALT+C   | 設定内容を反映せずにダイアログを閉じる。                        |
| 8  | OK      | ボタン        | ALT+O   | ┃設定内容を反映してダイアログを閉じる。                        |

依存パッケージ選択ダイアログのイベント処理

| 項番 | イベント                   | 処理内容                                        |
|----|------------------------|---------------------------------------------|
| 1  | 指定方法の選択ラジオ<br>ボタンクリック時 | 1 [リストから選択]をチェックした場合、[パッケージ名指定]エントリを無効状態にする |
|    |                        | 2 [入力する]をチェックした場合、[パッケージー覧]リストを無効状態にする。     |
| 2  | キャンセルボタンクリ             | 1 設定内容を反映せずにダイアログを閉じる。                      |
|    | ック時                    |                                             |
| 3  | OK ボタンクリック時            | 1 設定内容をパッケージ詳細情報ダイアログに通知する。                 |
|    |                        | 2 ダイアログを閉じる。                                |

依存パッケージ選択ダイアログのポップアップメニュー

なし

5.5. エミュレータプラグイン

エミューレタプラグインはリマスタリングしたOSイメージをCD/DVD等の外部メディアに焼く前に仮想 マシン上でOSイメージのテスト実行を行うことを目的に用意する。

5.5.1. QEMUプラグイン

QEMUプラグインはリマスタリングしたOSイメージを仮想マシンソフトのQEMU上で実行するための機能を提供する。

プラグインで提供する機能については「プラグイン仕様」の章を参照のこと。

本プラグインで提供画面は以下のとおり。

【アバウトダイアログ】

リマスタリングツールメニューの[ヘルプ]-[QEMU プラグインについて]を選択すると表示される。

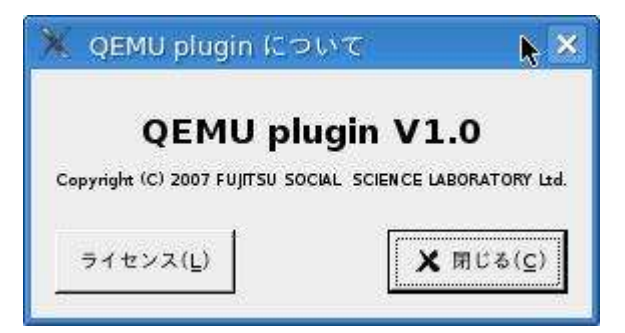

[ライセンス]ボタンをクリックして表示される画面はリマスタリングツール本体と同じである。 表示内容については「3.1 各画面共通部」を参照のこと

【オプションダイアログ】

リマスタリングツールメニューの[オプション]-[QEMU プラグインの設定]を選択すると表示される。

|                         | QEMUプラグインの設定  |                           |
|-------------------------|---------------|---------------------------|
| コマンド( <u>A</u> ):       | /usr/bin/qemu | <u>►</u> ■ < ( <u>o</u> ) |
| メモリサイズ( <u>M</u> ):     | 256 <b>MB</b> |                           |
| キーボードレイアウト( <u>K</u> ): | ja 🔽          |                           |
| その他のオプション( <u>T</u> ):  | Į.            |                           |
|                         | l             |                           |

# オプションダイアログの部品説明

| 項番 | 名前      | 部品       | ショートカット | 説明                                                                                                   |
|----|---------|----------|---------|----------------------------------------------------------------------------------------------------|
| 1  | コマンド    | エントリ(エデ  | ALT+A   | qemu のコマンドパスを指定する。                                                                                   |
|    |         | ィットボックス) |         | 【初期値】"which qemu"の出力                                                                                 |
|    |         |          |         | 【最大長】4096                                                                                            |
|    |         |          |         | 【チェック内容】未入力不可                                                                                        |
| 2  | 開く      | ボタン      | ALT+O   | Ruby/GTK2 標準のファイル選択ダイアログを開き、qemu                                                                     |
|    |         |          |         | コマンドを指定する。指定した内容は[コマンド]エントリ                                                                          |
|    |         |          |         | に反映する。                                                                                               |
| 3  | メモリサイズ  | スピンボタン   | ALT+M   | │ 実行する ISO イメージ上の OS のメモリサイズを MB 単位で                                                                 |
|    |         |          |         | 指定する。                                                                                                |
|    |         |          |         | 【最小値】1                                                                                               |
|    |         |          |         | 【最大値】99,999,999                                                                                      |
|    |         |          |         | 【初期值】256                                                                                             |
| 4  | キーボードレイ | コンボボックス  | ALT+K   | 実行する ISO イメージ上の OS のキーボードレイアウトを                                                                      |
|    | アウト     |          |         |                                                                                                    |
|    |         |          |         |                                                                                                    |
|    |         |          |         | "ar", "da", "de", "de-ch", "en-gb", "en-us", "es",                                                   |
|    |         |          |         | "et", "fi", "fo", "fr", "fr-be", "fr-ca", "fr-ch",                                                   |
|    |         |          |         | "nr", "nu", "IS", "It", "Ja", "It", "IV", "MK",<br>  "nl", "nl he", "ne", "nl", "nt", "nt he", "ru", |
|    |         |          |         | I II, II-DE, IO, PI, PI, PI-DI, IU,                                                                  |
|    |         |          |         | SI , SV , III , II<br>  【初期値】ia(IIS 配列キーボードレイアウト)                                                    |
| 5  | その他のオプシ |          | ALT+T   | メモリサイズ キーボードレイアウト以外の設定を行う場                                                                           |
| Ũ  |         | コトボックス)  |         | 今に nemu コマンドのコマンドラインオプションを指定す                                                                        |
|    |         |          |         | <b>5</b> .                                                                                           |
|    |         |          |         | <br>  【最大長】256 文字                                                                                    |
|    |         |          |         |                                                                                                    |
|    |         |          |         | 【入力チェック】未入力可                                                                                         |
| 6  | キャンセル   | ボタン      | ALT+C   | 設定内容を保存せずにダイアログを閉じる。                                                                                 |
| 7  | ок      | ボタン      | ALT+O   | 設定内容を保存して(GConf使用)ダイアログを閉じる。                                                                         |

# オプションダイアログのイベント処理

| 項番 | イベント        | ↓ 処理内容                                    |
|----|-------------|-------------------------------------------|
| 1  | 初期表示時       | 1 前回オプション設定時の大項目、中項目、小項目のタグを取得し、それぞれ部品    |
|    |             | 、 、 に設定する(GConf 使用)。値を取得できなかった場合はそれぞれの部品の |
|    |             | 【初期値】に設定されている内容を設定する。                     |
| 2  | キャンセルボタンのクリ | 1 設定内容を保存せずにダイアログを終了する。                   |
|    | ック          |                                           |
| 3  | OK ボタンのクリック | 1 部品、 、 、 の設定内容を設定保存ファイルに保存する(GConf 使用)。  |
|    |             | 2 ダイアログを閉じる。                              |

オプションダイアログのポップアップメニュー

なし

5.6. テストプラグイン

テストプラグインは設定したテスト内容にしたがってリマスタリングしたOSのチェックを行い、リマスタリングOSの作成ミスを防ぐことを目的に用意する。

5.6.1. ファイルテストプラグイン

ファイルテストプラグインはリマスタリングしたOS上でファイルの過不足をチェックするための能を提供する。

プラグインで提供する機能については「プラグイン仕様」の章を参照のこと。

本プラグインで提供画面は以下のとおり。

【アバウトダイアログ】

リマスタリングツールメニューの[ヘルプ]-[ファイルテストプラグインについて]を選択すると表示され る。

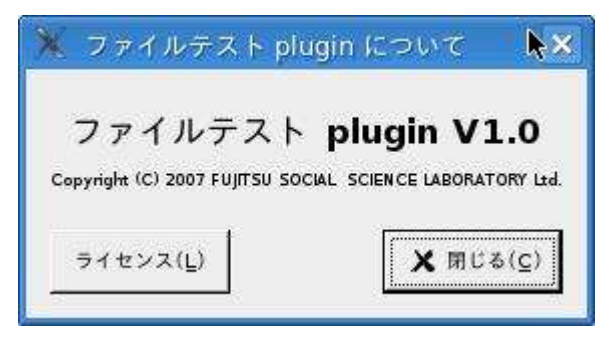

[ライセンス]ボタンをクリックして表示される画面はリマスタリングツール本体と同じである。 表示内容については「3.1 各画面共通部」を参照のこと

【自動テスト設定画面の[ファイルテスト]タブ】

自動テスト設定画面の[ファイルテスト]タブではリマスタリング対象 OS のファイルツリーを表示し、選

| <ul> <li>bin</li> <li>bin</li> <li>dev</li> <li>dev</li> <li>dvb</li> <li>dvb</li> <li>etc</li> <li>bib</li> <li>mnt</li> <li>opt</li> <li>tmp</li> <li>sys</li> <li>var</li> <li>boot</li> <li>home</li> <li>mone</li> </ul>                                                                                                    | <del>7</del> /             | <b>_</b>                                     | ファイル名                             | テスト内容 | 結果     |
|----------------------------------------------------------------------------------------------------|----------------------------|----------------------------------------------|-----------------------------------|-------|--------|
| dev ////////////////////////////////////                                                                                                    | ▶ bin                      |                                              | /usr/share/doc/apache2            | 存在    | ок     |
| odvb //usr/share/doc/apache2/README.etc 不在 OK   betc //usr/share/doc/apache2/README.etc 不在 OK   betc                                                                                                    | Þ dev                      |                                              | /usr/share/doc/apache2/copyright  | 存在    | ок     |
| <ul> <li>etc</li> <li>lib</li> <li>mnt</li> <li>opt</li> <li>tmp</li> <li>sys</li> <li>var</li> <li>usr</li> <li>boot</li> <li>home</li> </ul>                                                                                                    | Þ dvb                      |                                              | /usr/share/doc/apache2/README.etc | 不在    | ок     |
| bilb   bilb                                                                                                    | ⊅ etc                      |                                              |                                   |       |        |
| <ul> <li>mnt</li> <li>opt</li> <li>tmp</li> <li>sys</li> <li>var</li> <li>usr</li> <li>boot</li> <li>home</li> </ul>                                                                                                    | Þ lib                      |                                              |                                   |       |        |
| opt   tmp   sys   var   usr   boot   boot   none                                                                                                    | ▶ mnt                      |                                              |                                   |       |        |
| <ul> <li>▷ tmp</li> <li>▷ sys</li> <li>▷ var</li> <li>▷ usr</li> <li>▷ boot</li> <li>▷ home</li> <li>▼</li> </ul>                                                                                                    | ▶ opt                      |                                              |                                   |       |        |
| > sys   > var   > usr   > boot   > home   > none                                                                                                    | ▶ tmp                      |                                              |                                   |       |        |
| <ul> <li>var</li> <li>boot</li> <li>booe</li> <li>bone</li> </ul>                                                                                                    | ⊅ sys                      |                                              |                                   |       |        |
| D usr<br>D boot<br>D home<br>D none ▼                                                                                                    | Þ var                      |                                              |                                   |       |        |
| D boot<br>D home<br>D none ■                                                                                                    | Þ usr                      |                                              |                                   |       |        |
| ▷ home<br>▷ none                                                                                                    | ▶ boot                     |                                              |                                   |       |        |
| ▶ none                                                                                                    | ▷ home                     |                                              |                                   |       |        |
|                                                                                                    | ▶ none                     | •                                            |                                   |       |        |
|                                                                                                    |                            |                                              |                                   |       |        |
|                                                                                                    | IE別: ● ファイル(E) ○ ディレクトリ(B) |                                              |                                   |       |        |
| $\mathbb{E} \mathbb{N}:  \bigcirc \ \forall \forall \forall \forall \forall h \in \mathbb{N} \\ \bigcirc \ \forall \forall \forall \forall \forall h \in \mathbb{N} \\ \bigcirc \ \forall \forall \forall \forall h \in \mathbb{N} \\ \bigcirc \ \forall \forall \forall \forall h \in \mathbb{N} \\ \bigcirc \ \forall \forall \forall h \in \mathbb{N} \\ \bigcirc \ \forall \forall \forall h \in \mathbb{N} \\ \bigcirc \ \forall \forall \forall h \in \mathbb{N} \\ \bigcirc \ \forall \forall h \in \mathbb{N} \\ \bigcirc \ \forall \forall h \in \mathbb{N} \\ \bigcirc \ \forall \forall h \in \mathbb{N} \\ \bigcirc \ \forall \forall h \in \mathbb{N} \\ \bigcirc \ \forall \forall h \in \mathbb{N} \\ \bigcirc \ \forall \forall h \in \mathbb{N} \\ \bigcirc \ \forall \forall h \in \mathbb{N} \\ \bigcirc \ \forall \forall h \in \mathbb{N} \\ \bigcirc \ \forall h \in \mathbb{N} \\ \bigcirc \ \forall \forall h \in \mathbb{N} \\ \bigcirc \ \forall \forall h \in \mathbb{N} \\ \bigcirc \ \forall \forall h \in \mathbb{N} \\ \bigcirc \ \forall h \in \mathbb{N} \\ \bigcirc \forall h \in \mathbb{N} \\ \bigcirc \ \forall h \in \mathbb{N} \\ \bigcirc \ \forall h \in \mathbb{N} \\ \bigcirc \ \forall h \in \mathbb{N} \\ \bigcirc \ \forall h \in \mathbb{N} \\ \bigcirc \ \forall h \in \mathbb{N} \\ \bigcirc \forall h \in \mathbb{N} \\ \bigcirc \ \forall h \in \mathbb{N} \\ \bigcirc \ \forall h \in \mathbb{N} \\ \bigcirc \ \forall h \in \mathbb{N} \\ \bigcirc \ \forall h \in \mathbb{N} \\ \bigcirc \ \forall h \in \mathbb{N} \\ \bigcirc \ \forall h \in \mathbb{N} \\ \bigcirc \ \forall h \in \mathbb{N} \\ \forall h \in \mathbb{N} \\ \forall h \in \mathbb{N} \\ \ \forall h \in \mathbb{N} \\ \forall h \in \mathbb{N} \\ \forall h \in \mathbb$ | 在在チェック(C)   不在チェック(        | (N) 1                                        |                                   |       | ■ 削除(R |
| E別: ○ ファイル(E) ○ ディレクトリ(B)                                                                                                    | 17117 + 2 7 1 2/           | <u>,                                    </u> |                                   |       | 2      |

択したファイルの存在 / 不在をチェックするためのテスト項目を設定する

点線で囲んだ部分を本プラグインで表示する。

自動テスト設定画面の右上ペインの部品説明

| 項番 | 名前      | 部品      | ショートカット | 説明                                 |
|----|---------|---------|---------|------------------------------------|
| 1  | ファイルツリー | ツリービュー  |         | リマスタリング対象OSのファイルをツリーで表示する。         |
|    |         |         |         | ツリーではテスト対象のファイル名を選択する。選択した         |
|    |         |         |         | ファイルは[ファイル名]エントリ、および、[種別]ラジオ       |
|    |         |         |         | ボタンに反映される。                         |
| 2  | ファイル    | エントリ(テキ | ALT+L   | テスト対象のファイル名を指定する。                  |
|    |         | ストボックス) |         | ツリー上のファイルを選択したときは自動的に選択中の          |
|    |         |         |         | ファイルが絶対パスで表示されるが、本部品に手入力で指         |
|    |         |         |         | 定することもできる。                         |
|    |         |         |         | 【最大長】4096文字                        |
|    |         |         |         | 【初期値】無し                            |
|    |         |         |         | 【入力チェック】未入力不可                      |
| 3  | 種別      | ラジオボタン  | ALT+E/R | テスト対象のファイルがどのような種別(ファイル、ディ         |
|    |         |         |         | レクトリ)で存在(または不在)しているかを指定する。         |
|    |         |         |         | 【初期値】ファイル                          |
| 4  | 存在チェック  | ボタン     | ALT+C   | │[ファイル]エントリ、[種別]ラジオの状態を[テスト一覧]     |
|    |         |         |         | リストに "存在チェック "として追加する。             |
| 5  | 不在チェック  | ボタン     | ALT+N   | [ファイル]エントリ、[種別]ラジオの状態を[テスト一覧]      |
|    |         |         |         | リストに "不在チェック "として追加する。             |
| 6  | テスト一覧   | ツリービュー  | ALT+D   | 設定されたテスト項目の一覧を表示する。表示する項目は         |
|    |         | (リスト)   |         | 「ファイル名」、「チェック内容(存在 / 不在)」、「結果」の    |
|    |         |         |         | 3項目。                               |
|    |         |         |         | │ なお、「結果」欄はテストを実施済みの項目のみ " OK " また |
|    |         |         |         | │は " NG " が表示され、未テストの項目は空欄で表示される。  |
| 7  | 削除      | ボタン     | ALT+R   | │<br>│ [テスト一覧]リストから選択中のテスト項目を削除する。 |

自動テスト設定画面の右上ペインのイベント処理

| 項番 | イベント       | 処理内容                                    |
|----|------------|-----------------------------------------|
| 1  | ツリー上のファイル  | 1 選択しているファイル (ディレクトリ)の絶対パスを[ファイル]エントリ   |
|    | (ディレクトリ)クリ | 設定する。                                   |
|    | ック時        | 2 選択しているファイルの種別を[種別]ラジオボタンに設定する。        |
|    |            | ディレクトリまたはそれ以外でチェック                      |
| 2  | 存在チェックボタンク | 1 [ファイル]エントリの内容、および、種別をテスト内容「存在」にして[テスト |
|    | リック時       | 覧]リストに追加する。                             |
|    |            | 既に同一のテスト項目が存在している場合は追加しない。              |
| 3  | 不在チェックボタンク | 1 [ファイル]エントリの内容、および、種別をテスト内容「不在」にして[テスト |
|    | リック時       | 覧]リストに追加する。                             |
|    |            | 既に同一のテスト項目が存在している場合は追加しない。              |
| 4  | 削除ボタンクリック時 | 1 [テストー覧]リストで選択中のテスト項目をリストから削除する。       |

# 自動テスト設定画面の[テスト一覧]リストのポップアップメニュー

| 削除(D) | メニュー項目 | アクセスキー | ショートカットキー |
|-------|--------|--------|-----------|
|       | 削除     | D      | なし        |

以下に各メニュー項目選択時の動作を示す。

| メニュー項目 | 選択時の動作                                                       |
|--------|--------------------------------------------------------------|
| 削除     | リスト内の項目が未選択の場合、グレーアウトして表示する(選択不可)。<br>選択時の動作は削除ボタンのクリック時と同じ。 |

### 【自動テストの実行画面の「ファイルテスト」タブ】

自動テスト実行画面の[ファイルテスト]タブではファイルの有無チェックの項目、および、テスト結果を リストで一覧表示する。

| ファイル名                     | テスト内容        | 結果 |  |
|---------------------------|--------------|----|--|
| /usr/share/doc/apache2    | 存在           | ок |  |
| /usr/share/doc/apache2/co | pyright 存在   | ок |  |
| /usr/share/doc/apache2/RE | EADME.etc 不在 | OK |  |
|                           |              |    |  |
|                           |              |    |  |

点線で囲んだ部分を本プラグインで表示する。

### 自動テスト実行画面の右上ペインの部品説明

| 項番 | 名前    | 部品     | ショートカット | 説明                               |
|----|-------|--------|---------|----------------------------------|
| 1  | テスト一覧 | ツリービュー |         | 設定されたテスト項目の一覧を表示する。表示する項目は       |
|    |       | (リスト)  |         | 「ファイル名」、「チェック内容(存在 / 不在)」、「結果」の  |
|    |       |        |         | 3項目。                             |
|    |       |        |         | なお、「結果」欄はテストを実施済みの項目のみ " 0K " また |
|    |       |        |         | は"NG"が表示され、未テストの項目は空欄で表示される。     |

### 自動テスト実行画面の右上ペインのイベント処理

| 項番 | イベント     | 処理内容                                             |
|----|----------|--------------------------------------------------|
| 1  | テスト開始ボタン | 1 自動テスト画面からプラグインの「テスト実行」処理が呼び出される。               |
|    | クリック時    | 2 [テストー覧]リストの上から順にテスト内容を取り出し、リマスタリング OS 上にファイル   |
|    |          | が存在しているか(または存在していないか)チェックする。                     |
|    |          | 3 2の結果期待する結果が得られたテスト項目はリストの結果欄に "OK € 38 おおしている。 |
|    |          | 4 2の結果期待する結果が得られなかったテスト項目はリストの結果欄に"NGE28設定する     |

自動テスト設定画面の[テスト一覧]リストのポップアップメニュー

なし

5.6.2. コマンドテストプラグイン

コマンドテストプラグインはリマスタリングしたOS上で非インタラクティブなコマンドを実行し、その復帰 値をチェックするための能を提供する。

プラグインで提供する機能については「プラグイン仕様」の章を参照のこと。

本プラグインで提供画面は以下のとおり。

【アバウトダイアログ】

リマスタリングツールメニューの[ヘルプ]-[コマンドテストプラグインについて]を選択すると表示される。

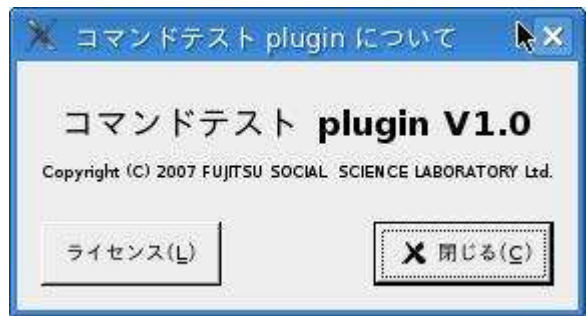

[ライセンス]ボタンをクリックして表示される画面はリマスタリングツール本体と同じである。 表示内容については「3.1 各画面共通部」を参照のこと

【自動テスト設定画面の[コマンドテスト]タブ】

自動テスト設定画面の[コマンドテスト]タブではリマスタリング対象 OS のファイルツリーを表示し、選択したファイル(コマンド)の起動パラメタ、および、復帰値をチェックするためのテスト項目を設定する。

| ♥ /               | <u>*</u> | コマンド                              | バラメタ | 復帰値 | 結果 |
|-------------------|----------|-----------------------------------|------|-----|----|
| ⊅ bin             |          | /usr/share/doc/apache2            | -f   | 0   | ок |
| ⊅ dev             |          | /usr/share/doc/apache2/copyright  | -f   | 0   | ок |
| ⊅ dvb             |          | /usr/share/doc/apache2/README.etc | -f   | 0   | ок |
| ⊅ etc             |          |                                   |      |     |    |
| Þ lib             |          |                                   |      |     |    |
| ▶ mnt             |          |                                   |      |     |    |
| ⊅ opt             |          |                                   |      |     |    |
| Þ tmp             |          |                                   |      |     |    |
| ≬ sys             |          |                                   |      |     |    |
| ≬ var             |          |                                   |      |     |    |
| Þ usr             |          |                                   |      |     |    |
| Þ boot            | -        |                                   |      |     |    |
| コマンド( <u>C</u> ): |          |                                   |      |     |    |
| (∋×∮(₽):          |          |                                   |      |     |    |
| 期待する復帰値(凡):       |          |                                   |      |     |    |
|                   |          |                                   |      |     |    |

### 点線で囲んだ部分を本プラグインで表示する。

### 自動テスト設定画面の右上ペインの部品説明

| 項番 | 名前      | 部品      | ショートカット | 説明                                 |
|----|---------|---------|---------|------------------------------------|
| 1  | ファイルツリー | ツリービュー  |         | リマスタリング対象OSのファイルをツリーで表示する。         |
|    |         |         |         | ツリーではテスト対象のファイル名を選択する。選択した         |
|    |         |         |         | ファイルは[ファイル名]エントリ、および、[種別]ラジオ       |
|    |         |         |         | ボタンに反映される。                         |
| 2  | コマンド    | エントリ(テキ | ALT+C   | テスト対象のコマンド名を指定する。                  |
|    |         | ストボックス) |         | ツリー上のファイルを選択したときは自動的に選択中の          |
|    |         |         |         | ファイルが絶対パスで表示されるが、本部品に手入力で指         |
|    |         |         |         | 定することもできる。                         |
|    |         |         |         | 【最大長】4096文字                        |
|    |         |         |         | 【初期値】無し                            |
|    |         |         |         | 【入力チェック】未入力不可                      |
| 3  | パラメタ    | エントリ(テキ | ALT+P   | テスト対象コマンドの起動パラメタを指定する。             |
|    |         | ストボックス) |         | 【最大長】4096文字                        |
|    |         |         |         | 【初期値】無し                            |
|    |         |         |         | 【入力チェック】未入力可                       |
| 4  | 期待する復帰値 | エントリ(テキ | ALT+R   | テスト対象コマンドの期待する復帰値を指定する。            |
|    |         | ストボックス) |         | 【最大長】32文字                          |
|    |         |         |         | 【初期値】無し                            |
|    |         |         |         | 【入力チェック】未入力可                       |
| 5  | 追加      | ボタン     | ALT+A   | │ [コマンド]エントリ、[パラメタ]エントリ、[期待する復帰    |
|    |         |         |         | 値]エントリの状態を[テストー覧]リストに追加する。         |
| 6  | テスト一覧   | ツリービュー  | ALT+D   | 設定されたテスト項目の一覧を表示する。表示する項目は         |
|    |         | (リスト)   |         | 「コマンド名」、「パラメタ」、「復帰値」、「結果」の4項目。     |
|    |         |         |         | ┃ なお、「結果」欄はテストを実施済みの項目のみ " OK " また |
|    |         |         |         | は " NG " が表示され、 未テストの項目は空欄で表示される。  |
| 7  | 削除      | ボタン     | ALT+R   | [テストー覧]リストから選択中のテスト項目を削除する。        |

### 自動テスト設定画面の右上ペインのイベント処理

| 項番 | イベント       | 処理内容                                       |
|----|------------|--------------------------------------------|
| 1  | ツリー上のファイル  | 1 選択しているファイル(ディレクトリ)の絶対パスを[コマンド]エントリに      |
|    | (ディレクトリ)クリ | 設定する。                                      |
|    | ック時        |                                            |
| 2  | 追加ボタンクリック時 | 1 [コマンド]、[パラメタ]、[期待する復帰値]の内容を[テスト一覧]リストに追加 |
|    |            | する。                                        |
|    |            | 既に同一のテスト項目が存在している場合は追加しない。                 |
| 3  | 削除ボタンクリック時 | 1 [テストー覧]リストで選択中のテスト項目をリストから削除する。          |

### 自動テスト設定画面の「テスト一覧」リストのポップアップメニュー

| 削除(D) | メニュー項目 | アクセスキー | ショートカットキー |
|-------|--------|--------|-----------|
|       | 削除     | D      | なし        |

以下に各メニュー項目選択時の動作を示す。

| メニュー項目 | 選択時の動作                             |
|--------|------------------------------------|
| 削除     | リスト内の項目が未選択の場合、グレーアウトして表示する(選択不可)。 |
|        | 迭爪吁の劉TFは削除小ダノのソリック守と回し。            |

【自動テストの実行画面の[コマンドテスト]タブ】

自動テスト実行画面の[コマンドテスト]タブではコマンド実行テストの項目、および、テスト結果をリス トで一覧表示する。

| コマンド                             | バラメタ | 復帰値 | 結果 |  |
|----------------------------------|------|-----|----|--|
| usr/share/doc/apache2            | -f   | 0   | ок |  |
| usr/share/doc/apache2/copyright  | -f   | 0   | ок |  |
| usr/share/doc/apache2/README.etc | -f   | 0   | ок |  |
|                                  |      |     |    |  |
|                                  |      |     |    |  |
|                                  |      |     |    |  |
|                                  |      |     |    |  |
|                                  |      |     |    |  |
|                                  |      |     |    |  |
|                                  |      |     |    |  |
|                                  |      |     |    |  |
|                                  |      |     |    |  |

# 自動テスト実行画面の右上ペインの部品説明

| 項番 | 名前    | 部品              | ショートカット | 説明                                                                                                    |  |  |
|----|-------|-----------------|---------|----------------------------------------------------------------------------------------------------|--|--|
| 1  | テスト一覧 | ツリービュー<br>(リスト) |         | 設定されたテスト項目の一覧を表示する。表示する項目は<br>「コマンド」、「パラメタ」、「復帰値」、「結果」の4項目。<br>なお、「結果」欄はテストを実施済みの項目のみ"0K"また<br>は"NG"が表示され、未テストの項目は空欄で表示される。 |  |  |

#### 自動テスト実行画面の右上ペインのイベント処理

| 項番 | イベント     | 処理内容                                             |
|----|----------|--------------------------------------------------|
| 1  | テスト開始ボタン | 1 自動テスト画面からプラグインの「テスト実行」処理が呼び出される。               |
|    | クリック時    | 2 [テストー覧]リストの上から順にテスト内容を取り出し、リマスタリング OS 上でコマンド   |
|    |          | に指定されたパラメタを付けて実行し、期待する復帰値とコマンドの復帰値を比較する。         |
|    |          | 3 2の結果期待する結果が得られたテスト項目はリストの結果欄に "OK € 38 設定する。   |
|    |          | 4 2の結果期待する結果が得られなかったテスト項目はリストの結果欄に "NG 6 28 設定する |

自動テスト設定画面の[テスト一覧]リストのポップアップメニュー

なし